# Moobius R 土木積算・総価契約単価合意 方式(新版)

**Kibi System** 

2024年01月17日

目次

| 第1章 | はじめに                                                 | 3  |
|-----|------------------------------------------------------|----|
| 第2章 | 個別合意                                                 | 5  |
| 2.1 | 合意単価設定....................................           | 6  |
| 2.2 | 変更設計                                                 | 26 |
| 2.3 | 合意単価結果....................................           | 28 |
| 2.4 | 次回合意単価設定                                             | 34 |
| 第3章 | 包括合意                                                 | 35 |
| 3.1 | 合意単価設定....................................           | 36 |
| 3.2 | 変更設計                                                 | 49 |
| 3.3 | 合意単価結果....................................           | 53 |
| 3.4 | 次回合意単価設定                                             | 59 |
| 第4章 | 合算工事の総価契約                                            | 61 |
| 4.1 | 合算工事の合意単価設定                                          | 61 |
| 4.2 | 合算工事の合意単価結果 ・・・・・・・・・・・・・・・・・・・・・・・・・・・・・・・・・・・・     | 63 |
| 第5章 | 合意単価結果算出事例                                           | 65 |
| 5.1 | 数量変更時の結果算出事例                                         | 65 |
| 5.2 | 単価変更時の結果算出事例                                         | 67 |
| 5.3 | 新規データ追加時の結果算出事例....................................  | 69 |
| 5.4 | 共通仮設費への新規データ追加時の結果算出事例(H28 年度改訂対応)                   | 70 |
| 5.5 | 代替明細データを追加した際に合意比率を継承する場合の計算事例                       | 72 |
| 第6章 | その他機能                                                | 73 |
| 6.1 | 一式計上変換....................................           | 73 |
| 6.2 | 下位明細集約                                               | 74 |
| 6.3 | 合意レベル                                                | 77 |
| 第7章 | FAQ                                                  | 79 |
| 7.1 | 質問:合意金額(合意単価)で設定した場合と、合意率で設定した場合で、合意結果の算出値           |    |
|     | が異なる                                                 | 79 |
|     | 7.1.1 回答:最終的に設定した設定項目(設定値)を引き継いで合意結果は算出されます。.        | 79 |
| 7.2 | 質問:変更設計後、集約設定が解除されてしまった............................. | 81 |
|     | 7.2.1 回答:変更設計で集約した複数工種が金額変更された場合、正しく算出するため集約         |    |
|     | 設定は解除されます                                            | 81 |

索引

本ドキュメントでは、 総価契約単価合意方式における合意単価表の出力や変更設計時の合意単価算出につい て説明します。

第1章

## はじめに

請負代金の変更等があった場合の金額算定時に使用する単価を事前協議することによって、受発注者間の契約 変更協議の円滑化を図る 総価契約単価合意方式 において、 合意単価表 の出力や 変更設計 時の 合意単価 を算 出する手順を説明します。

①経費計算済み設計書 2合意単価設定 ③変更設計 ④経費計算 ⑤合意単価結果 Ļ 以下、2~5の繰り返し

警告:本機能が利用可能な工事については、歩掛の積算体系を公共地整 / 土地地整 / 港湾地整に設定している場合で、かつ対象 経費工種 に設定している場合に限られます。詳しくは、下表を参照ください。

| 本機能が利用可能な工事  | 下記条件を満たす工事データ                             |
|--------------|-------------------------------------------|
|              | ・歩掛の積算体系: 公共地整 / 土地地整 / 港湾地整              |
|              | ・経費工種パターン : 一般経費                          |
|              | (001 一般経費 / 201 一般経費 (H29))               |
|              | ・経費工種区分 : 一般                              |
|              | 経費工種パターン / 経費工種区分 については、 経費工種メンテナン        |
|              | ス より確認できます。                               |
|              | 合算工事 の場合、合意結果画面における編集等の機能に一部制約があ          |
|              | ります。                                      |
|              |                                           |
|              |                                           |
| 本機能を利用できない工事 | ・ 歩掛の積算体系 : 公共土木 / 土地改良 / 港湾土木 / ネクスコ / 公 |
|              |                                           |
|              | ・ 経費工種パターン : 一般経費 以外の場合                   |
|              | ・ 経費工種区分 : 一般 以外の場合                       |
|              | ・工場製作 を含む工事の場合                            |
|              | 経費工種パターン / 経費工種区分 については、 経費工種メンテナン        |
|              | ス より確認できます。                               |
| 1            |                                           |

## 第2章

## 個別合意

総価契約単価合意方式 において、 個別合意 の場合の基本的な操作については以下の流れとなります。

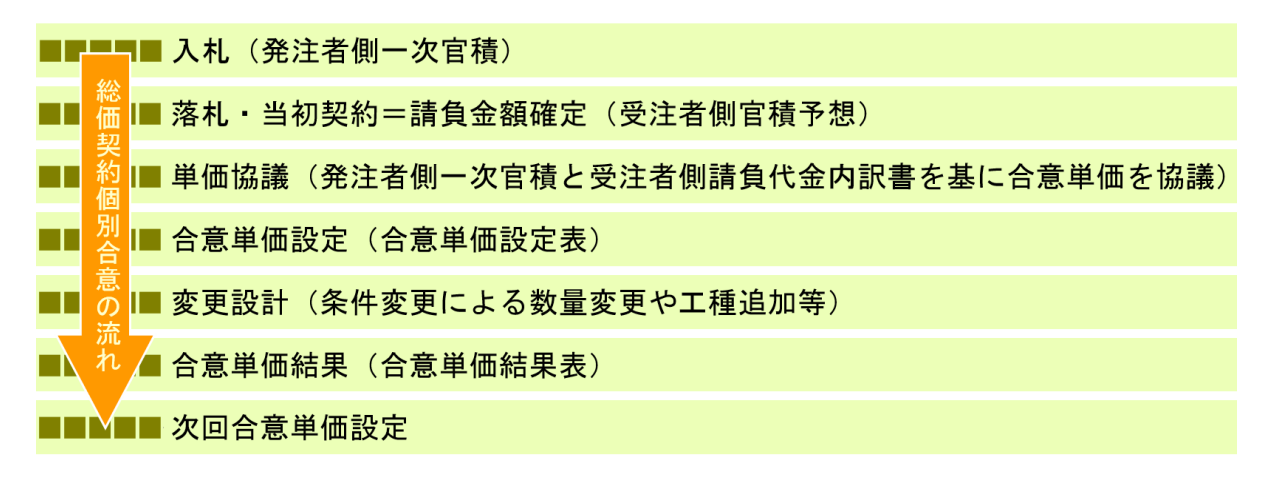

### 2.1 合意単価設定

最初に 単価協議 において合意した単価を設定します。

経費計算済みの変更前設計 または 経費計算前の変更設計 で 合意単価 の設定を行うことができます。 ここでは、 経費計算前の変更設計 の場合で説明します。工事選択画面より該当工事データ選択後、画面上部 のボタン 変更設計 をクリックするか、該当工事右クリックメニューより 変更設計 を選んでください。

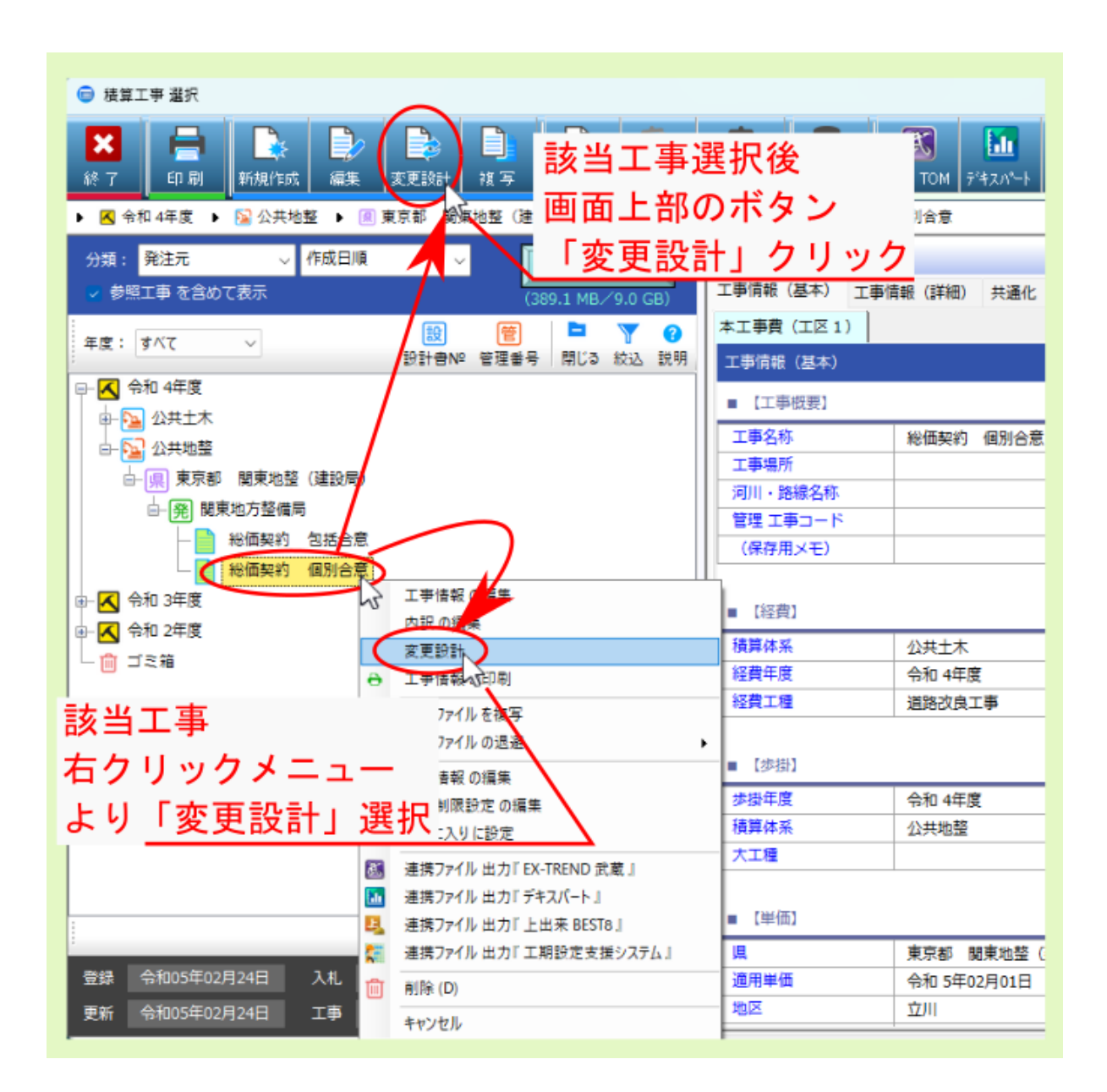

変更設計の工事情報入力 画面が表示されるので、各項目とともに 請負金額 を設定後、 変更設計 をクリック してください。

| 😑 工亊情報入力 [ 変更設計 ]                            | ×                                                                         |
|----------------------------------------------|---------------------------------------------------------------------------|
| ★ 上記 (1) (1) (1) (1) (1) (1) (1) (1) (1) (1) | 全ての項目を<br>奏示<br>現目表示<br>調面設定 マニュアル                                        |
| 総価契約 個別合意                                    |                                                                           |
| 令和 4年度 工事 ──                                 | ■ 工事概要                                                                    |
| ✓ 工事概要                                       | <ul> <li>工事名称: 料価契約 個別合意</li> </ul>                                       |
| 日歩掛                                          |                                                                           |
| @ 単 価                                        |                                                                           |
| ■ 経費工種                                       | ■ 歩 掛                                                                     |
| ◎ <sup>雍建者</sup>                             |                                                                           |
| クリック                                         |                                                                           |
|                                              | ─ <sup>請魚論</sup> 前回請負金額入力                                                 |
|                                              | 消費税: 抜き 込み<br>前回設計額: 25,150,000 前回請負金額 23,000,000 前回請負率: 91.5 % 小数桁: 1桁 v |
|                                              |                                                                           |

工事保存 画面が表示されるので、変更前設計の工事データであることがわかるように保存名称等を編集後、 確定 をクリックしてください。

| 王事保存<br>変更設計を行う前に、現在<br>保存するには名称を編集し<br>『キャンセル』をすると、 | の工事を別のデータとして<br>て『確定』を押してくださ<br>保存はされず、変更設計の | 変更設計前<br>であること<br>適宜名称等 | データ<br>が分かるように<br><u>修正</u> |
|------------------------------------------------------|----------------------------------------------|-------------------------|-----------------------------|
| 工事名称                                                 | 総価契約 個別合意(当                                  |                         |                             |
| 管理 工事コード<br>(保存用メモ)                                  |                                              |                         |                             |
|                                                      |                                              | ा वि                    | 定 ※キャンセル                    |

変更設計の内訳編集画面が表示されるので、画面上部の経費計算をクリックして表示されるメニューより総 価契約を選んでください。

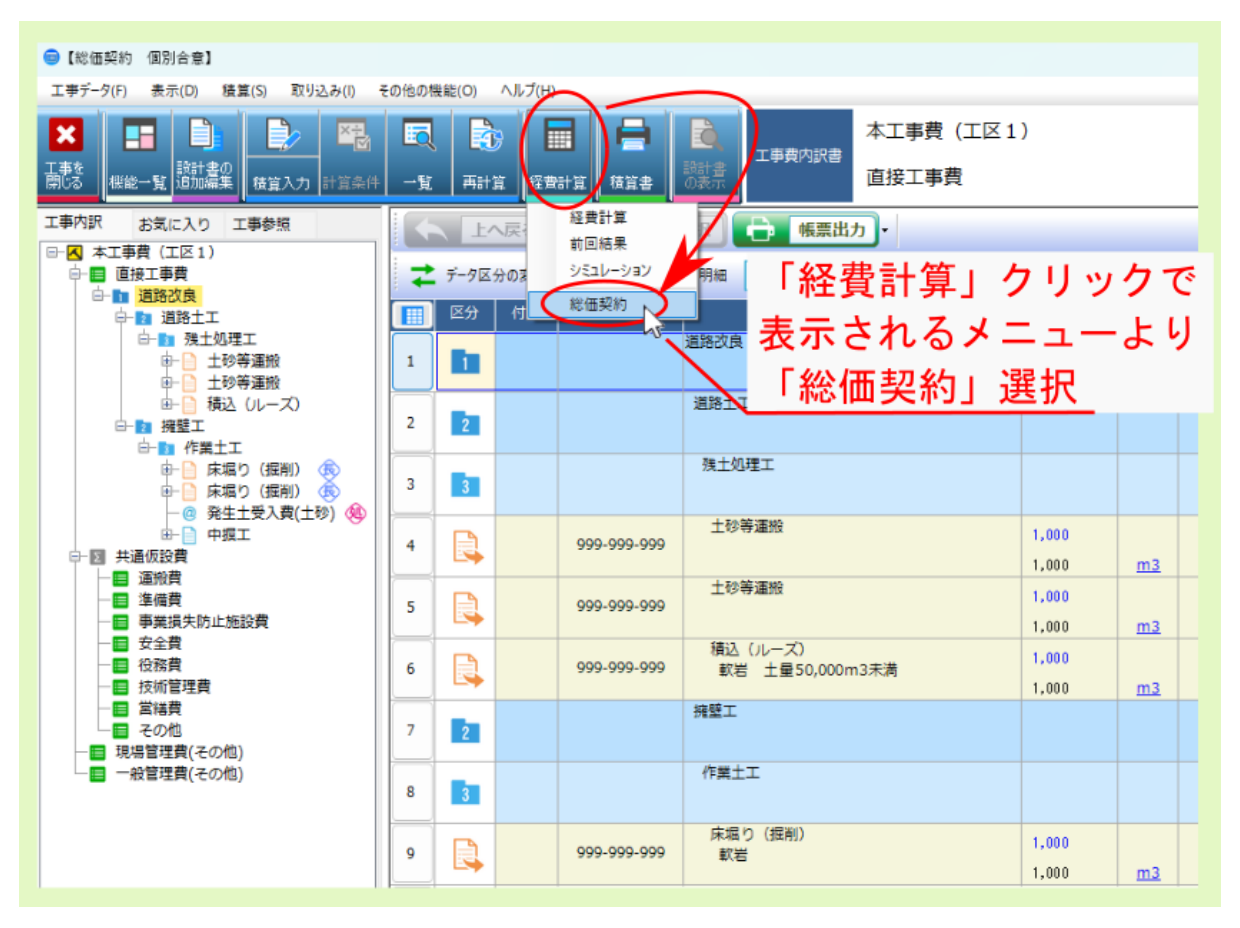

合意方式選択 画面が表示されるので、 単価個別合意方式 を選んだ後、 OK をクリックしてください。

注釈:詳細設定 をクリックして表示される設定項目 合意レベル では、変更設計における新規工種追加時に 合意比率を引き継ぐレベル を設定できます。

#### 警告:

合意単価に積算単価を設定する にチェックを付けた場合、この後表示される合意設定画面の 合意単価 / 合意金額 欄に 積算単価 / 積算金額 欄の値が初期値として反映されます。

合意単価に積算単価を設定する にチェックを付けなかった場合、合意設定画面の 合意単価 / 合意金額 欄の初期値に0が反映されます。

官積算単価 / 官積算金額 欄には本項目の設定に関わらず、 積算単価 / 積算金額 欄の値が初期値として 反映されます。

合意率欄については、 官積算単価 / 官積算金額 と、設定に基づいて初期値設定された 合意単価 / 合意 金額 から初期値が算出されるので、本項目にチェックを付けた場合の初期値は 100%、チェックを付け なかった場合の初期値は 0% になります。

| 合意方式選択                                                             |
|--------------------------------------------------------------------|
| 合意方式を指定して下さい                                                       |
| 総価契約単価の設定を行います。<br>合意方式を選択してください。                                  |
| <ul> <li>単価個別合意方式</li> <li>□ 合意単価に積算単価を設定する</li> </ul>             |
| ○ 包括的単価個別合意方式 ○ 合き比索(法告会額・工事価格)を設定してください)                          |
| 日志比率(前員玉額 ÷ 工事104件)を設定してくたさい。<br>20,000,000 ÷ 19,000,000 = 105.26% |
|                                                                    |
|                                                                    |
|                                                                    |

総価契約の 合意設定 画面が表示されるので、設定画面内の 官積算単価 / 官積算金額 欄を適宜入力後、 合意 単価 / 合意金額 欄を適宜入力していきます。

注釈: 合意単価 は 発注者積算単価・金額 に適用されるものです。 前回積算単価・金額 が 発注者積算単価・ 金額 と異なる場合は、官積算単価 / 官積算金額 欄に 発注者積算単価・金額 を入力してください。

注釈: 一式 欄にチェックを付けたデータについては、 合意金額 を入力してください。

注釈: 合意単価丸め ・ 合意金額丸め 欄のリンクをクリックすると、各々の丸め設定画面が表示されます。

#### 警告:

官積算単価 / 官積算金額 を入力すると、 合意単価 / 合意金額 欄が固定され文字色が青色になるととも に、固定された 合意率 と 官積算単価 / 官積算金額 から 合意単価 / 合意金額 が算出され上書き反映さ れます。

このため、先に 合意単価 / 合意金額 欄を入力後、 官積算単価 / 官積算金額 欄を入力すると、先に入力 した 合意単価 / 合意金額 は、後から入力した 官積算単価 / 官積算金額 と固定された 合意率 より算出 された値に上書き変更されます。

個別合意 / 包括合意 に関わらず、合意設定画面で最終的に設定した項目を引き継ぐ形で合意結果は算出 されます。詳しくは FAQの質問:合意金額(合意単価)で設定した場合と、合意率で設定した場合で、 合意結果の算出値が異なるを参照ください。

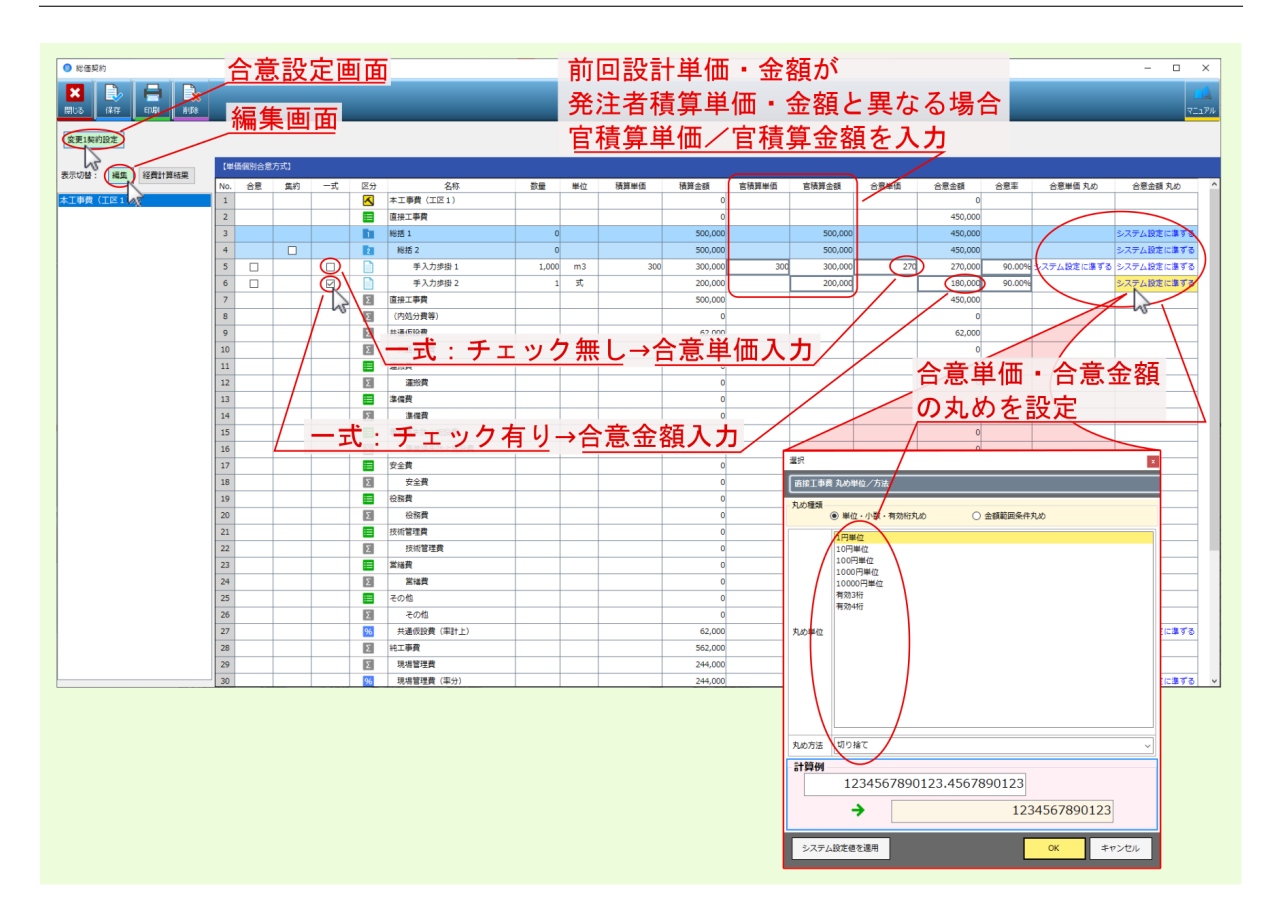

設定画面の各欄については、下記説明を参照ください。

• 積算単価 / 積算金額 欄

積算単価 / 積算金額 欄には変更前積算時の値が反映されます。

積算単価 / 積算金額 欄の値は、 官積算単価 / 官積算金額 欄の初期値に反映されます。 また、 合意方式選択 画面で 単価個別合意方式 のオプション設定 合意単価に積算単価を設定する に チェックを付けていた場合は、 合意単価 / 合意金額 欄にも 積算単価 / 積算金額 欄の値が初期値とし て反映されます。チェックを付けなかった場合、 合意単価 / 合意金額 欄の初期値は0になります。

注釈: 合意率 欄の初期値については、 官積算単価 / 官積算金額 の初期値と、設定に基づいて初期値 設定された 合意単価 / 合意金額 から算出されるので、 100% または 0% になります。

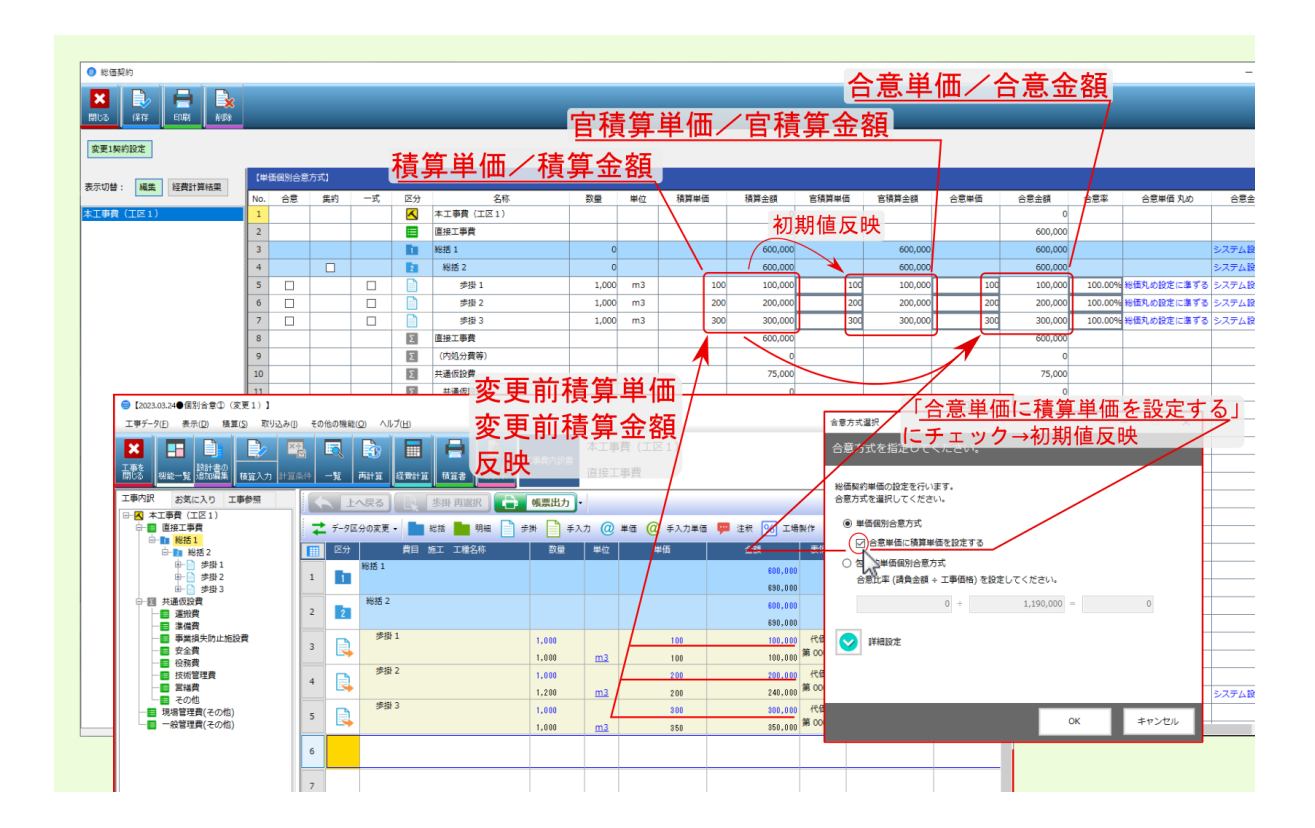

#### • 官積算単価 / 官積算金額 欄

官積算単価 / 官積算金額 欄には、変更前の積算単価・金額が初期値として反映され、この値を基に 合 意率 等の初期値が算出されますが、 合意単価 は本来 発注者積算単価・金額 に対して適用されるものな ので、 変更前積算単価・金額 が金入り設計書等で開示された 発注者積算単価・金額 と異なる場合は、 官積算単価 / 官積算金額 欄に 発注者積算単価・金額 を入力してください。

#### 警告:

官積算単価 / 官積算金額 欄を打ち変えた場合、 合意率 欄の値が固定されるとともに、固定され た 合意率 欄の値と、官積算単価 / 官積算金額 欄の値から算出された値が、 合意単価 / 合意金額 欄に上書き反映されます。

個別合意 の場合で 合意率 欄が固定された場合、 合意率 欄の値の文字色は青色になります。 合意 単価 / 合意金額 欄を打ち変えると、 合意単価 / 合意金額 欄が固定されるので 合意率 欄の値の 文字色は黒色になります。

合意率 欄の値の文字色が青色になっている場合、 合意単価 / 合意金額 欄ではなく、 合意率 欄の 値が合意結果に引き継がれ反映されます。本来の 個別合意方式 で想定されていない算出過程を辿 ることになる点留意ください。

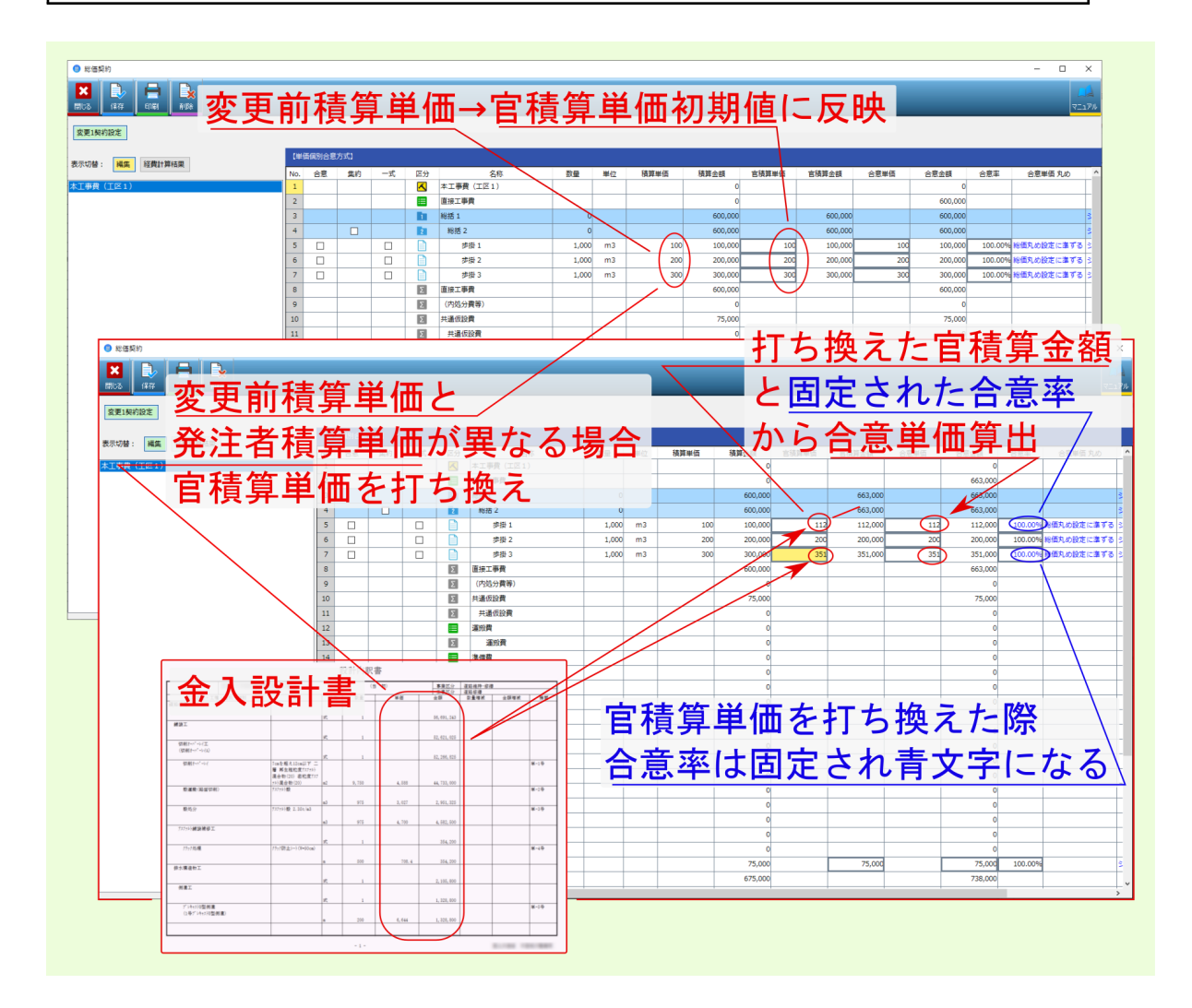

• 合意単価 / 合意金額 欄

合意単価 / 合意金額 欄には発注者との単価協議により合意締結された単価合意書等に付される合意単価表の値を入力します。

なお、 合意方式選択 画面で 単価個別合意方式 のオプション設定 合意単価に積算単価を設定する に チェックを付けていた場合は、変更前積算時の値が初期値として 合意単価 / 合意金額 欄に反映される ので、適宜単価合意書等に付される合意単価表の値に打ち換えてください。

警告:

先に 合意単価 / 合意金額 欄を入力し、後から 官積算単価 / 官積算金額 欄を入力すると、先に入 力した 合意単価 / 合意金額 は、後から入力した 官積算単価 / 官積算金額 と固定された 合意率 より算出された値に上書き変更されるので、改めて 合意単価 / 合意金額 を入力し直す必要があり ます。

個別合意 / 包括合意 に関わらず、合意設定画面で最終的に設定した項目を引き継ぐ形で合意結果 は算出されます。詳しくは FAQの 質問:合意金額(合意単価)で設定した場合と、合意率で設 定した場合で、合意結果の算出値が異なる を参照ください。

|                          |                            | 官積                | 責算単価               | i打ち換え                                  | -                       | _                                      | ×                                       |
|--------------------------|----------------------------|-------------------|--------------------|----------------------------------------|-------------------------|----------------------------------------|-----------------------------------------|
|                          |                            |                   |                    |                                        |                         |                                        |                                         |
| 表示切替: 編集 経費計算結果          | 【単価値別台意方式】                 | -                 |                    |                                        |                         |                                        |                                         |
| 本工事費(工区1)                | No. 合意 集約<br>1             | -式 区3             |                    | 数量 単位 積異単価                             | 積異金額 宮積算単価 宮積算金<br>0    | ·積 合意単価 合意金額<br>0                      | 合意率 合意単値 丸め 合意金額 丸め C ^ 3               |
|                          | 2                          |                   | 直接工事費              |                                        |                         | 663,000                                | 3                                       |
|                          | 3                          | 1                 | 総括1                | 0                                      | 600,000 66              | 3,000 663,000                          | システム設定に準ずる 3                            |
|                          | 4                          | 2                 | 総括 2               | 0                                      | 600,000 66              | 3,000 663,000                          | システム設定に準ずる 3                            |
|                          | 5                          |                   | 步掛1                | 1,000 m3 100                           | 100,000 112 11          | 2,000 112 112,000                      | 100.00% 総価丸の設定に進ずる システム設定に進ずる 0         |
|                          | ~                          |                   | → 示信 2<br>  清損 3   | 1,000 m3 200                           | 200,000 200 20          | 0,000 200 200,000                      | 100.00% 粉価丸の設定に塗りる システム設定に塗りる 1         |
|                          | 8                          |                   | 直接工事費              | 2,000 110 000                          | 600,000                 | 663,000                                | 3                                       |
|                          | 9                          | Σ                 | (内処分費等)            |                                        | 0                       |                                        | 3                                       |
|                          | 10                         | Σ                 | 共通仮設費              |                                        | 75,000                  | 5.151111111111111111111111111111111111 |                                         |
|                          | 11                         | Σ                 | 共通仮設費              |                                        | 0                       | コ 作 子 干                                | јш 🤇 👔                                  |
|                          | 12                         |                   | 運搬費                |                                        |                         |                                        |                                         |
| <ul> <li>総価契約</li> </ul> |                            |                   |                    |                                        |                         | ヘカレナー                                  | 合意里伽                                    |
| 🗙 🗈 🚍                    |                            |                   |                    |                                        |                         | 11012                                  |                                         |
| 開しる (第77 60月)            | AUDR                       |                   |                    |                                        |                         | いこム音                                   | 夜 笘 山 📃 🔤                               |
| 変更1契約設定                  |                            |                   |                    |                                        | $\langle \cdot \rangle$ | いりる息                                   | <b>半异</b> 田                             |
|                          | THE DR DR DA TO            |                   |                    |                                        |                         |                                        |                                         |
| 表示切替: 編集 経費計算            | (単価限別活動                    | 05×0              |                    |                                        |                         |                                        |                                         |
| 本工事費(工区1)                | No. 台意<br>1                | 重約 一式             | 区対 名称<br>本工事費(工区1) | 截量 単位 積異                               | 単位 積異塗額 医積異単位           | 百換之主領 古意単伯 古意                          | <u> </u>                                |
|                          | 2                          |                   | 直接工事費              |                                        | 0                       |                                        | 800,000 3                               |
|                          | 3                          |                   | 能括 1               | 0                                      | 600,000                 | 663,000                                | 800,000 システム設定に進ずる 3                    |
|                          | 4                          |                   | 12 総括 2            | 0                                      | 600,000                 | 663,000                                | 800,000 システム設定に進ずる 3                    |
|                          | 5                          |                   | 参掛1                | 1,000 m3                               | 100 100,000 112         | 112,000 150                            | 150,000 133.92% ※個丸の設定に事ずる システム設定に事ずる 1 |
|                          | 6                          |                   | 参掛 2               | 1,000 m3                               | 200 200,000 200         | 200,000 250                            | 250,000 125.00% お借丸め設定に準ずる システム設定に準ずる 1 |
|                          | 7                          |                   | ◎ 参掛3              | 1,000 m3                               | 300 300,000 351         | 351,000 400                            | 400,000 113.96% 倍価丸の設定に集する システム設定に集する 1 |
|                          | 0                          |                   |                    |                                        | 000,000                 |                                        | 0                                       |
|                          | 10                         |                   |                    |                                        | 75.000                  |                                        | 75,000 3                                |
|                          | 11                         |                   | 11 # 26 19 件       | ᄾᆇᄡᄺ                                   | t <b>1</b> + <b>1</b>   |                                        | 0 3                                     |
|                          | A ++                       | 4 JTT -           | + Ĩ                | ゴ息卑徊・                                  | そ入り/                    |                                        | 0 3                                     |
|                          | ≤夏里                        | ミノロトラ             | ₹/                 |                                        |                         |                                        | 0 3                                     |
| Line -                   |                            | - 1994 5          | A 8 80000          |                                        | 0                       |                                        | 0 3                                     |
|                          |                            | e 1               | 3.00.15            |                                        | 0                       |                                        |                                         |
| MR.L.                    |                            |                   |                    |                                        | 0                       |                                        | 0 3                                     |
| 1.10.7                   | **C                        | 7, i              | 6 /68, 20          |                                        | 0                       |                                        | 0 3                                     |
| 000                      | rist Fabilitati'           | 1 X X             | 46,711,330         | A ++ >>/                               |                         |                                        | 3                                       |
|                          | 14 (32) (14 (32) (14 (32)) | #2 9,734          | 4,100 40,004,200   | - 合音田                                  | 価を人力                    | 1. ナー 12学                              | 3                                       |
|                          | EGNESORO POSER             |                   |                    |                                        |                         |                                        | 3                                       |
| 6.0                      | P 703418 1.30.50           | 60 975            | 2,707 2,409,325    |                                        |                         | ナムフレ                                   |                                         |
| 70741                    | #12.469 T.                 | ai 95             | 6.200 G.WC.NS      | —————————————————————————————————————— | .1000万万万万               | されると                                   |                                         |
|                          |                            | 6 I               | 314,70             |                                        |                         |                                        |                                         |
| 25-19                    | 5.8 Ph/8122-10-50-a        |                   |                    |                                        | 国中が破                    | 除それ甲                                   | 1 立 ウ に ナ ス \ 。                         |
| (F + M.)*                | n x                        | a 548             | 635.5 316,799      | 口尽乎                                    | 回たか胜                    | 小 〇 1 し 示                              | えん チート る 🗸                              |
|                          |                            | × 1               | 1,003,000          |                                        | 75,000                  | 75,000                                 | 75,000 100.00% システム設定に進ずる 3             |
|                          |                            |                   | 1, 10, 60          |                                        | 675,000                 |                                        | 875,000 3                               |
| 710                      | 0.0288                     |                   |                    |                                        |                         |                                        |                                         |
| 84.1                     |                            | a 200             | 5,142 1,186,480    |                                        |                         |                                        |                                         |
|                          | 5 //6 20an /05 2           | K 1               | 04,80              |                                        |                         |                                        |                                         |
|                          |                            | 273 1186K<br>(108 | 13,496 094,900     |                                        |                         |                                        |                                         |
| DOMB 1                   |                            |                   |                    |                                        |                         |                                        |                                         |
|                          |                            | -1-               |                    |                                        |                         |                                        |                                         |
|                          |                            |                   |                    |                                        |                         |                                        |                                         |
|                          |                            |                   |                    |                                        |                         |                                        |                                         |

#### • 合意率 欄

個別合意方式の場合は、変更前設計の金入設計書等で開示された金額を反映した 官積算単価 / 官積算 金額 欄の値と、合意単価表に基づき入力した 合意単価 / 合意金額 欄の値を基に算出された値が反映 されます。

#### 警告:

個別合意方式 において、 合意率 欄を直接編集した場合や、 合意単価 / 合意金額 欄を入力した後 に 官積算単価 / 官積算金額 欄を打ち換えた場合は、 官積算単価 / 官積算金額 欄の値と 合意率 欄の値から算出した値が 合意単価 / 合意金額 欄に上書き反映されるとともに 合意率 欄が固定さ れ青文字になります。

合意率欄が青文字の場合は、 合意単価 / 合意金額 ではなく、合意率 が合意結果に引き継がれ反映されます。本来の 個別合意方式 で想定されていない算出過程を辿ることになる点、留意して操作してください。

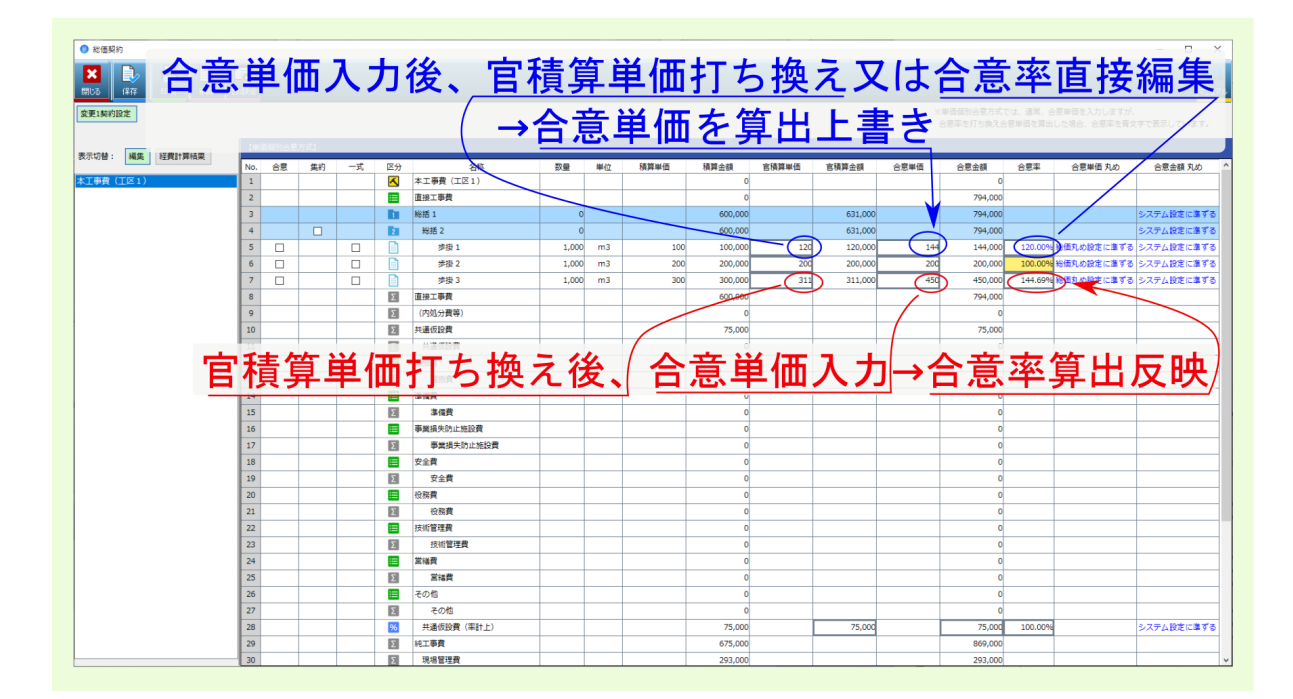

・ 合意単価丸め / 合意金額丸め 欄

合意単価 / 合意金額 欄の丸めを設定できます。

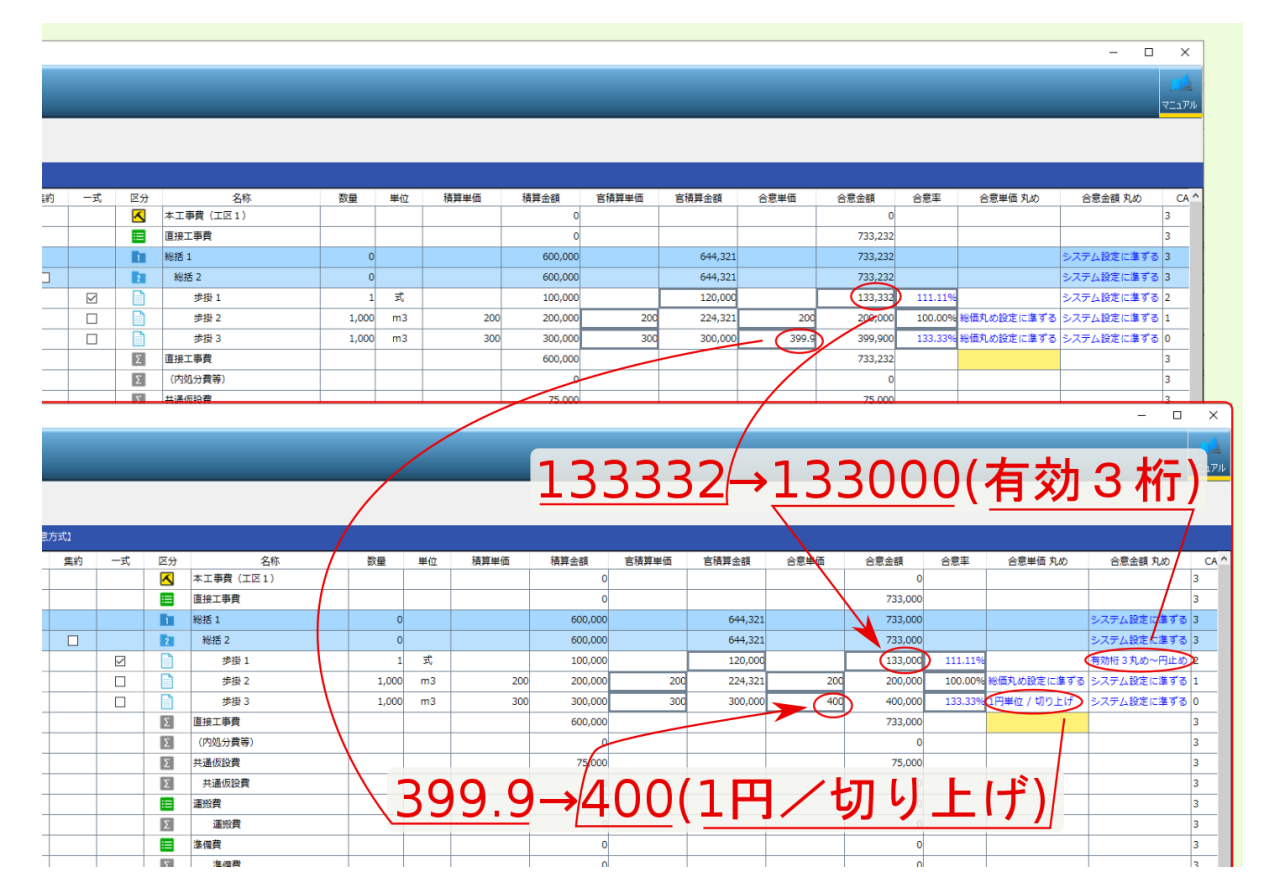

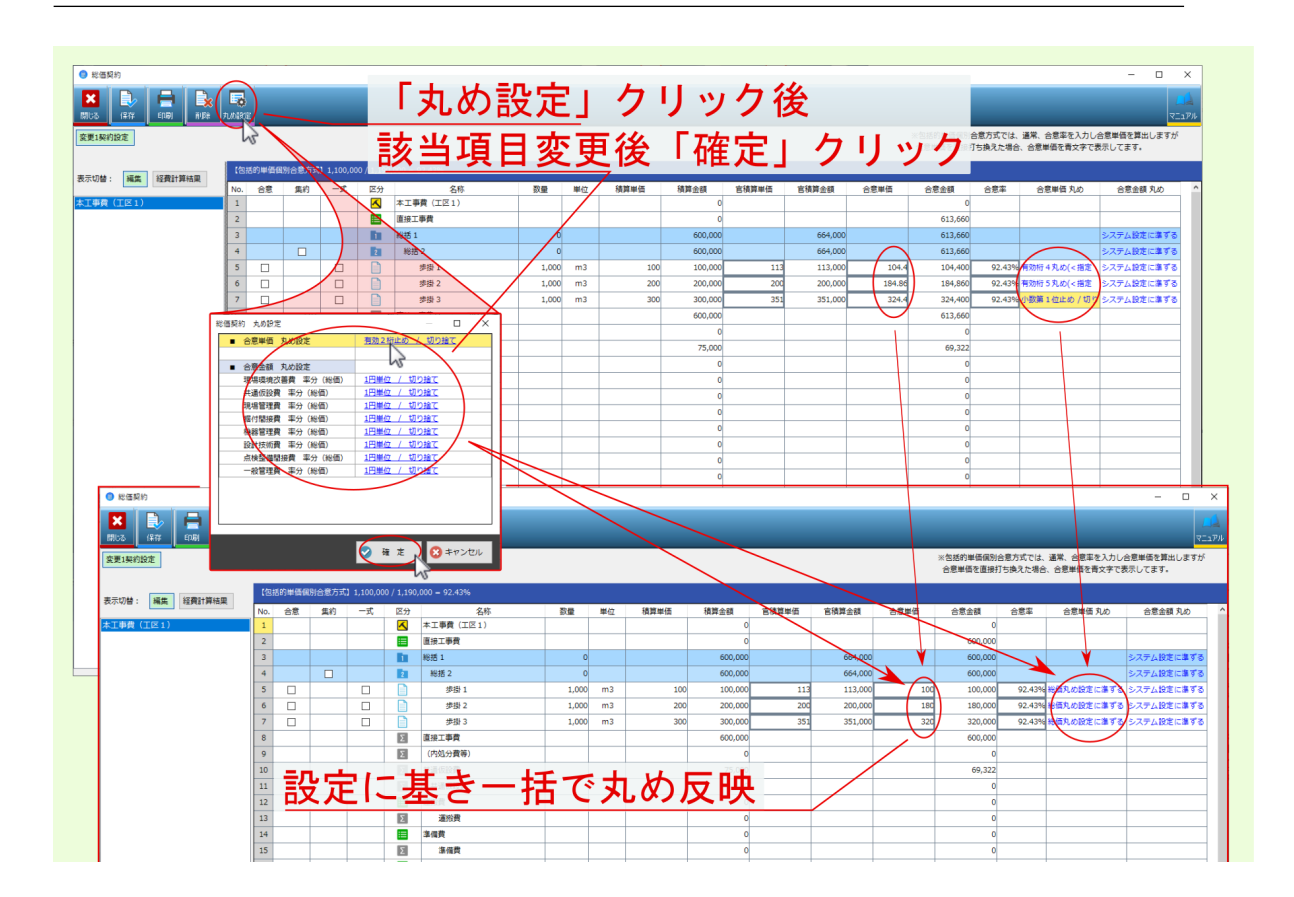

注釈: 画面上部の 丸め設定 ボタンからは、全ての行に対し一括で丸め変更を行えます。

| <ul> <li>総価契約</li> </ul> |         |       |      |             |    |    |      |           |           |         |          |              |        |            | - 0 ×                                   |
|--------------------------|---------|-------|------|-------------|----|----|------|-----------|-----------|---------|----------|--------------|--------|------------|-----------------------------------------|
|                          |         |       |      | _           |    |    |      |           |           |         |          |              |        |            |                                         |
| 変更1契約設定                  |         |       |      |             |    |    |      |           |           |         |          |              |        |            |                                         |
| 表示切替: 編集 終費計算結果          | 【単價俱別合類 | [方式]  |      |             |    |    |      |           |           |         |          |              |        |            |                                         |
|                          | No. 合意  | 集約 一式 | t 区分 | 名称          | 数量 | 単位 | 積算単価 | 積算金額      | 官積算単価     | 官積算金額   | 合意単価     | 合意金額         | 合意率    | 合意単価 丸め    | 合意金額 丸め ^                               |
| 本工事費(工区1)                | 12      |       | Σ    | 道密費         |    |    |      | 0         |           |         |          | 0            |        |            |                                         |
|                          | 13      |       |      | 準備費         |    |    |      | 0         |           |         |          | 0            |        |            |                                         |
|                          | 14      |       | Ľ    |             |    |    |      | 0         |           |         |          | 0            |        |            |                                         |
| 共通仮                      | 設       | 費(琌   | 조計   | ├上)/棊       | 見堨 | 骨管 | 理    | 費(ጃ       | <b>陷分</b> | )/·     | 一彤       | 2管3          | 理費     | 豊率ら        | <u>ት =</u>                              |
|                          |         |       |      |             |    |    |      |           |           | 11      | - ^ -    | ᅭᅀ           | 、中国    | + 1        |                                         |
|                          |         |       |      |             |    |    |      |           |           |         |          | 見守           | 名目     | <b>ア</b> 人 | フー                                      |
|                          |         |       |      |             |    |    |      |           |           | 10      | <u>ч</u> | <u>بر</u> بن |        | 6/1        |                                         |
|                          | 22      |       | Σ    | 技術管理費       |    |    |      | 0         |           |         |          | 0            |        |            |                                         |
|                          | 23      |       |      | 常福費         |    |    |      | 0         |           |         |          | 0            |        |            |                                         |
|                          | 24      |       | Σ    | 営結費         |    |    |      | 0         |           |         |          | 0            |        | ///        |                                         |
|                          | 25      |       |      | その他         |    |    |      | 0         |           |         |          | 0            | /      |            |                                         |
|                          | 26      |       | Σ    | その他         |    |    |      | 0         |           |         |          | 0            | /      |            |                                         |
|                          | 27      |       | %    | 共通仮設費 (率計上) |    |    |      | 62,000    |           | 62,000  |          | 61,000       | 98.38% |            | システム設定に差ずる                              |
|                          | 28      |       | Σ    | 純工事費        |    |    |      | 562,000   |           |         |          | 511,000      |        |            |                                         |
|                          | 29      |       | Σ    | 現場管理費       |    |    |      | 244,000   |           |         |          | 240,000      | /      | /          |                                         |
|                          | 30      |       | %    | 現場管理費(率分)   |    |    |      | 244,000   |           | 244,000 |          | 240,000      | 98.36% |            | システム設定に達ずる                              |
|                          | 31      |       |      | 現場管理費(その他)  |    |    |      | 0         |           |         |          | 0            |        |            |                                         |
|                          | 32      |       | Σ    | 現場管理費(その他)  |    |    |      | 0         |           |         |          | 0            |        |            |                                         |
|                          | 33      |       | Σ    | 工事原価        |    |    |      | 806,000   |           |         |          | 751,000      | /      |            |                                         |
|                          | 34      |       | %    | 一般管理費率分     |    |    |      | 184,000   |           | 184,000 |          | 169,000      | 92.39% |            | システム設定に進ずる                              |
|                          | 35      |       |      | 一般管理費(その他)  |    |    |      | 0         |           |         |          | 0            |        |            |                                         |
|                          | 36      |       | Σ    | 一般管理費(その他)  |    |    |      | 0         |           |         |          | 0            |        |            |                                         |
|                          | 37      |       | Σ    | 工事価格計       |    |    |      | 990,000   |           |         |          | 920,000      |        |            |                                         |
|                          | 38      |       | Σ    | 工事調整額       |    |    |      | 0         |           |         |          | 0            |        |            |                                         |
|                          | 39      |       | %    | 消費税相当額      |    |    |      | 99,000    |           | 99,000  |          | 92,000       |        |            |                                         |
|                          | 40      |       | Σ    | 工事費         |    |    |      | 1,089,000 |           |         |          | 1,012,000    |        |            |                                         |
|                          | <       |       |      |             |    |    |      |           |           |         |          |              |        |            | . · · · · · · · · · · · · · · · · · · · |

引き続き 共通仮設費率分 / 現場管理費 / 一般管理費率分 については、 合意金額 を入力してください。

すべての入力が完了したら、画面上部の保存をクリックしてください。

データの保存が完了しました という確認画面が表示されるので、 OK をクリックしてください。

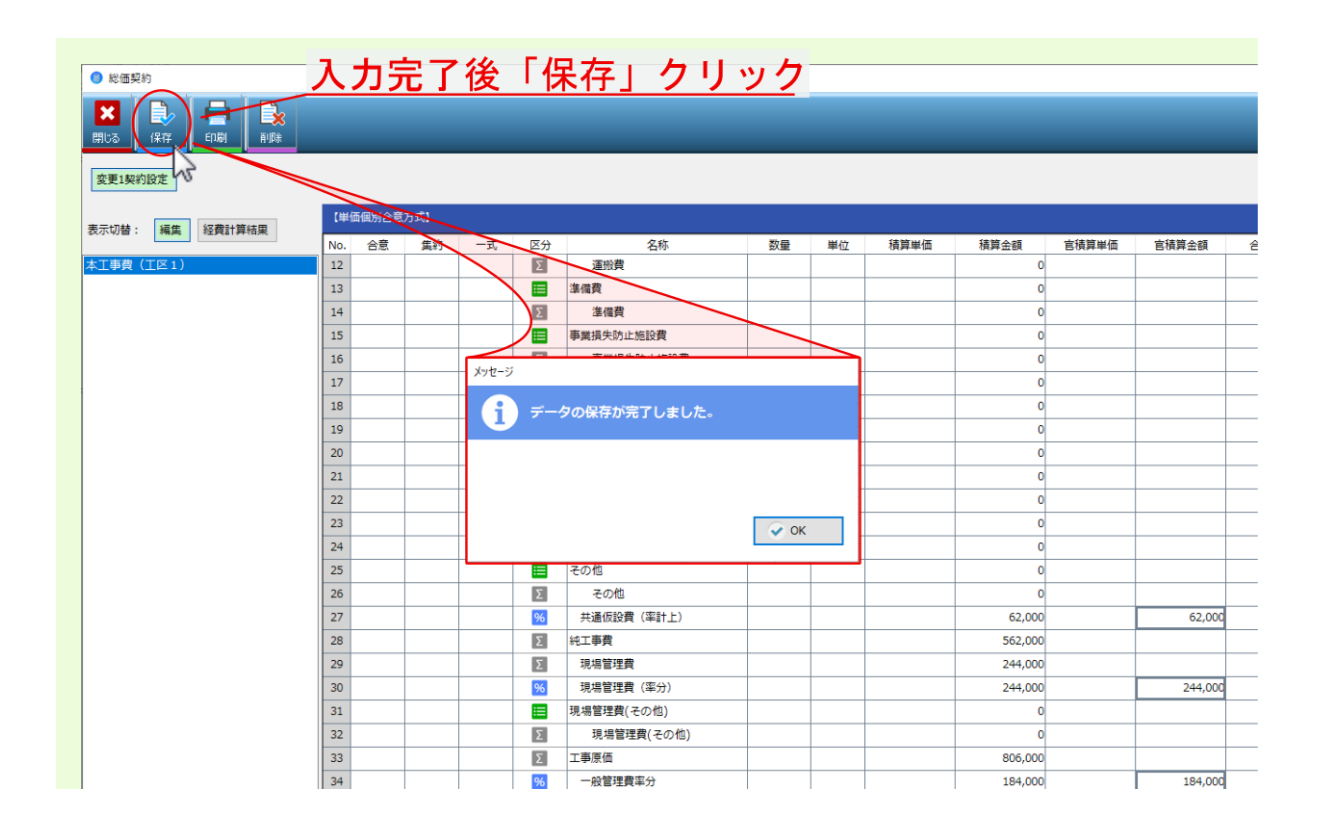

引き続き、合意単価の設定内容を出力する場合は、画面上部の 印刷 をクリックしてください。 合意単価表印刷 画面が表示されます

| <ul> <li>● K@###</li> <li>「印刷」クリック</li> <li>▲</li> <li>▲</li> <li>→出力設定画面表示</li> </ul> |     |       |        |      |             |            |          |        |      |         |     |
|----------------------------------------------------------------------------------------|-----|-------|--------|------|-------------|------------|----------|--------|------|---------|-----|
| 変更1契約設定                                                                                |     |       |        |      |             |            |          |        |      |         |     |
|                                                                                        | 【単  | 価個別合意 |        |      |             |            |          |        |      |         |     |
| 表示切替: 編集 経費計算結果                                                                        | No. | 合意    | 集約     | 一式   | 区分          | 名称         | 数量       | 単位     | 積算単価 | 積算金額    | 官積算 |
| 本工事費(工区1)                                                                              | 12  |       |        |      | Σ           | 運搬費        |          |        |      | 0       |     |
|                                                                                        | 13  |       |        |      |             | 準備費        |          |        |      | 0       |     |
|                                                                                        | 14  |       |        |      | Σ           | 準備費        |          |        |      | 0       |     |
|                                                                                        | 15  | 総合    | 画契約    |      |             |            |          | ×      |      | 0       |     |
|                                                                                        | 16  | Ê     | 意単価表の印 | 明察行い | ます。         |            |          |        |      | 0       |     |
|                                                                                        | 17  |       |        |      |             |            |          |        |      | 0       |     |
|                                                                                        | 18  | E     | 1刷対象:  | Ż    | 更1契約設定      | Ĕ v        |          |        |      | 0       |     |
|                                                                                        | 19  | E     | 唰形式:   | 0    | 印刷          | ○ EXCEL出力  |          |        |      | 0       |     |
|                                                                                        | 20  | 8     | 出力帳票選択 | : ** | 価報約 (合算     | I).xls     |          | 1      |      | 0       |     |
|                                                                                        | 21  |       |        |      |             |            |          | 1      |      | 0       |     |
|                                                                                        | 22  | 8     | 出力先:   | G:   | ¥tmp46      |            |          |        |      | 0       |     |
|                                                                                        | 23  | . :   | ファイル名: | 合調   | 意単価表        |            |          |        |      | 0       |     |
|                                                                                        | 24  |       |        |      | 全額がの円の      | D明細の印刷をする  |          |        |      | 0       |     |
|                                                                                        | 25  |       |        |      | 22800 01 10 |            |          |        |      | 0       |     |
|                                                                                        | 26  |       |        |      |             |            |          |        |      | 0       |     |
|                                                                                        | 27  |       |        |      |             |            |          |        |      | 62,000  |     |
|                                                                                        | 28  |       |        |      |             |            | O to     | n) dau | -    | 562,000 |     |
|                                                                                        | 29  |       |        |      |             | 9 唯 足      | <b>1</b> |        | -    | 244,000 |     |
|                                                                                        | 30  |       |        |      | 70          | 現場官理員(半万)  |          |        |      | 244,000 |     |
|                                                                                        | 31  |       |        |      |             | 現場管理費(その他) |          |        |      | 0       |     |
|                                                                                        | 32  |       |        |      | Σ           | 現場管理費(その他) |          |        |      | 0       |     |
|                                                                                        | 33  |       |        |      | Σ           | 工事原価       |          |        |      | 806,000 |     |
|                                                                                        | 24  |       |        |      | 04          | 一般管理要率公    | 1        |        |      | 194 000 |     |

合意単価表印刷画面では、印刷対象 を …契約設定 にし、印刷形式 / 出力帳票選択 を設定後、確定 をクリックしてください。 合意単価の設定 を反映した 合意単価表 が出力されます。

注釈: 出力帳票選択は、表示欄右のアイコンをクリックして表示される画面より該当フォームを選んでください。

注釈:印刷形式 を EXCEL 出力 にした場合は、出力先 表示欄右のアイコンをクリックして表示される画面より保存先を設定後、 ファイル名 を編集してください。

注釈: 金額が0円の明細を出力する場合は、金額が0円の明細の印刷をするにチェックを付けてください。

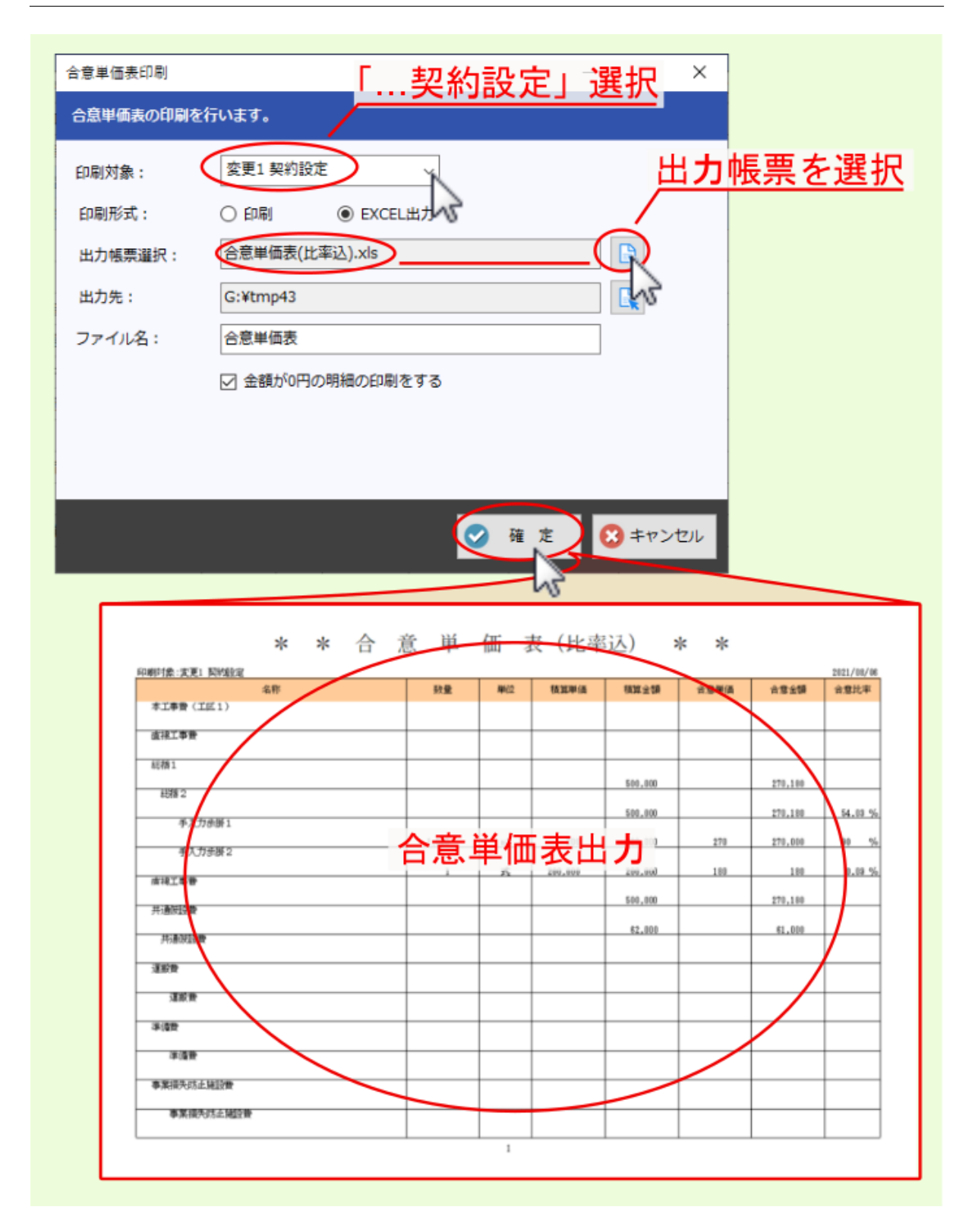

出力後、 総価契約 画面に戻ったら、 閉じる をクリックし内訳明細編集画面に戻ってください。 以上で 合意単価設定 は完了です。引き続き 変更設計 を行いますので次項目を参照ください。

### 2.2 変更設計

合意単価設定 を行ったら、引き続き内訳より 変更設計 を行います。 内訳画面より変更設計内容(数量変更やデータ追加等)を入力後、画面上部の 経費計算 をクリックして表示 されるメニューより 経費計算 を選んでください。

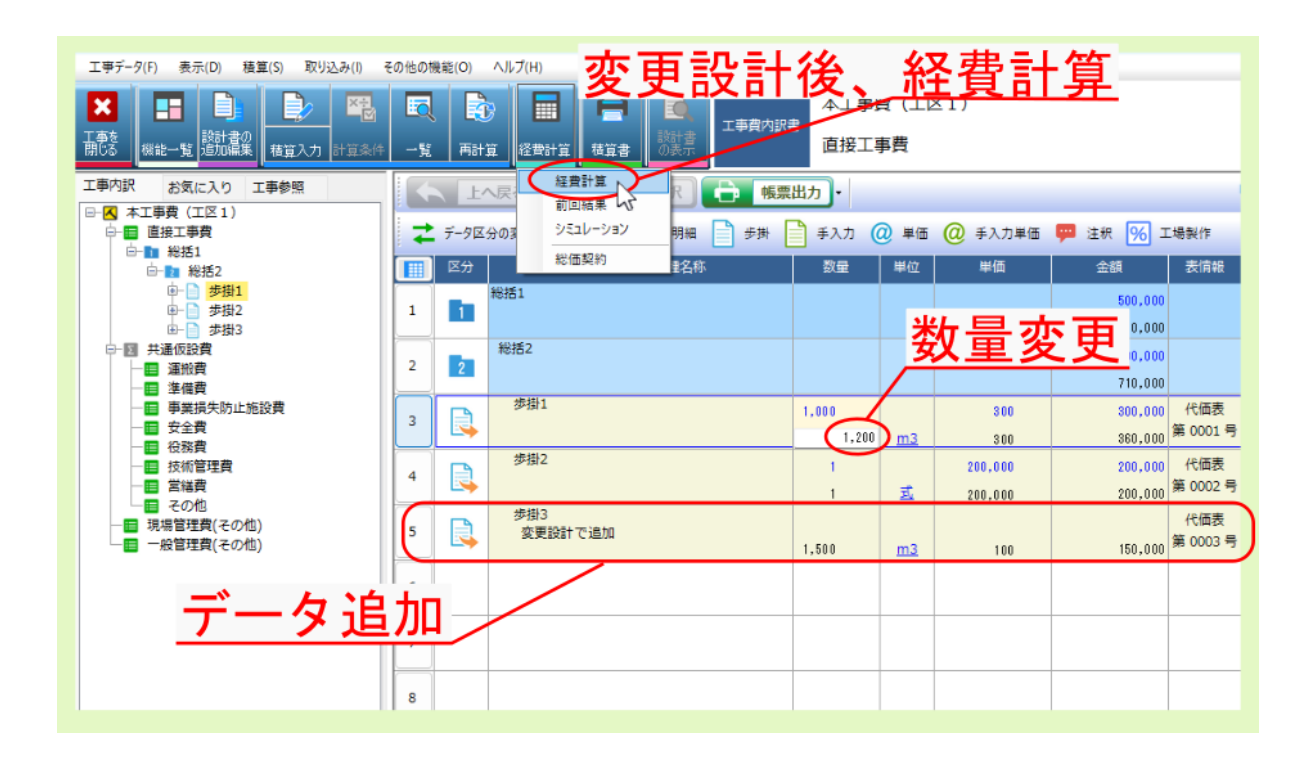

| 余 総価契約 (R)     |           | 工事価格         | 1,410,000    | 経費情報等                              |
|----------------|-----------|--------------|--------------|------------------------------------|
| 費 目            | 対象額       | 経費率(%)       | 積算金額         | <ul> <li>●車前公表予定価格</li> </ul>      |
| 直接工事費          |           |              | 710,000      | 0                                  |
| (内処分費等)        |           |              | 0            | <ul> <li>●経費年度</li> </ul>          |
| 直接工事費計         |           |              | 710,000      | 令和 4年度                             |
| 共通仮設費(積上)      |           |              | 0            | ●積算体系 県名称                          |
| 運搬費            |           | Г            | 0            | 公共地整 東京都                           |
| 進備費            |           |              | 0            | ●経費工種                              |
| い 処分費等控除額      |           |              |              | 河川工事                               |
| 共通仮設費 (率計上)    | 710,000   | 12.53 %      | 88,000       | <ul> <li>●大都市、施工地域・工事場所</li> </ul> |
| 共通仮投費計         |           |              | 88,000       | 補正なし (共:0%、現:0%                    |
|                |           |              | 798,000      | <ul> <li>前払金支出割合補正</li> </ul>      |
| 現場管理費(率分)      | 798,000   | 43.43 %      | 346,000      | 40%補正なし(1.00)                      |
|                |           | <b>走 = 1</b> |              | <ul> <li>契約保証費計上</li> </ul>        |
| 1 波 史 設 語      | 計の給       | 省計.          | <b>昇結果</b> 1 | 計上しない                              |
| 工調理長寺に伴つ現場維持寺の |           | ~~~          | U            | <ul> <li>●洗湯環境改善費計上</li> </ul>     |
| 工事原価           |           |              | 1,144,000    |                                    |
| 工事原質計          |           |              | 1,144,000    | ● 連休2日の間接上争要の伸止                    |
| 一般管理費率分        | 1,144,000 | 23.57 %      | 266,000      | 亦 面 設 計 の                          |
| 一般管理费計         |           |              | 266,000      |                                    |
| 一般管理費(その他)     |           |              |              | <b>怒弗計笛</b>                        |
| 端数調整金          |           |              | 0            | 社員司昇が                              |
| 工事価格計          |           |              | 1,410,000    |                                    |
| 工事調整額          |           |              | 0            | 唯正                                 |
| 調整後工事費         |           |              | 1,410,000    | 55,055                             |
| 消費税相当額         |           | 10.00 %      | 141,000      |                                    |
| 工事费            |           |              | 1,551,000    |                                    |

経費計算画面が表示されたら、各項目を設定し経費計算後、計算結果を 確定 してください。

以上で 変更設計 は完了です。引き続き 合意単価結果 を算出しますので、次項目を参照ください。

### 2.3 合意単価結果

変更設計 の 経費計算結果 を 確定 したら、引き続き 合意単価結果 を算出します。 内訳画面上部の 経費計算 をクリックして表示されるメニューより 総価契約 を選んでください。

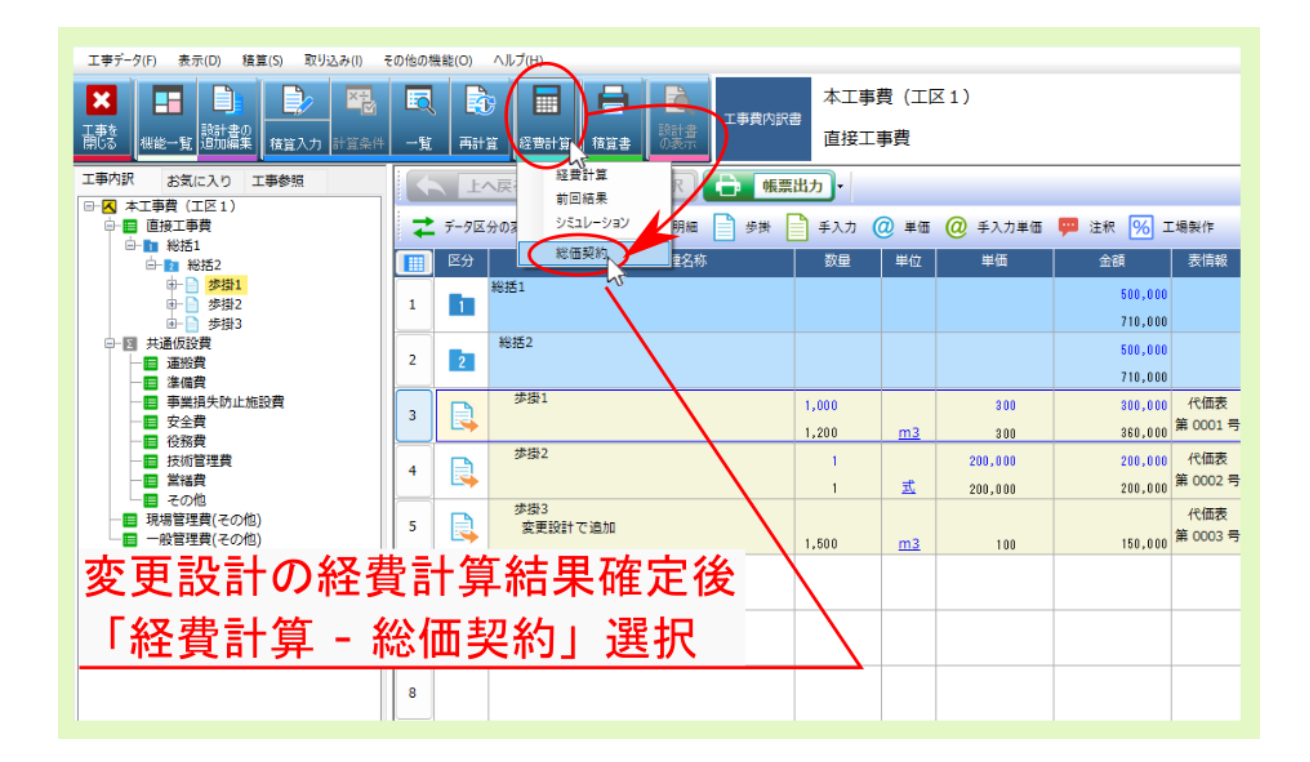

総価契約 画面が表示され、変更設計内容が 結果 画面に反映されます。

変更前設計時に存在していた工種については、自動的に 合意 欄にチェックが付き、各入力欄がロックされて 編集不可となります。

変更設計から新規追加された工種については、自動的には 合意 欄のチェックは付かず、各入力欄を編集でき ます。

必要であれば、該当行について適宜 合意 欄のチェックを外した上で、該当欄を編集してください。

警告: 個別合意 / 包括合意 に関わらず、合意設定画面で最終的に設定した項目を引き継ぐ形で合意結果 は算出されます。詳しくは FAQの 質問:合意金額(合意単価)で設定した場合と、合意率で設定した 場合で、合意結果の算出値が異なる を参照ください。

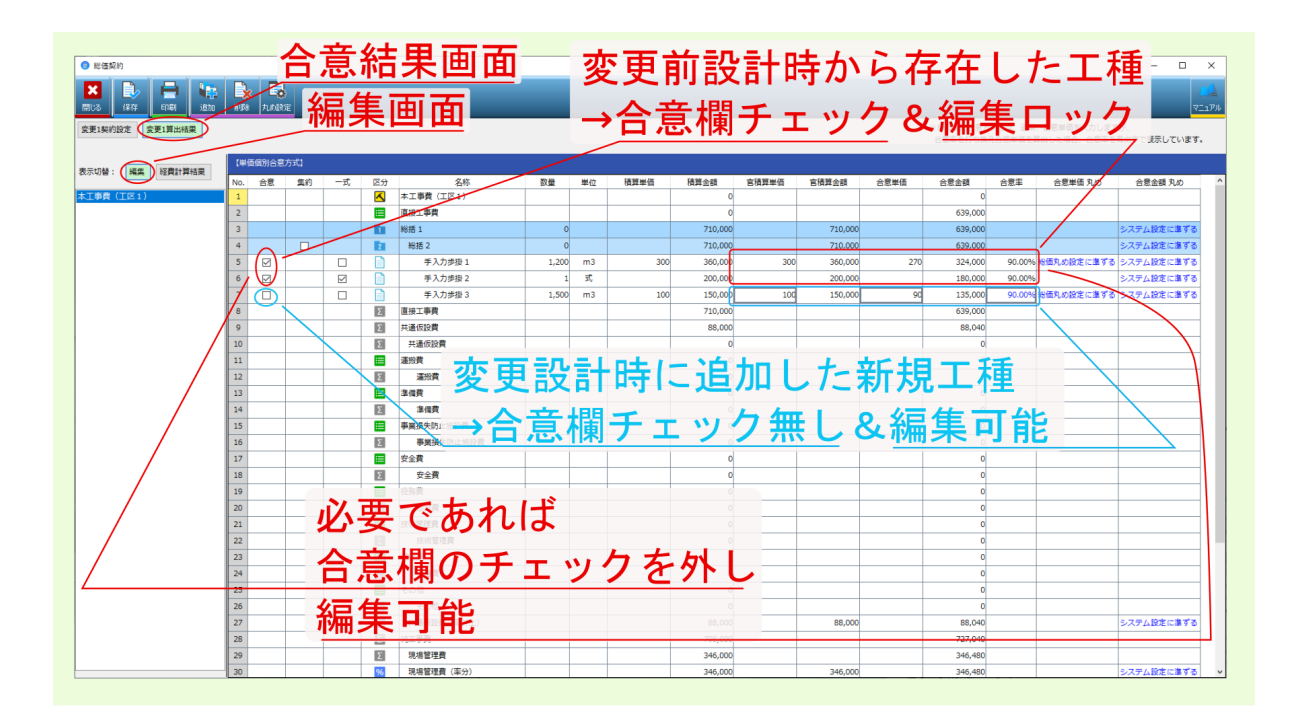

注釈: 経費計算結果 をクリックすると、各間接費率分の計算根拠等を確認できます。

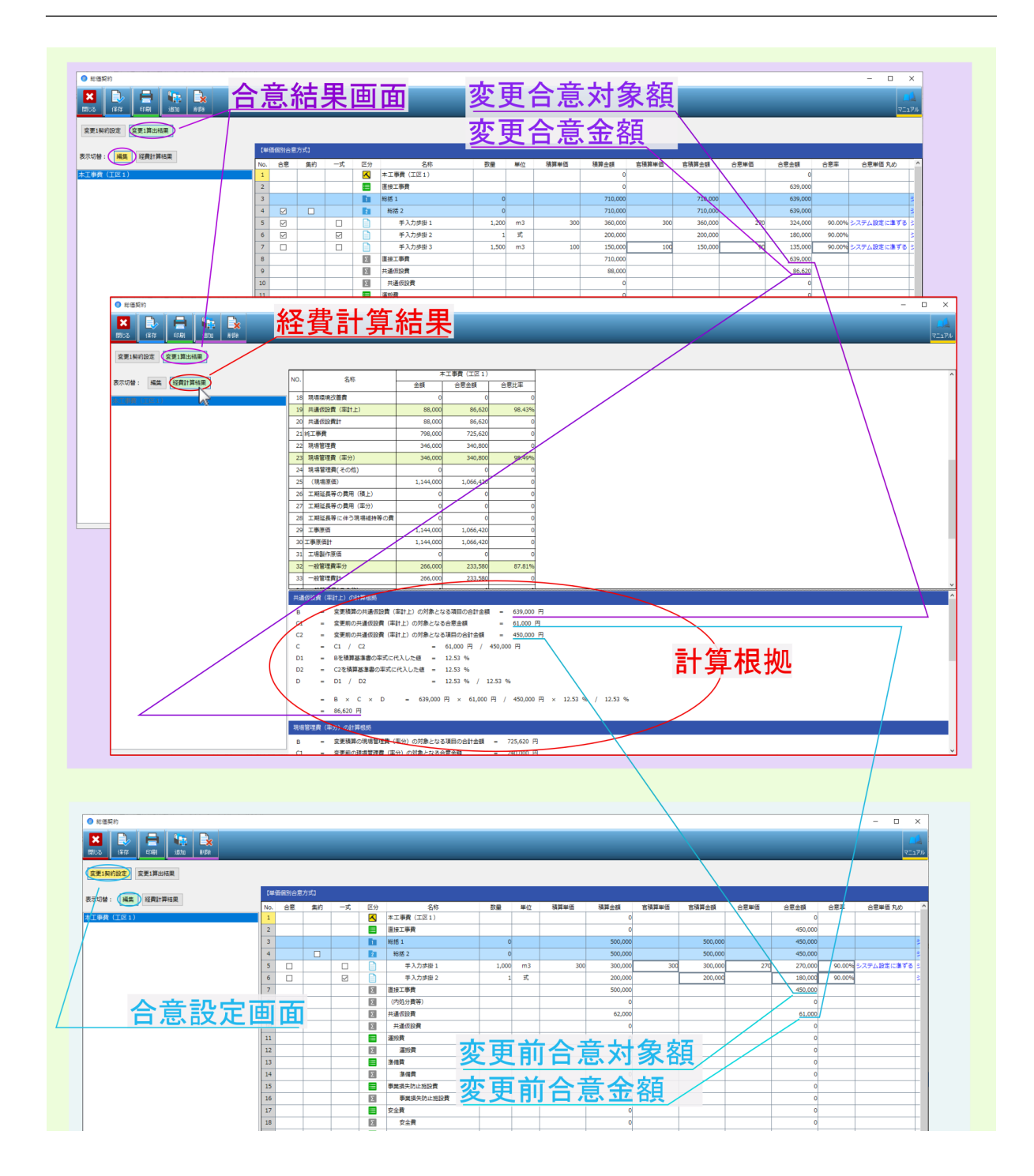

引き続き合意単価の算出結果を出力する場合は、画面上部の 印刷 をクリックしてください。

| <ul> <li>総価契約</li> </ul> | 「印刷」クリック                                | ,                                        |                |       |    |      |
|--------------------------|-----------------------------------------|------------------------------------------|----------------|-------|----|------|
|                          | 出力設定画面表                                 | 示                                        |                |       |    |      |
| 変更1契約設定 <u>変更1算企編果</u>   |                                         |                                          |                |       |    |      |
| 表示切替: 編集 経費計算結果          | 【単価個別合意方式】                              |                                          |                |       |    |      |
|                          | No. 合意 集約 式                             |                                          | 名称             | 数量    | 単位 | 積算単価 |
| 本工争員(工区1)                |                                         | ▲ 市協工事業 (工区                              | (1)            |       |    |      |
| 総価契約                     |                                         | - 0 ×                                    |                | 0     |    |      |
| 合意単価表の印刷                 | を行います。                                  |                                          |                | 0     |    |      |
|                          |                                         |                                          | <b>∦</b> 1     | 1,200 | m3 | 3    |
| 印刷対象:                    | 変更1算出結果 ~                               |                                          | <b>∦</b> 2     | 1     | 式  |      |
| 印刷形式:                    | ● 印刷 ○ EXCEL出力                          |                                          | <del>1</del> 3 | 1,500 | m3 | 1    |
| 出力帳票選択:                  | 総価契約 (合算).xls                           |                                          |                |       |    |      |
| 出力先:                     | G:¥tmp46                                |                                          |                |       |    |      |
| ファイル名:                   | 合意単価表                                   |                                          |                |       |    |      |
|                          | ✓ 金額が0円の明細の印刷をする ✓ 間接工事費(率分)の計算根拠の印刷をする |                                          |                |       |    |      |
|                          |                                         |                                          | 費              |       |    |      |
|                          |                                         |                                          | :施設費           |       |    |      |
|                          |                                         |                                          |                |       |    |      |
|                          | 18                                      | Σ 安全費                                    |                |       |    |      |
|                          | 19                                      | ● 役務費                                    |                |       |    |      |
|                          | 20                                      | ▲ 役務費 ★ 本が管理書                            |                |       |    |      |
|                          | 22                                      | IXWE社員           IXWE社員           IXWE社員 | 1              |       |    |      |
|                          | 23                                      |                                          |                |       |    |      |
|                          |                                         |                                          |                |       |    |      |

合意単価表印刷画面が表示されたら、印刷対象 を …算出結果 にし、印刷形式 / 出力帳票選択 を設定後、確 定 をクリックしてください。 変更設計を反映した 合意単価結果 の 合意単価表 が出力されます。

注釈: 出力帳票選択は、表示欄右のアイコンをクリックして表示される画面より該当フォームを選んでください。

注釈: 印刷形式 を EXCEL 出力 に設定した場合は、 出力先 表示欄右のアイコンをクリックして表示される 画面より保存先を設定後、 ファイル名 を入力してください。

注釈: 金額が0円の明細を出力する場合は、金額が0円の明細の印刷をするにチェックを付けてください。

注釈:間接工事費率分の計算根拠を出力する場合は、間接工事費(率分)の計算根拠の印刷をする にチェックを付けてください(印刷対象を...算出結果に設定した場合のみ設定できます)。
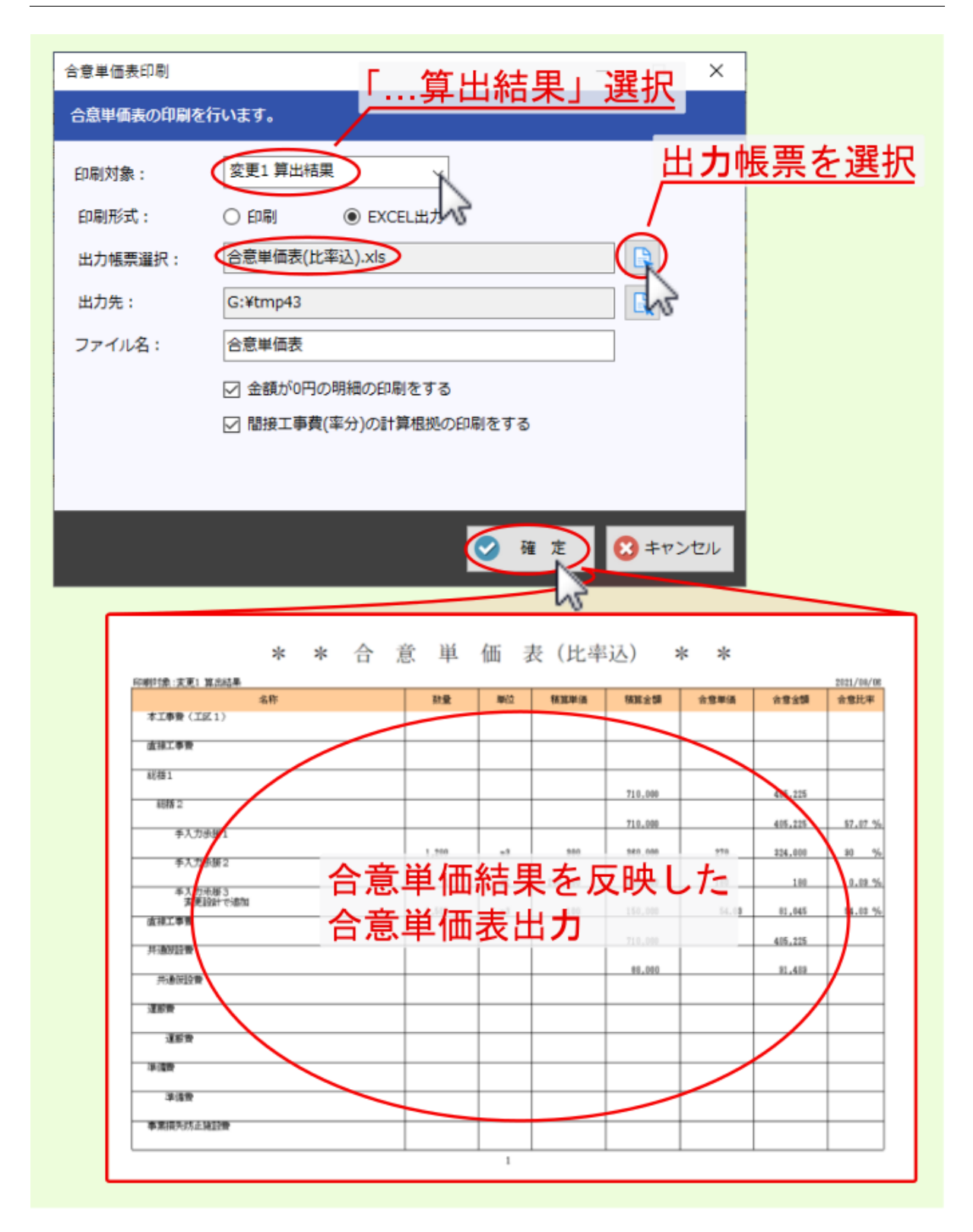

以上で 合意単価結果 の算出は完了です。引き続き 次回合意単価設定 を行いますので、次項目を参照ください。

### 2.4 次回合意単価設定

引き続き、次回変更設計のための合意単価設定を行う場合は、総価契約画面より 追加 をクリックして表示される 合意方式選択 画面より合意方式等を設定後、 OK をクリックしてください。 新たに 次回設定 ボタンが作成されるので、同様に

合意単価設定 → 変更設計 → 合意単価結果 の手順で処理を進めてください。

注釈: 次回変更設計のための 合意単価設定 は、次回変更設計時の 経費計算前 に行うこともできます。

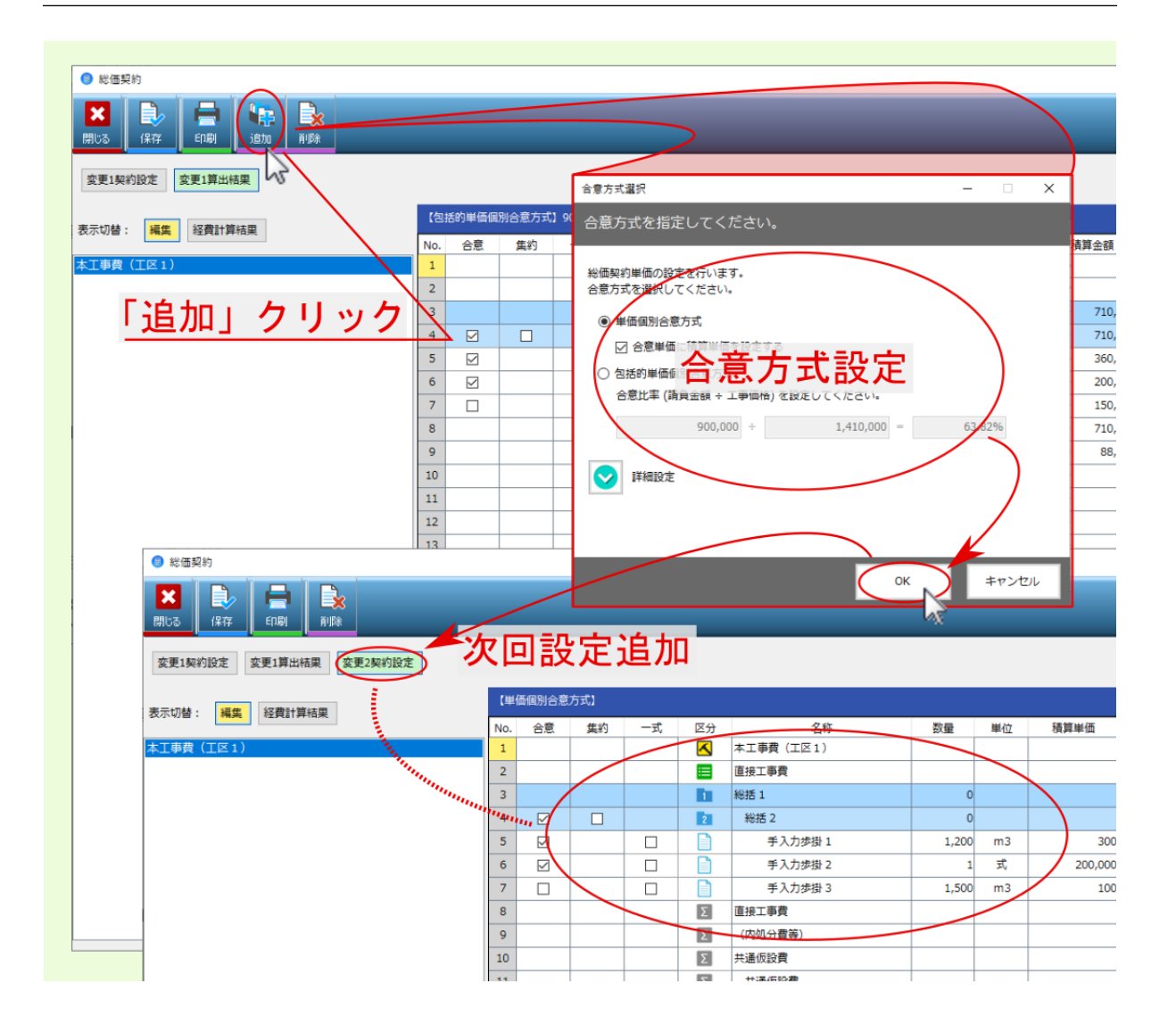

# 第3章

# 包括合意

総価契約単価合意方式 において、 包括合意 の場合の基本的な操作については以下の流れとなります。

| ■■                  | ▶■ 入札 (発注者側一次官積)                          |
|---------------------|-------------------------------------------|
| ■∎ <mark>価</mark> 契 | ■■ 落札・当初契約=請負金額確定(受注者側官積予想)               |
| ■I <mark>約</mark>   | ■■ 合意単価設定(発注者側一次官積総額と受注者側請負代金総額を基に請負比率算出) |
|                     | ■■変更設計(条件変更による数量変更や工種追加等)                 |
|                     | ■■ 合意単価結果(合意単価結果表)                        |

## 3.1 合意単価設定

最初に 合意比率 を算出して合意単価を設定します。

経費計算済みの変更前設計 または 経費計算前の変更設計 で 合意単価 の設定を行うことができます。

ここでは、 経費計算済みの変更前設計 の場合で説明します。工事選択画面より、 経費計算済みの変更前設計の工事データをダブルクリックしてください。

| ─ 積算工事 選択                                                  | - 🗆 X                                                                                                    |  |  |  |  |  |  |  |  |
|------------------------------------------------------------|----------------------------------------------------------------------------------------------------|--|--|--|--|--|--|--|--|
| ★ 7 印刷 新規作成 編集 支配給計 複写 削除 復元                               | □     □     □     □     □     □     □     □     □     □     □     □     □     □     □     □     □     □     □     □     □     □     □     □     □     □     □     □     □     □     □     □     □     □     □     □     □     □     □     □     □     □     □     □     □     □     □     □     □     □     □     □     □     □     □     □     □     □     □     □     □     □     □     □     □     □     □     □     □     □     □     □     □     □     □     □     □     □     □     □     □     □     □     □     □     □     □     □     □     □     □     □     □     □     □     □     □     □     □     □     □     □     □     □     □     □     □     □     □     □     □     □     □     □     □     □     □     □     □     □     □     □     □     □     □     □     □     □     □     □     □     □     □     □     □     □     □     □     □     □     □     □     □     □     □     □     □     □     □     □     □     □     □     □     □     □     □     □     □     □     □     □     □     □     □     □     □     □     □     □     □     □     □     □     □     □     □     □     □     □     □     □     □     □     □     □     □     □     □     □     □     □     □     □     □     □     □     □     □     □     □     □     □     □     □     □     □     □     □     □     □     □     □     □     □     □     □     □     □     □     □     □     □     □     □     □     □     □     □     □     □     □     □     □     □     □     □     □     □     □     □     □     □     □     □     □     □     □     □     □     □     □     □     □     □     □     □     □     □     □     □     □     □     □     □     □     □     □     □     □     □     □     □     □     □     □     □     □     □     □     □     □     □     □     □     □     □     □     □     □     □     □     □     □     □     □     □     □     □     □     □     □     □     □     □     □     □     □     □     □     □     □     □     □     □     □     □     □     □     □     □     □     □     □     □     □     □     □     □     □     □     □     □     □     □     □     □     □     □     □ |  |  |  |  |  |  |  |  |
| ▶ 🖪 工事 🕨 🖲 令和05年 🕨 • 令和05年03月 🕨 • 令和05年03月20日 🕨 🇋 包括合意(当初) |                                                                                                    |  |  |  |  |  |  |  |  |
| 分類: 最近使った工事 → 20件 →<br>工事管理:OFF                            | ✓ 表示の切り替え •                                                                                                    |  |  |  |  |  |  |  |  |
| (394.7 MB∕9.0 GB)                                          | 工事情報(基本) 工事情報(詳細) 共通化 工事内訳 経費計算                                                                                                    |  |  |  |  |  |  |  |  |
| 設管 ▷ ▼ 2<br>設計書№ 笹理番号 閉じる 救込 説明                            | 本工事費(工区1)<br>工事情報(基本)                                                                                                    |  |  |  |  |  |  |  |  |
|                                                            | ■ 【工事概要】 ^                                                                                                    |  |  |  |  |  |  |  |  |
|                                                            | 工事名称 包括合意(当初)                                                                                                    |  |  |  |  |  |  |  |  |
|                                                            | 工事場所                                                                                                    |  |  |  |  |  |  |  |  |
|                                                            | 河川・路線名称                                                                                                    |  |  |  |  |  |  |  |  |
| - 1 個別合意(変更1)                                              |                                                                                                    |  |  |  |  |  |  |  |  |
| 2023.03.20                                                 | CHRISTINS, CS                                                                                                    |  |  |  |  |  |  |  |  |
|                                                            | i<br>这<br>の                                                                                                    |  |  |  |  |  |  |  |  |
|                                                            |                                                                                                    |  |  |  |  |  |  |  |  |
|                                                            | すまた <sup>令和 4年度</sup>                                                                                                    |  |  |  |  |  |  |  |  |
|                                                            |                                                                                                    |  |  |  |  |  |  |  |  |
| - #13763•±ホ ダブルク                                           | フリック                                                                                                    |  |  |  |  |  |  |  |  |
| - ssss                                                     | 参掛年度 令和 4年度                                                                                                    |  |  |  |  |  |  |  |  |
|                                                            | 積算体系 公共地整                                                                                                    |  |  |  |  |  |  |  |  |
|                                                            | 大工種                                                                                                    |  |  |  |  |  |  |  |  |
|                                                            | 8.44 / PP.8                                                                                                    |  |  |  |  |  |  |  |  |
| + お気に入り ✔ 落札                                               |                                                                                                    |  |  |  |  |  |  |  |  |
| 登録 会和05年03日20日 入北                                          | 県         東京都 関東地登(建設局)           適田単価         今和 4年05日01日                                                                                                    |  |  |  |  |  |  |  |  |
| 五新 △和05年03月20日 丁本 ¥ 990 000                                | <u>地区</u> 立川                                                                                                    |  |  |  |  |  |  |  |  |
| 2.41 191003403/3201 T.9 + 990,000                          | · · · · · · · · · · · · · · · · · · ·                                                                                                    |  |  |  |  |  |  |  |  |

経費計算済みの変更設計前 工事の内訳編集画面が表示されるので、画面上部の 経費計算 をクリックして表示 されるメニューより 総価契約 を選んでください。

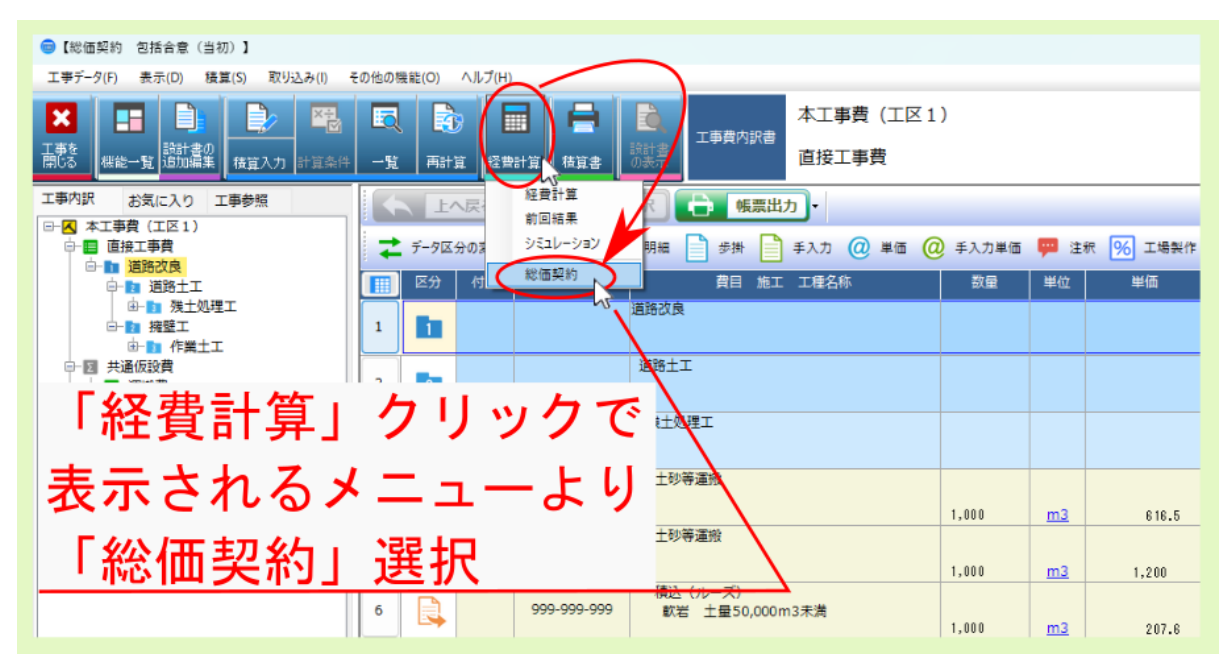

合意方式選択 画面が表示されるので、 包括的単価個別合意方式 を選んだ後、 合意比率 の計算式に 請負金額 と 工事価格 を入力してください。

入力値に基づき 合意比率 が算出されたら OK をクリックしてください。

警告: 合意比率算出欄の分母には、変更前積算時の工事価格が初期値として反映されますが、発注者が開示した発注者積算の工事価格と異なる場合は打ち換えてください。

注釈:詳細設定 をクリックして表示される設定項目 合意レベル では、変更設計における新規工種追加時に 合意比率を引き継ぐレベル を設定できます。

| 合意方式選択                                                                                                    |
|----------------------------------------------------------------------------------------------------|
| 合意方式を指定して下さい                                                                                                    |
| 総価契約単価の設定を行います。<br>合意方式を選択してください。                                                                                |
| ○ 単価個別合意方式                                                                                                    |
| 合意単価に積算単価を設定する                                                                                                   |
| <ul> <li>包括的単価個別合意方式</li> <li>合意比率 (請負金額 ÷ 工事価格)を設定してください。</li> <li>20,000,000 ÷ 19,000,000 = 105.26%</li> </ul> |
| ✓ 詳細設定                                                                                                    |
| 合意レベル: 種別(総括2) ~                                                                                                 |
|                                                                                                    |
| OK キャンセル                                                                                                    |

合意方式 選択画面で設定した 合意比率 が 合意率 欄に反映された状態で、総価契約の 合意設定 画面が表示されるので、設定画面内の 官積算単価 / 官積算金額 欄を適宜入力後、 保存 をクリックした後 閉じる をクリッ クしてください。

内訳編集画面に戻ったら、 工事を閉じる をクリックして工事データの編集を終了してください。

注釈: 合意比率 は 発注者積算単価・金額 に適用されるものです。 前回積算単価・金額 が 発注者積算単価・ 金額 と異なる場合は、 官積算単価 / 官積算金額 欄に 発注者積算単価・金額 を入力してください。

注釈: 共通仮設費率分 / 現場管理費 / 一般管理費率分 についても先に設定した 合意比率 を基に自動算出されます。

注釈: 合意単価丸め ・ 合意金額丸め 欄のリンクをクリックすると、丸めの設定画面が表示されます。

注釈: 合意率 欄については、編集可能な項目については 表示 欄が太枠となっています。

警告: 個別合意 / 包括合意 に関わらず、合意設定画面で最終的に設定した項目を引き継ぐ形で合意結果 は算出されます。詳しくは FAQの質問:合意金額(合意単価)で設定した場合と、合意率で設定した 場合で、合意結果の算出値が異なるを参照ください。

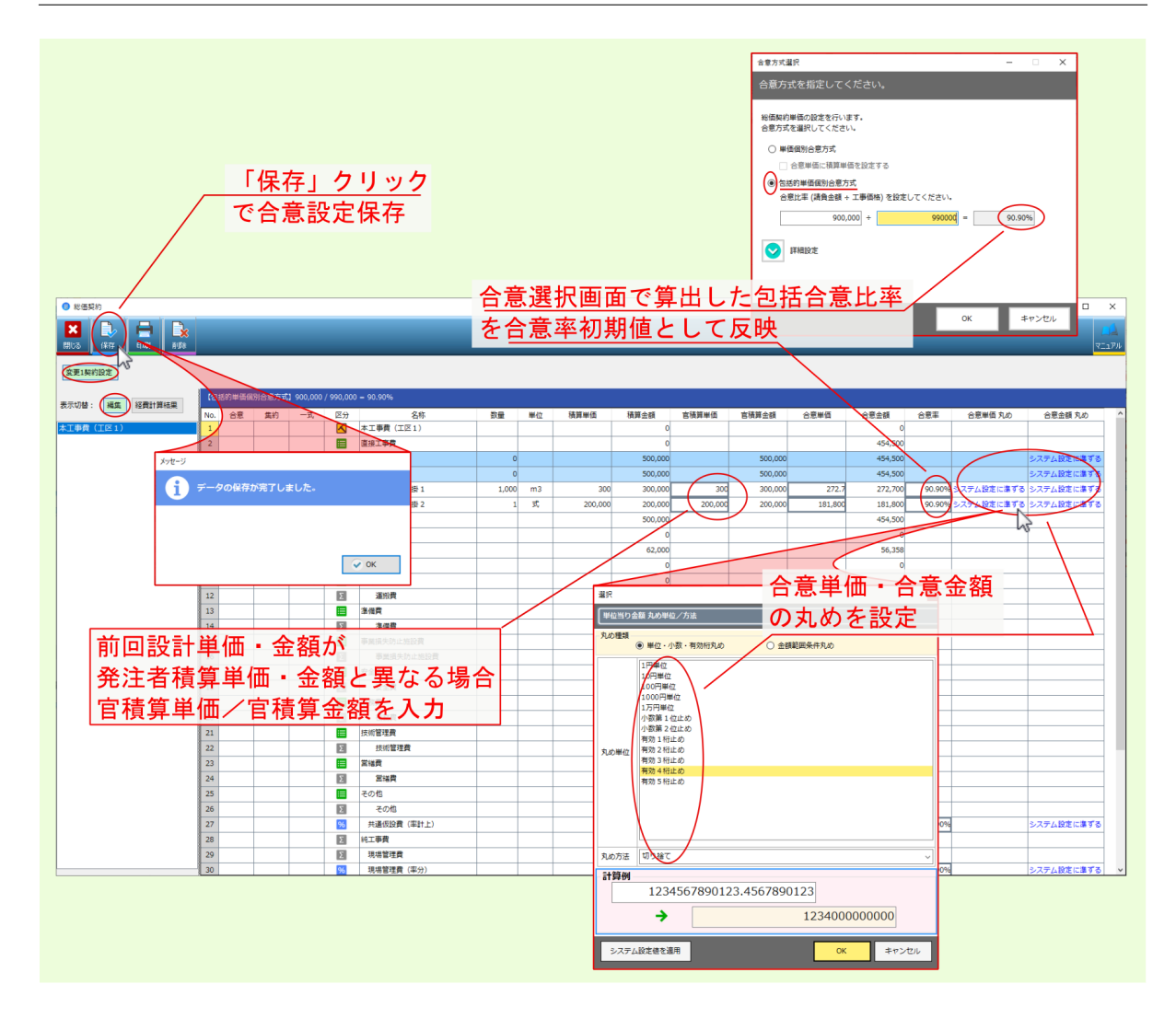

設定画面の各欄については、下記説明を参照ください。

• 積算単価 / 積算金額 欄

積算単価 / 積算金額 欄には変更前積算時の値が反映されます。

積算単価 / 積算金額 欄の値は、 官積算単価 / 官積算金額 欄の初期値に反映されます。

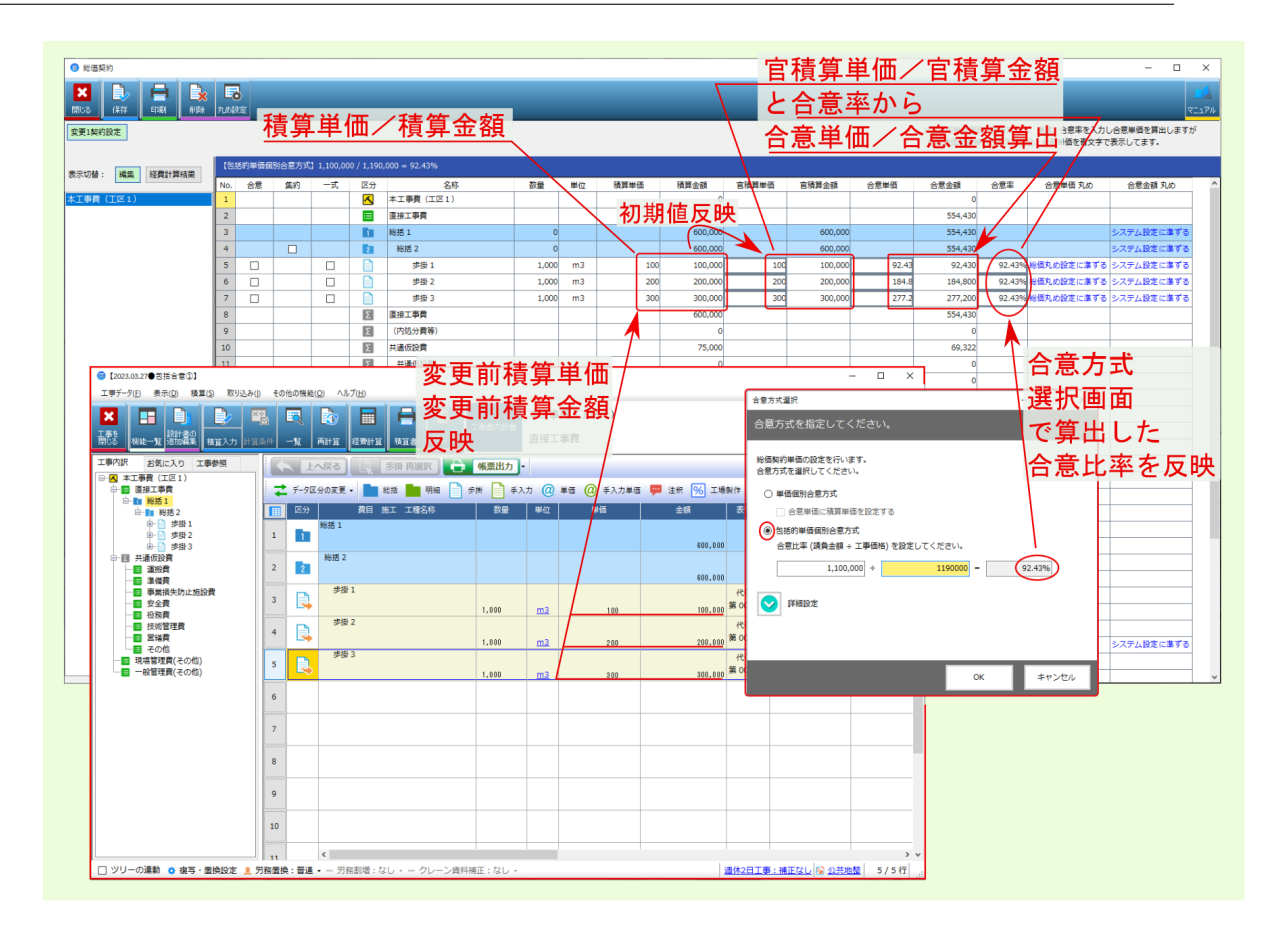

#### • 官積算単価 / 官積算金額 欄

官積算単価 / 官積算金額 欄には、変更前の積算単価・金額が初期値として反映され、この値と 合意率 を基に 合意単価 / 合意金額 等の初期値が算出されますが、 合意単価 / 合意金額 は本来 発注者積算 単価・金額 に対して適用されるものなので、 変更前積算単価・金額 が金入り設計書等で開示された 発 注者積算単価・金額 と異なる場合は、 官積算単価 / 官積算金額 欄に 発注者積算単価・金額 を入力し てください。

警告: 官積算単価 / 官積算金額 欄を打ち変えた場合、 合意率 欄の値が固定されるとともに、固 定された 合意率 欄の値と、官積算単価 / 官積算金額 欄の値から算出された値が、 合意単価 / 合 意金額 欄に上書き反映されます。

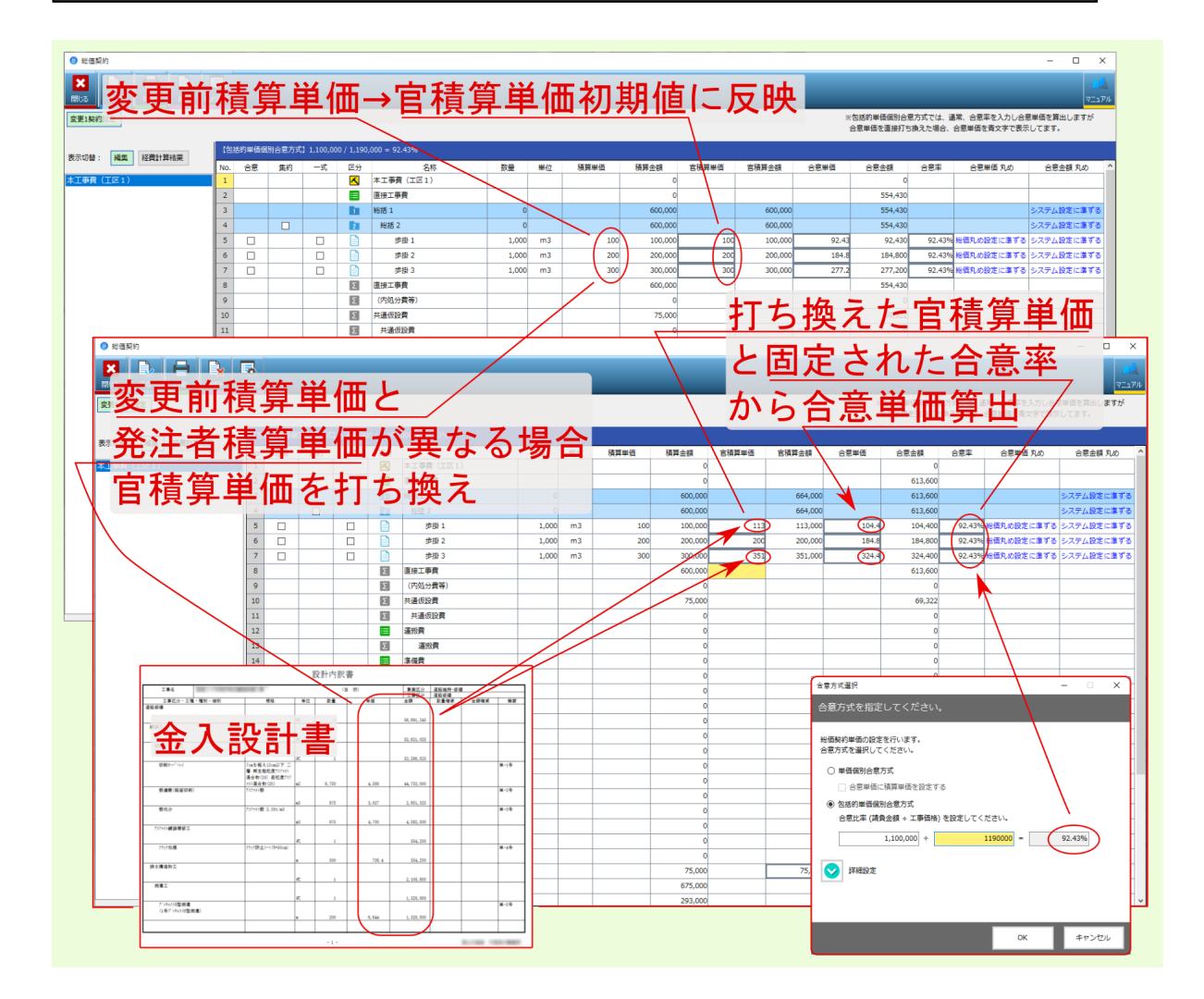

#### • 合意単価 / 合意金額 欄

包括合意 の場合、 合意選択画面 で設定した 合意比率 を反映した 合意率 欄の値と、変更前設計の金入 設計書等で開示された金額を反映した 官積算単価 / 官積算金額 欄の値から 合意単価 / 合意金額 が算 出されます。

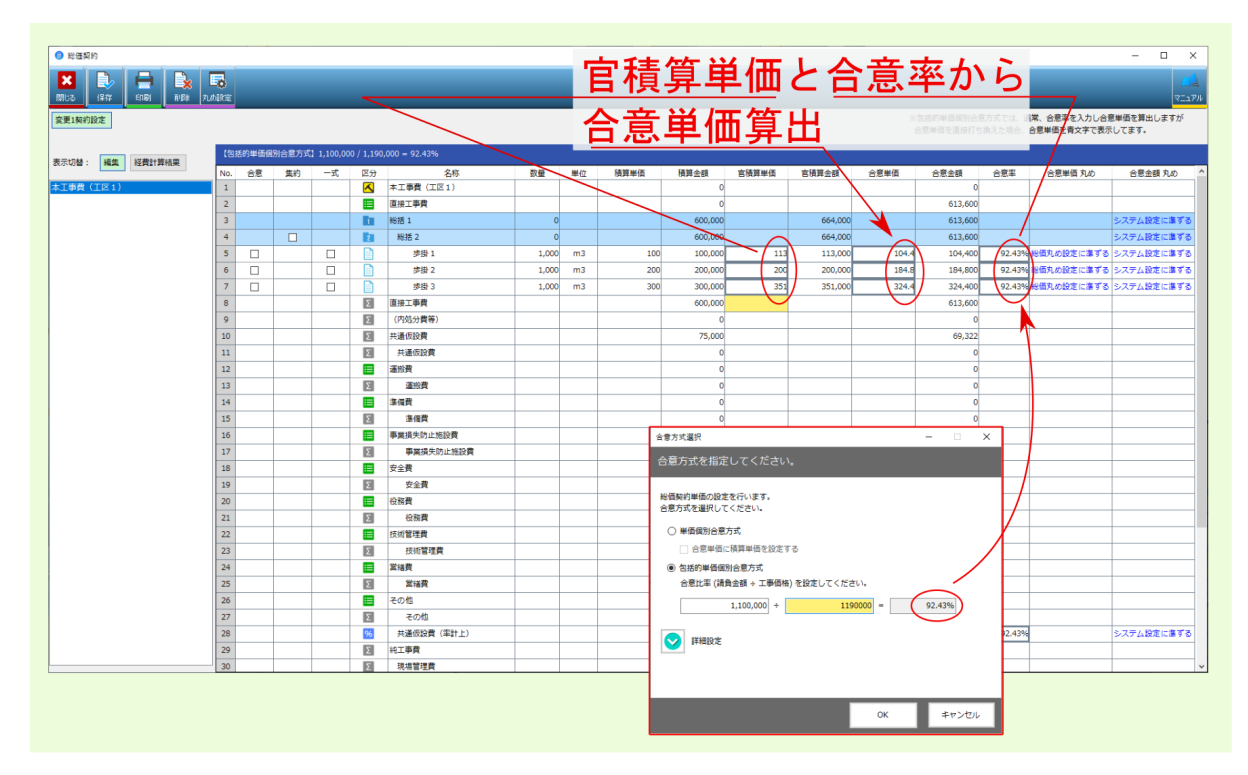

### • 合意率 欄

包括合意方式の場合は、 合意方式選択画面 で 請負金額 と 発注者積算の工事価格 を入力して算出設定 された 合意率 が初期値反映されます。

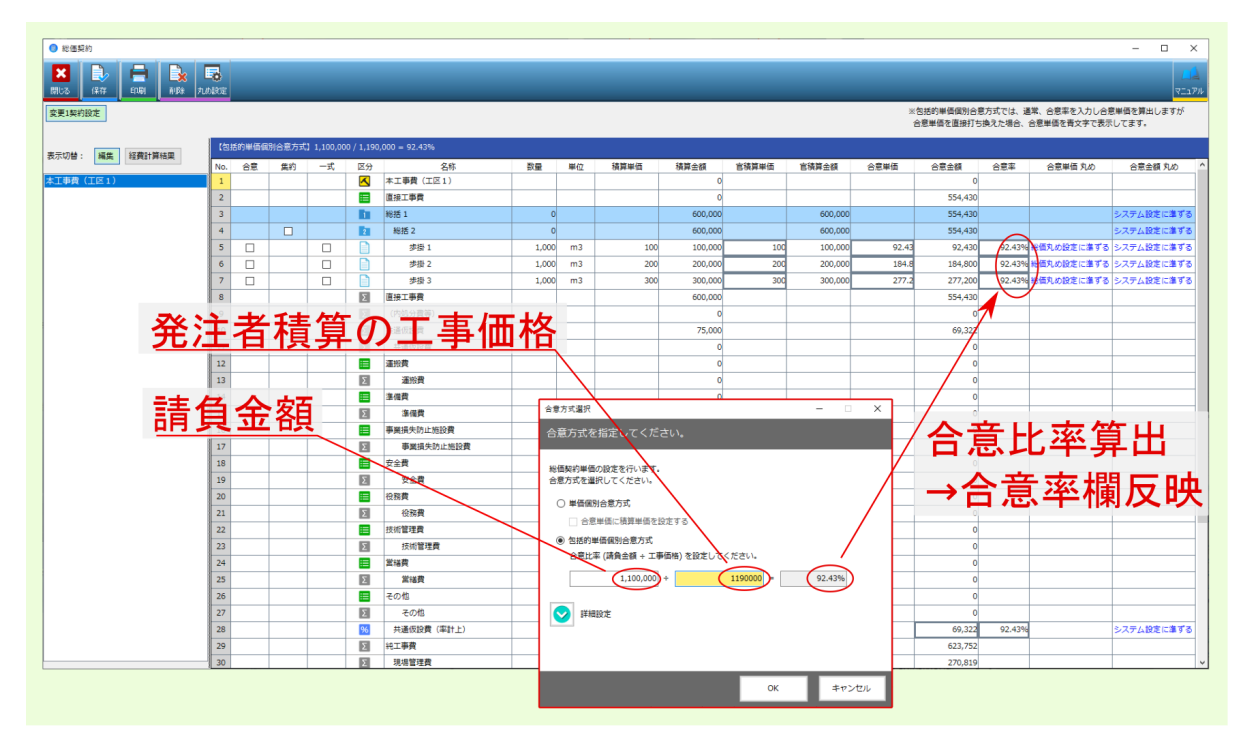

#### 警告**:**

包括合意の場合で合意単価 / 合意金額欄を打ち換えると、打ち換えた合意単価 / 合意金額と 官積算単価 / 官積算金額から合意率が算出されるとともに合意単価 / 合意金額欄が固定され るので合意単価 / 合意金額欄の値の文字色は青色になります。

合意単価 / 合意金額 欄の値の文字色が青色になっている場合、 合意率 欄ではなく、 合意単価 / 合意金額 欄の値が合意結果に引き継がれ反映されます。本来の 包括合意方式 で想定されていない 算出過程を辿ることになる点留意ください。

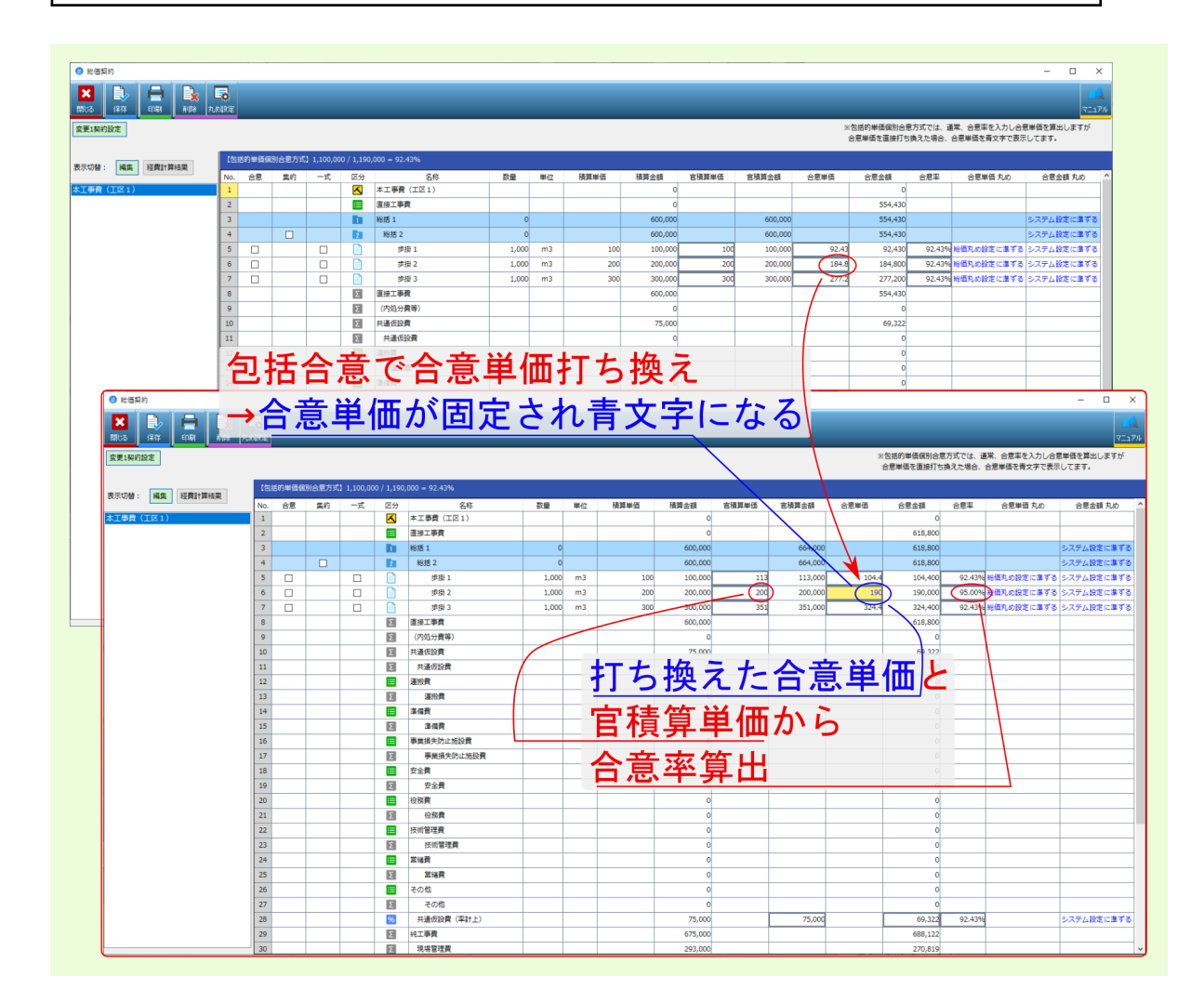

・ 合意単価丸め / 合意金額丸め 欄

合意単価 / 合意金額 欄の丸めを設定できます。

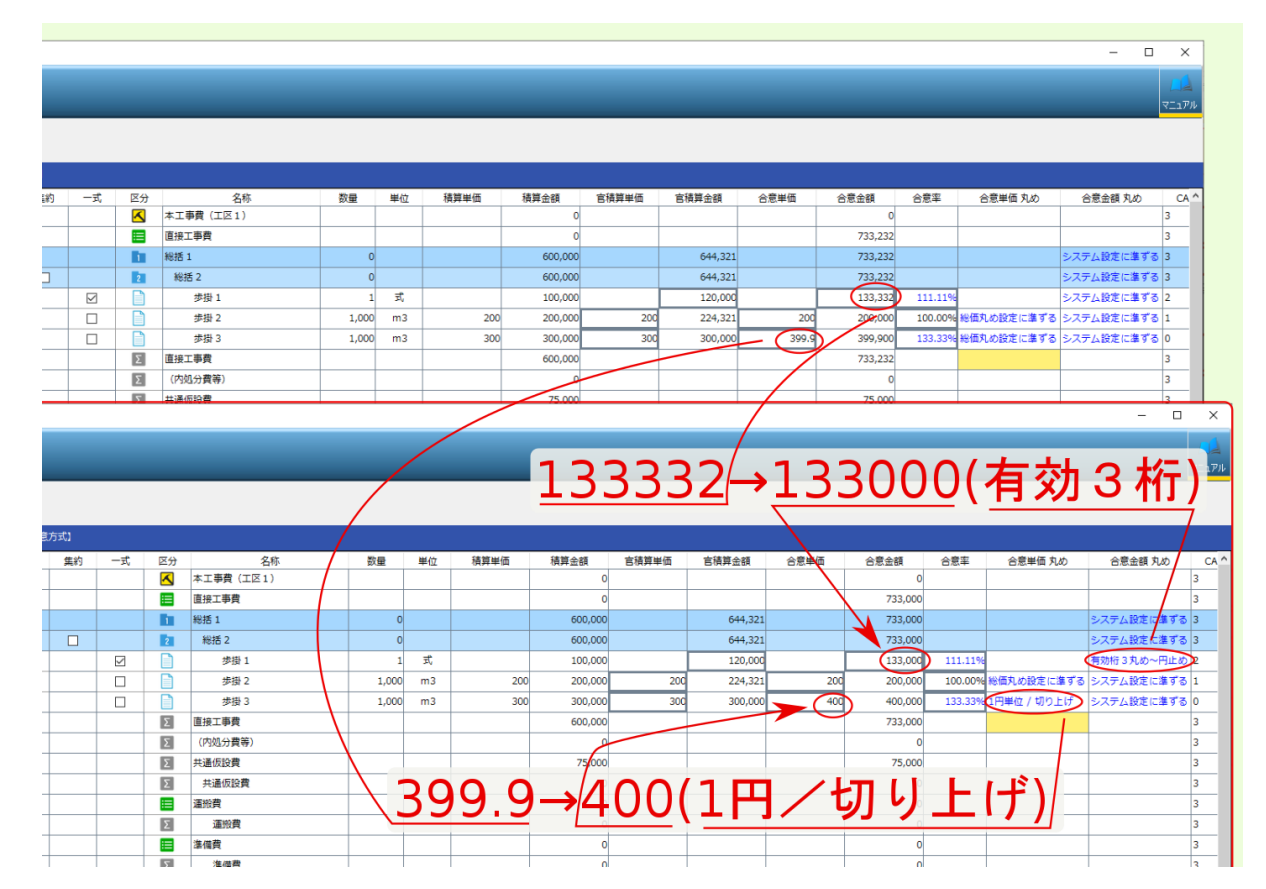

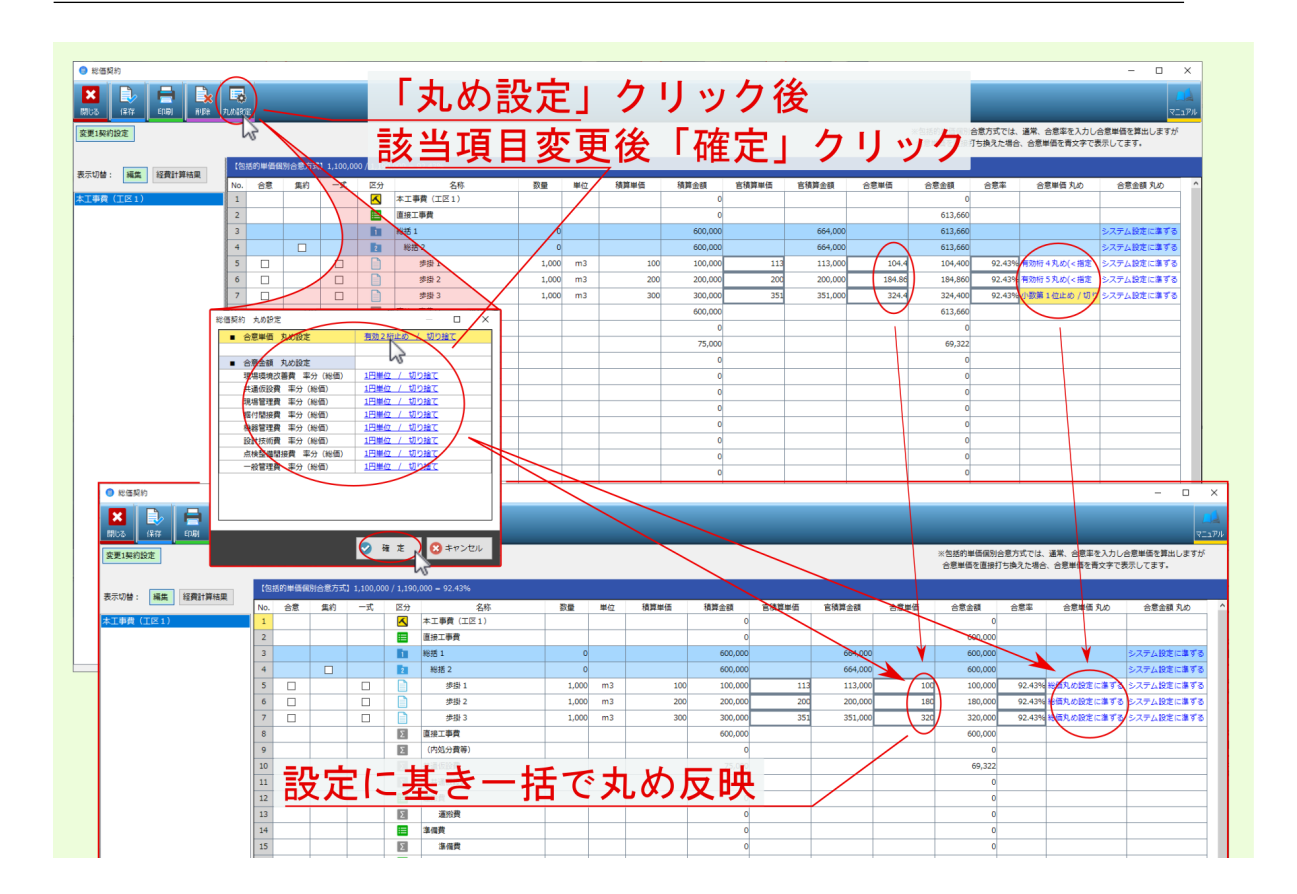

注釈: 画面上部の 丸め設定 ボタンからは、全ての行に対し一括で丸め変更を行えます。

以上で 合意単価設定 は完了です。引き続き 変更設計 を行いますので次項目を参照ください。

### 3.2 変更設計

合意単価設定 を行ったら、引き続き 変更設計 を行います。 工事選択画面より、 合意単価設定を行った工事 を選択後、画面上部の 変更設計 をクリックしてください。

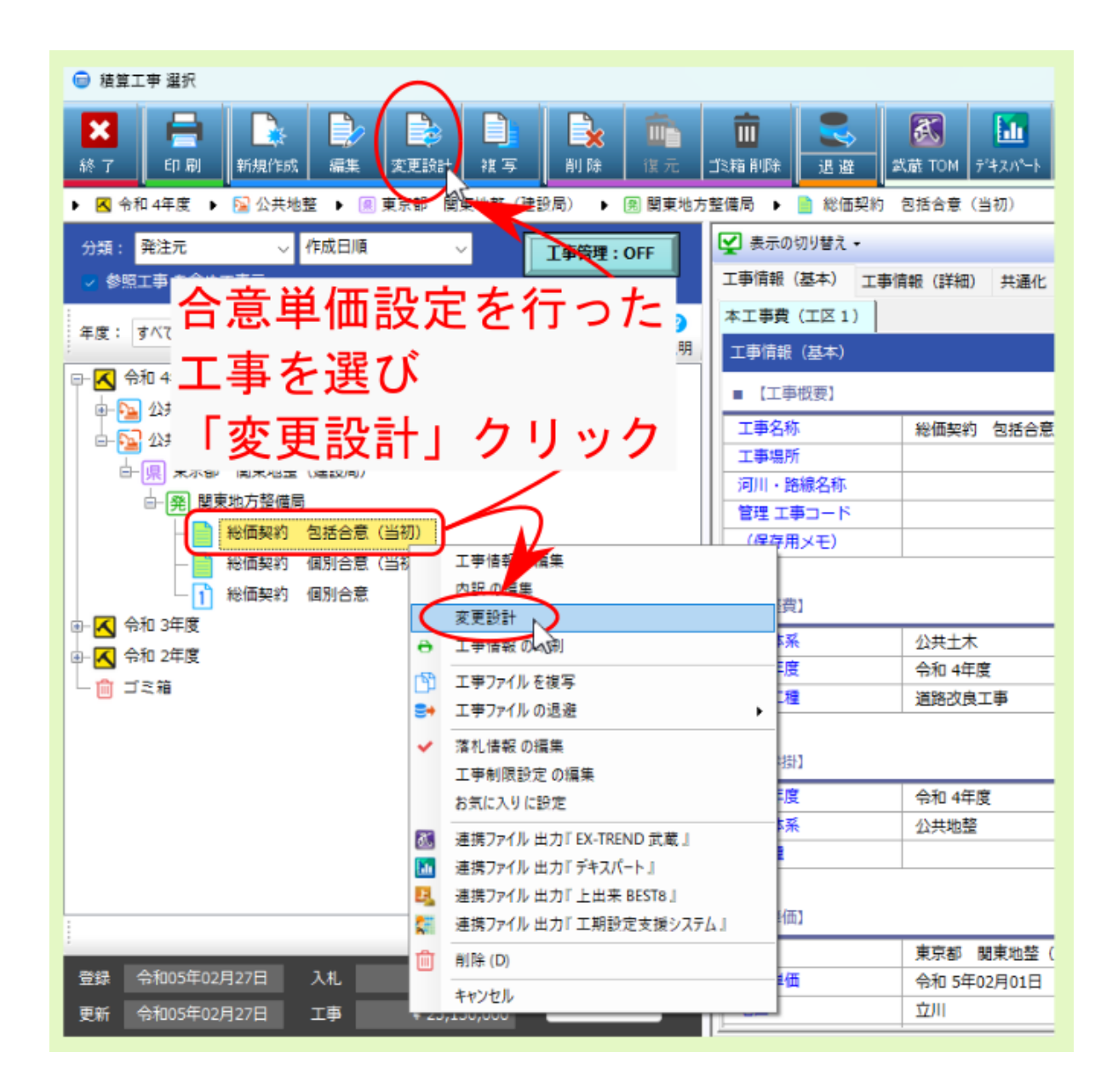

変更設計の工事情報入力 画面が表示されるので、各項目とともに 請負金額 を設定後、 変更設計 をクリック してください。

| 😑 工事情報入力 [ 変更設計 ]                                                                                                    | ×                                                                         |
|----------------------------------------------------------------------------------------------------|---------------------------------------------------------------------------|
| ★ 2000 日本 1000 日本 1000 1000 | ■ 全ての項目を<br>素示 描記 コンドレー (1) (1) (1) (1) (1) (1) (1) (1) (1) (1)           |
| 総価契約 包括合意                                                                                                    |                                                                           |
| 令和 4年度 工事 🛛 🗸                                                                                                    | ■ 工事概要                                                                    |
| ✓ 工事概要                                                                                                    | <ul> <li>工事名称: 総価提供 包括合意</li> </ul>                                       |
| 世世                                                                                                    |                                                                           |
| @ 単 価                                                                                                    | (#用本変更設計の工事情報設定)                                                          |
| ■ 経費工種                                                                                                    | ■ 歩 街                                                                     |
| □ 発注者                                                                                                    | <ul> <li>步掛年後、</li> <li>令和 4年度</li> <li>令和 3年度</li> <li>令和 2年度</li> </ul> |
| 「変更設                                                                                                    | 計」                                                                        |
| クリック                                                                                                    | 前回請負金額入力                                                                  |
| <b>夏</b> 夏泉計                                                                                                    | 消費税: 抜き 込み<br>前回設計額: 990,000 前回請負金額: 900000 - 555請負率: 90.9 % 小数桁: 1桁 ~    |

工事保存 画面が表示されるので、変更前設計の工事データであることがわかるように保存名称等を編集後、 確定 をクリックしてください。

| 工事保存                                         | 変                                           | 更設計前データ             |
|----------------------------------------------|---------------------------------------------|---------------------|
| 変更設計を行う前に、現在<br>保存するには名称を編集し<br>『キャンセル』をすると、 | の工事を別のデータとして<br>て『確定』を押してくれて<br>保存はされず、変更設計 | あることが分かるように         |
| 工事保存情報                                       |                                             | 且石朴寺修正              |
| 工事名称                                         | 総価契約 包括合意(当初)                               |                     |
|                                              |                                             |                     |
| 管理 エ事コード                                     |                                             |                     |
| (保存用メモ)                                      |                                             |                     |
|                                              | ^                                           |                     |
| 入力範囲:1~6 0文                                  | 字(空白のみは不可)                                  | <ul> <li></li></ul> |

内訳画面が表示されたら、変更設計内容(数量変更やデータ追加等)を入力後、画面上部の 経費計算 をクリックして表示されるメニューより 経費計算 を選んでください。

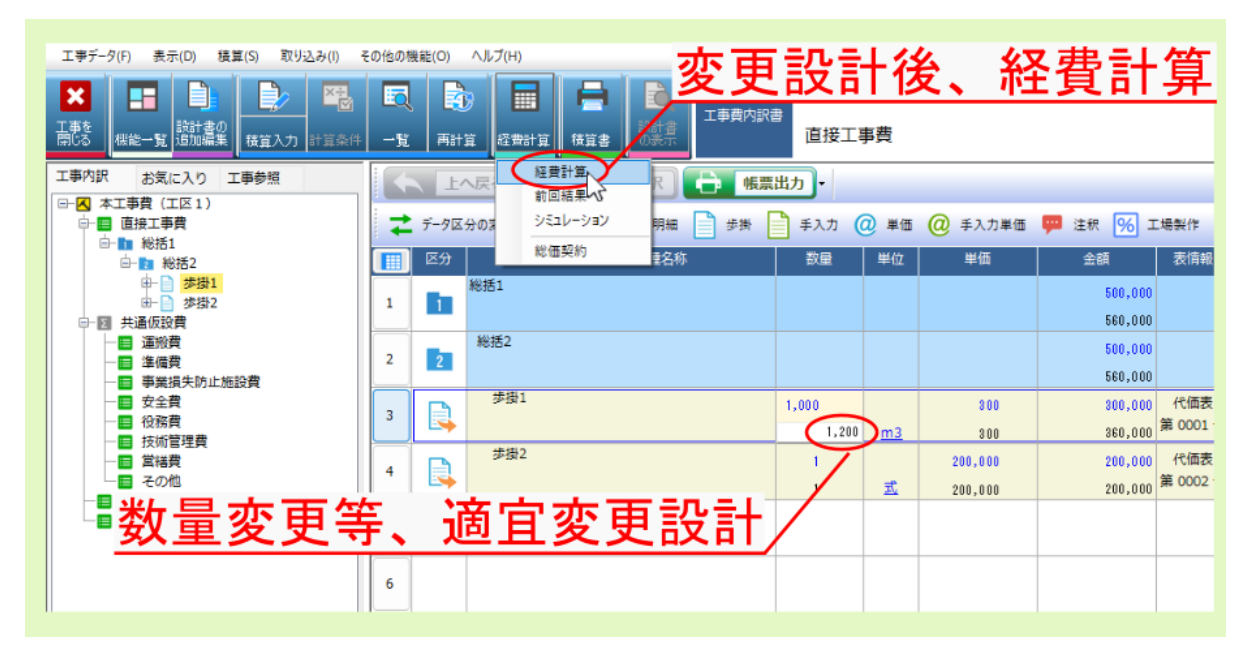

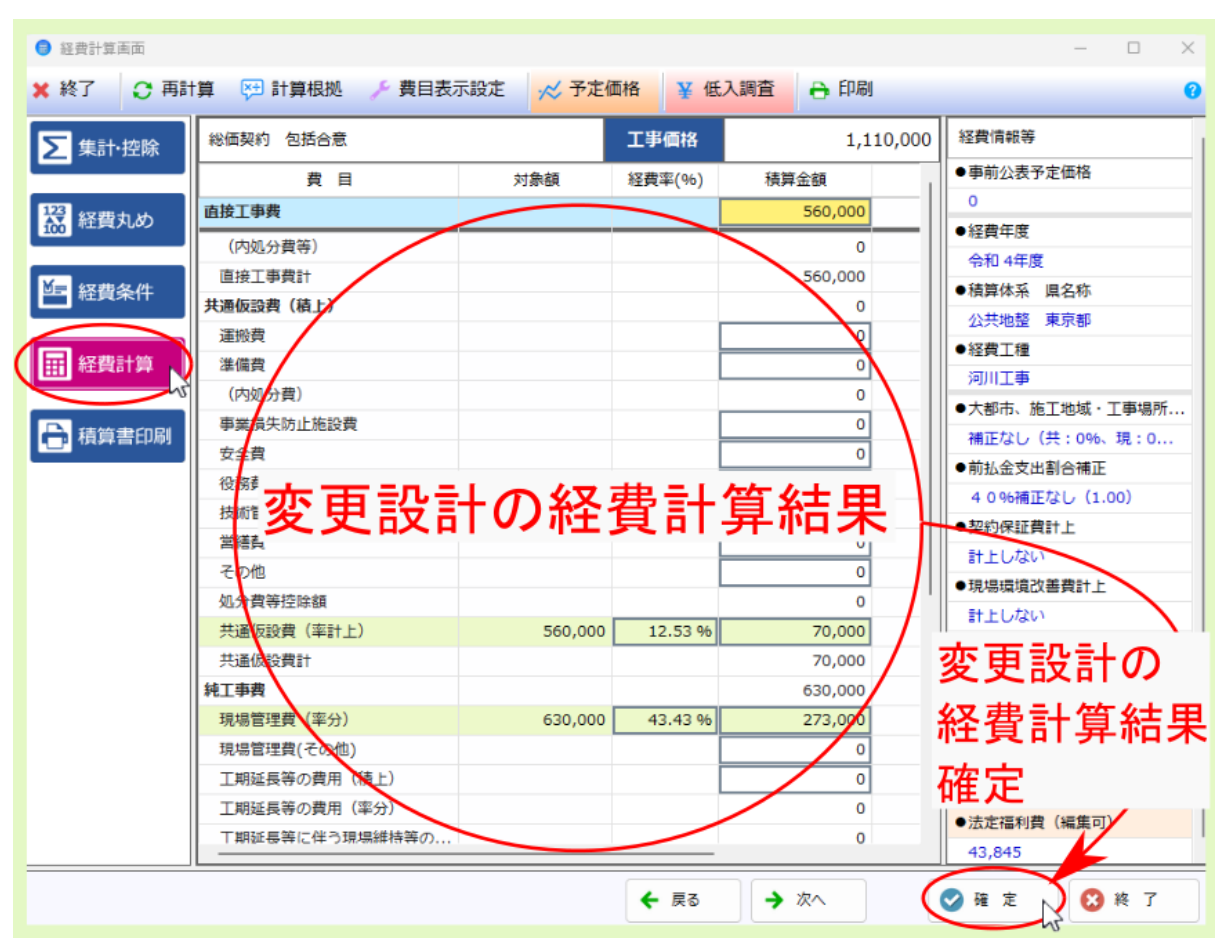

経費計算画面が表示されたら、各項目を設定し経費計算後、計算結果を 確定 してください。

以上で 変更設計 は完了です。引き続き 合意単価結果 を算出するので、次項目を参照ください。

## 3.3 合意単価結果

変更設計の経費計算結果を確定したら、引き続き合意単価結果を算出します。 内訳画面上部の経費計算をクリックして表示されるメニューより総価契約を選んでください。

| 工事データ(F) 表示(D) 積算(S) 取り込み(I)             | の他の機能(O) ヘルプ(H)                                                                                                    |                                         |
|------------------------------------------|----------------------------------------------------------------------------------------------------|-----------------------------------------|
| ★ 単語 単語 単語 単語 単語 単語 単語 単語 単語 単語 単語 単語 単語 | □         □         □         □         □         □         □         本工事費(I区1)           □         □         □         □         □         □         □         □         □         □         □         □         □         □         □         □         □         □         □         □         □         □         □         □         □         □         □         □         □         □         □         □         □         □         □         □         □         □         □         □         □         □         □         □         □         □         □         □         □         □         □         □         □         □         □         □         □         □         □         □         □         □         □         □         □         □         □         □         □         □         □         □         □         □         □         □         □         □         □         □         □         □         □         □         □         □         □         □         □         □         □         □         □         □         □         □         □ <td< td=""><td></td></td<> |                                         |
| 工事内訳 お気に入り 工事参照                          |                                                                                                    |                                         |
| □-□ 本工事費(工区1) □-□ 直接工事費                  | 1000mm<br>プニレーション 明細 ● 歩掛 ■ 手入力 @ 単価 @ 手                                                                                                    | 入力単価 驒 注釈 🧏 工場製作                        |
|                                          | 区分         総価契約         重名称         数量         単位         単                                                                                                    | 単価 金額 表情報                               |
| ● 参掛1<br>● ● 参掛2 ● ● 歩掛2                 |                                                                                                    | 500,000<br>560,000                      |
|                                          | 2 2 12 総括2                                                                                                    | 500,000<br>560,000                      |
| 変更設計の経費                                  | 計算結果確定後 1.000 ma                                                                                                    | 300 300,000 代価表<br>300 360,000 第 OOO1   |
| 「経費計算 - 総                                | 価契約」選択                                                                                                    | ,000 200,000 代価表<br>,000 200,000 第 0002 |
| □ □ 一般管理費(その他)                           | 5                                                                                                    |                                         |
|                                          | 6                                                                                                    |                                         |
|                                          | 7                                                                                                    |                                         |

総価契約 画面が表示され、変更設計内容が 結果 画面に反映されます。

変更前設計時に存在していた工種については、自動的に 合意 欄にチェックが付き、各入力欄がロックされて 編集不可となります。

変更設計から新規追加された工種については、自動的には 合意 欄のチェックは付かず、各入力欄を編集でき ます。

必要であれば、該当行について適宜 合意 欄のチェックを外した上で、該当欄を編集してください。

警告: 個別合意 / 包括合意 に関わらず、合意設定画面で最終的に設定した項目を引き継ぐ形で合意結果 は算出されます。詳しくは FAQの 質問:合意金額(合意単価)で設定した場合と、合意率で設定した 場合で、合意結果の算出値が異なる を参照ください。

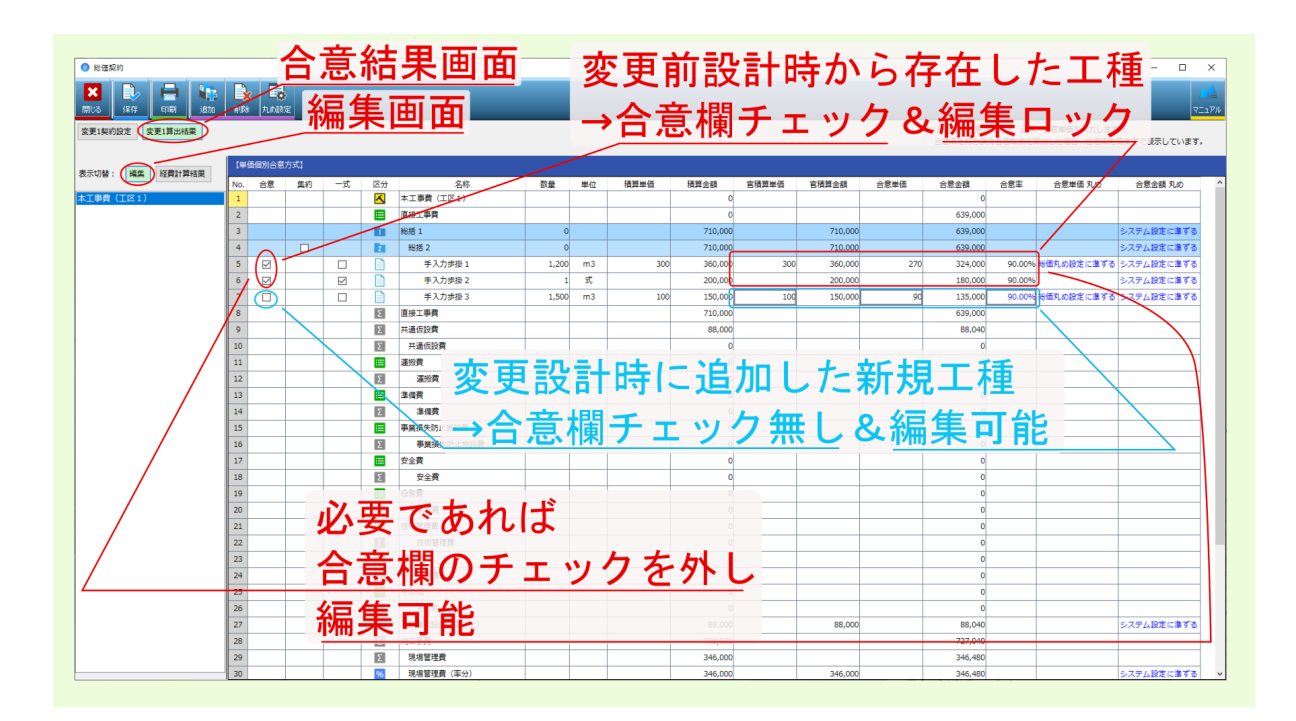

#### 注釈: 経費計算結果 をクリックすると、各間接費率分の計算根拠等を確認できます。

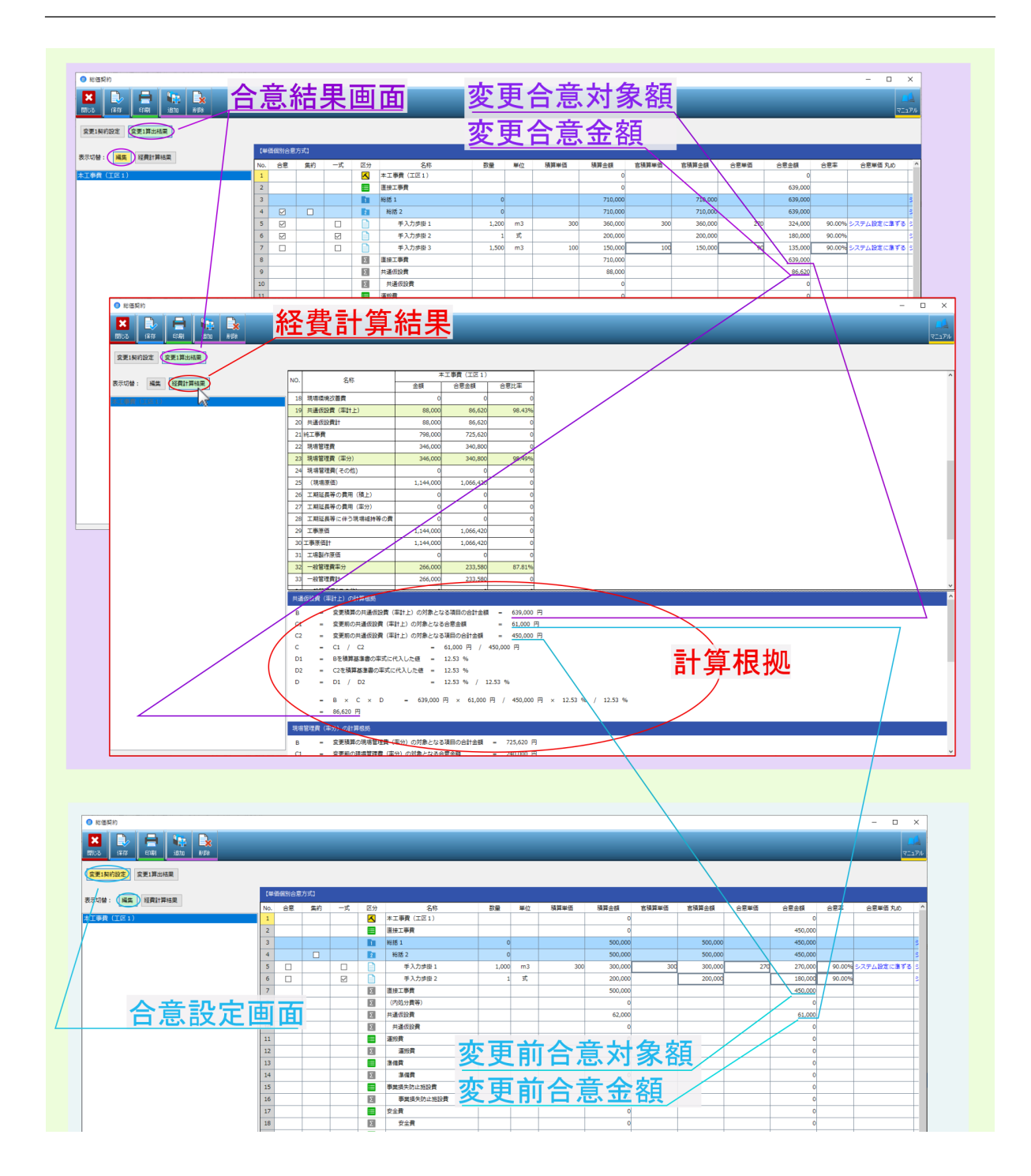

引き続き合意単価の算出結果を出力する場合は、画面上部の 印刷 をクリックしてください。

| <ul> <li>総価契約</li> </ul>                             | 印刷」クリック                                                   |              |       |          |         |  |  |  |  |
|------------------------------------------------------|-----------------------------------------------------------|--------------|-------|----------|---------|--|--|--|--|
|                                                      | <br>設定画面表示                                                |              |       |          |         |  |  |  |  |
| 変更1契約設定 変更1算L/H在果                                    |                                                           |              |       |          |         |  |  |  |  |
| まテナロ誌 · 編在 (2)括約単価個別合語方式) 900,000 / 990,000 = 90.90% |                                                           |              |       |          |         |  |  |  |  |
|                                                      | No. 合意 集約 一式 医分                                           | 名称           | 数量    | 単位       | 積算単価    |  |  |  |  |
| 本工争賞(工区1)                                            |                                                           |              |       |          |         |  |  |  |  |
| 総価契約                                                 | -                                                         |              | 0     |          |         |  |  |  |  |
| 合意単価表の印刷を                                            | 行います。                                                     |              | 0     |          |         |  |  |  |  |
| 印刷対象:                                                | 変更1算出結果 ∽                                                 |              | 1,200 | m3       | 300     |  |  |  |  |
| 印刷形式:                                                | ● 印刷 ○ EXCEL出力                                            |              | 1,500 | 式,<br>m3 | 200,000 |  |  |  |  |
| 出力帳票選択:                                              | 総価契約 (合算).xls                                             |              | 1,000 |          | 100     |  |  |  |  |
| 出力先:                                                 | G:¥tmp46                                                  |              |       |          |         |  |  |  |  |
| ファイル名・                                               | 合意単価表                                                     |              |       |          |         |  |  |  |  |
|                                                      |                                                           |              |       |          |         |  |  |  |  |
|                                                      |                                                           |              |       |          |         |  |  |  |  |
|                                                      |                                                           |              |       |          |         |  |  |  |  |
|                                                      |                                                           |              |       |          |         |  |  |  |  |
|                                                      | 🖉 確 定 🛛                                                   | ※ キャンセル      |       |          |         |  |  |  |  |
|                                                      | 18 2 5                                                    | <br>安全費      |       |          |         |  |  |  |  |
|                                                      | 19 但務費                                                    | 61Y          |       |          |         |  |  |  |  |
|                                                      | 20 <b>Σ</b> 8                                             | <u> </u> 段務費 |       |          |         |  |  |  |  |
|                                                      | 21 技術管                                                    | 2理費          |       |          |         |  |  |  |  |
|                                                      | 22         Σ         技           23         Ξ         営業者 | 文 你 言 埋 質    |       |          |         |  |  |  |  |

合意単価表印刷画面が表示されたら、印刷対象 を …算出結果 にし、 印刷形式 / 出力帳票選択 を設定後、 確 定 をクリックしてください。変更設計を反映した 合意単価結果 の 合意単価表 が出力されます。

注釈: 出力帳票選択は、表示欄右のアイコンをクリックして表示される画面より、該当フォームを選んでください。

注釈: 印刷形式 を EXCEL 出力 に設定した場合は、 出力先 表示欄右のアイコンをクリックして表示される 画面より保存先を設定後、 ファイル名 を入力してください。

注釈: 金額が0円の明細を出力する場合は、金額が0円の明細の印刷をするにチェックを付けてください。

注釈:間接工事費率分の計算根拠を出力する場合は、間接工事費(率分)の計算根拠の印刷をする にチェックを付けてください(印刷対象を...算出結果に設定した場合のみ設定できます)。

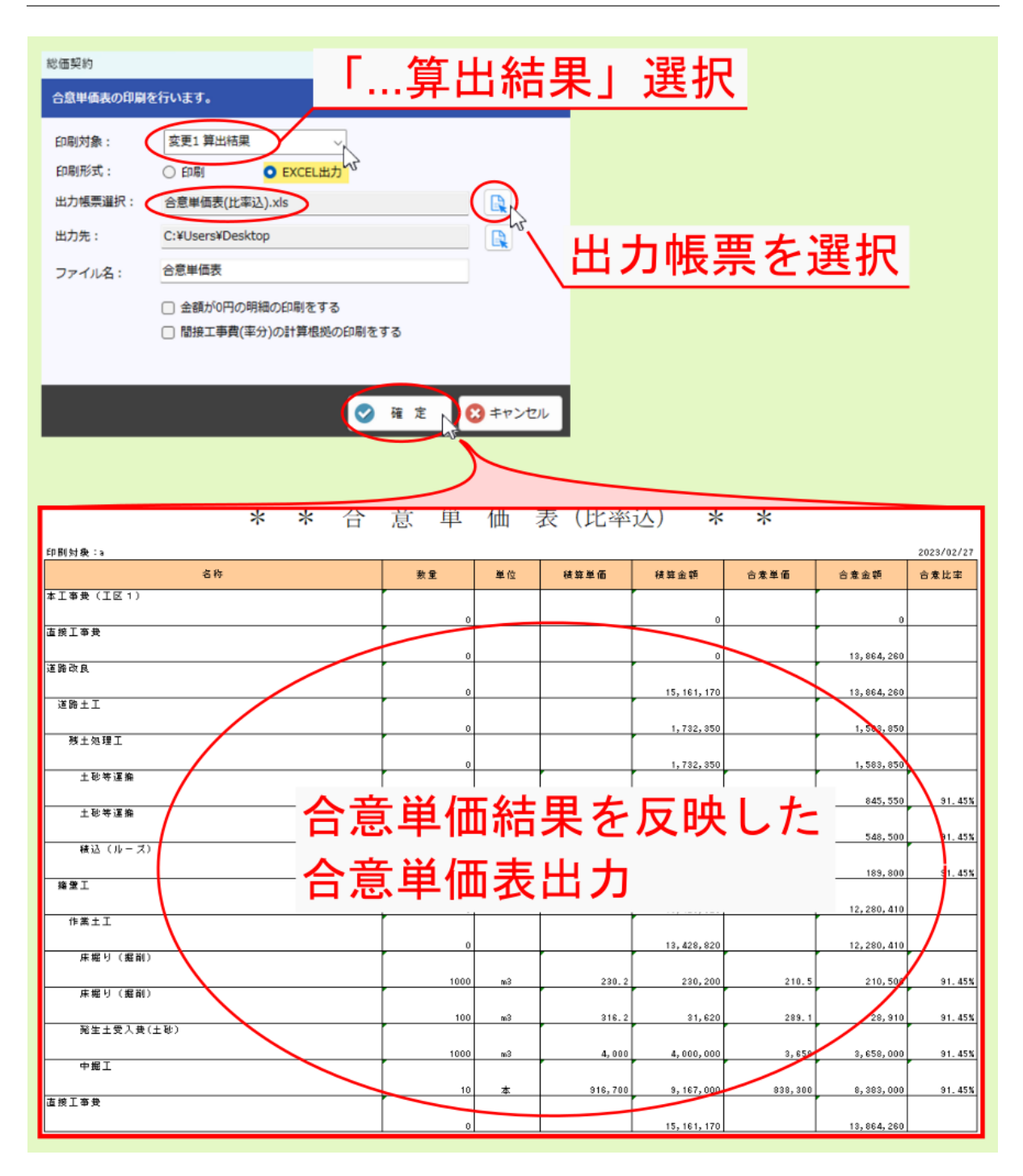

以上で 合意単価結果 の算出は完了です。引き続き 次回合意単価設定 を行うので、次項目を参照ください。

### 3.4 次回合意単価設定

引き続き、次回変更設計のための合意単価設定を行う場合は、総価契約画面より 追加 をクリックして表示される 合意方式選択 画面より合意方式等を設定後、 OK をクリックしてください。 新たに 次回設定 ボタンが作成されるので、同様に

合意単価設定 → 変更設計 → 合意単価結果 の手順で処理を進めてください。

注釈:次回変更設計のための 合意単価設定 は、次回変更設計時の経費計算前 に行うこともできます。

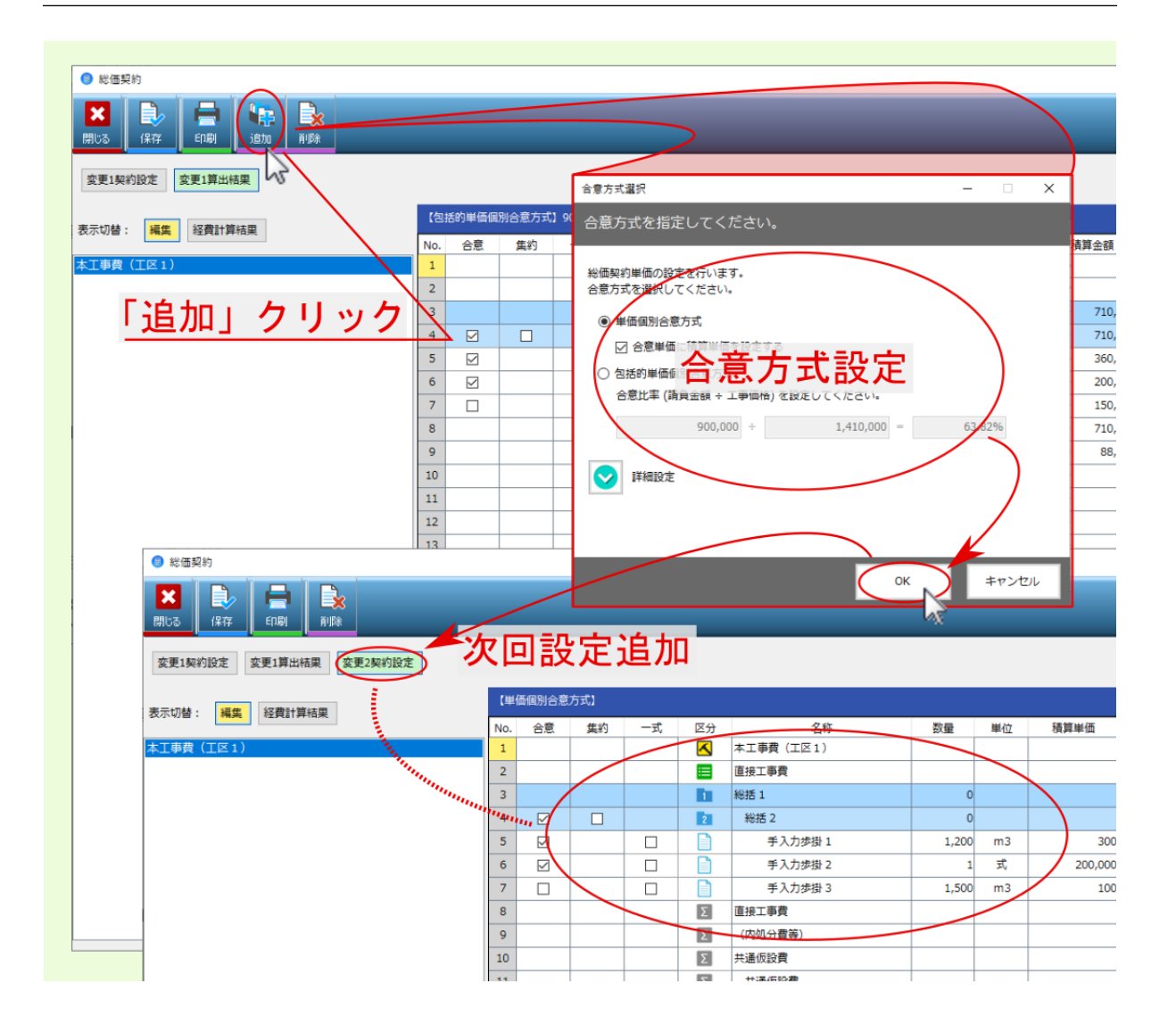

## 第4章

## 合算工事の総価契約

合算工事の総価契約単価合意方式の手順も、単体工事と同様の手順となります。

## 4.1 合算工事の合意単価設定

合算工事の場合も単体工事と同様に 経費計算済みの変更前設計 または 経費計算前の変更設計 で 合意単価 の 設定を行います。

経費計算済みの変更前設計 または 経費計算前の変更設計 の工事内訳画面上部の 経費計算 をクリックして表 示されるメニューより 総価契約 を選んでください。

合意方式選択 画面が表示されるので、 該当合意方式を選んで OK をクリックしてください。

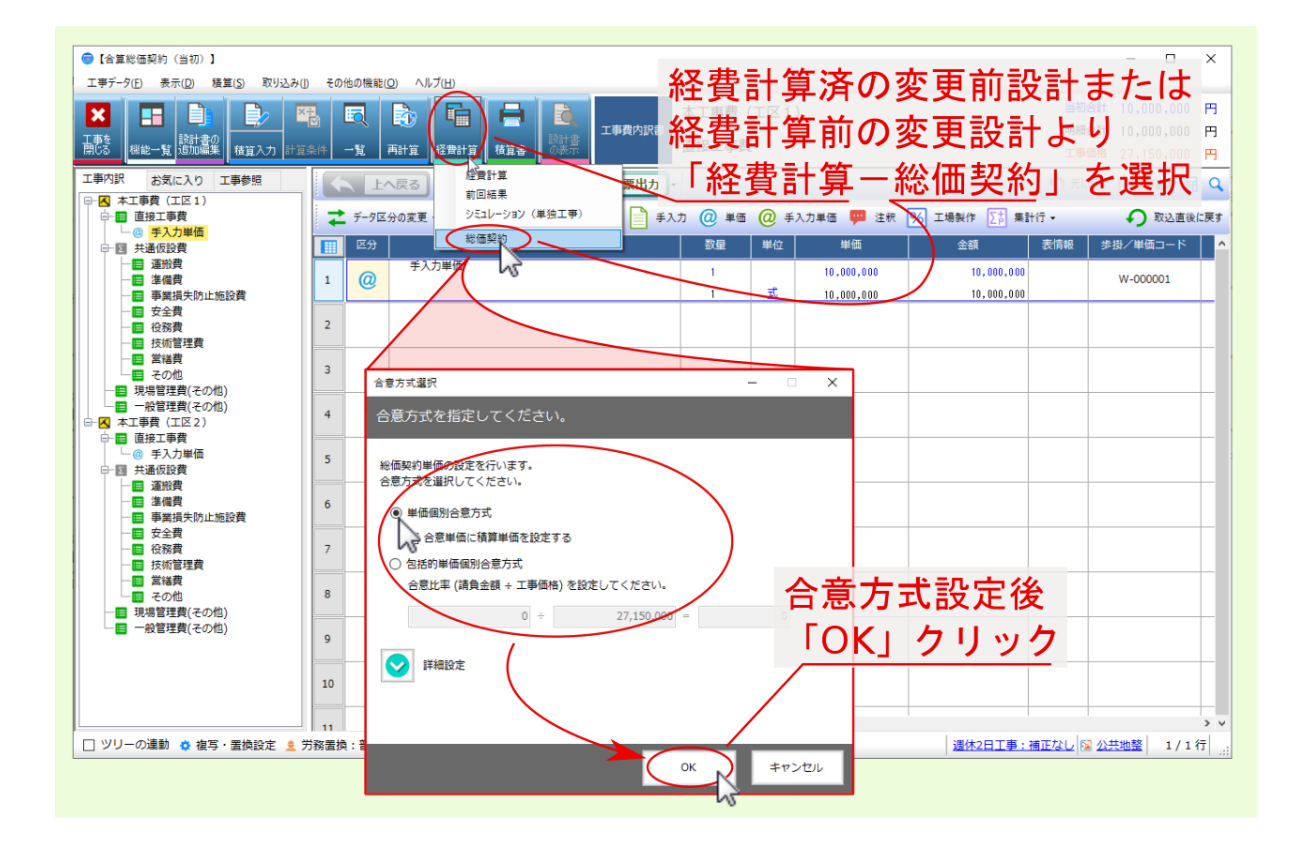

総価契約 画面が表示され、 設定画面 の 表示切替 を 編集 モードにした後、選択した合意方式に基づき 合意率 / 合意金額 等を適宜編集し 保存 をクリック後 閉じる をクリックしてください。

注釈:編集 モードで表示する工事は、画面左の該当工事を選んで切り替えてください。

注釈: 表示切替 を 経費計算結果 モードにした場合は、合算経費計算結果と同様、全ての工事データの経費計 算結果を一つの画面で表示し、確認することができます ( 編集はできません )。

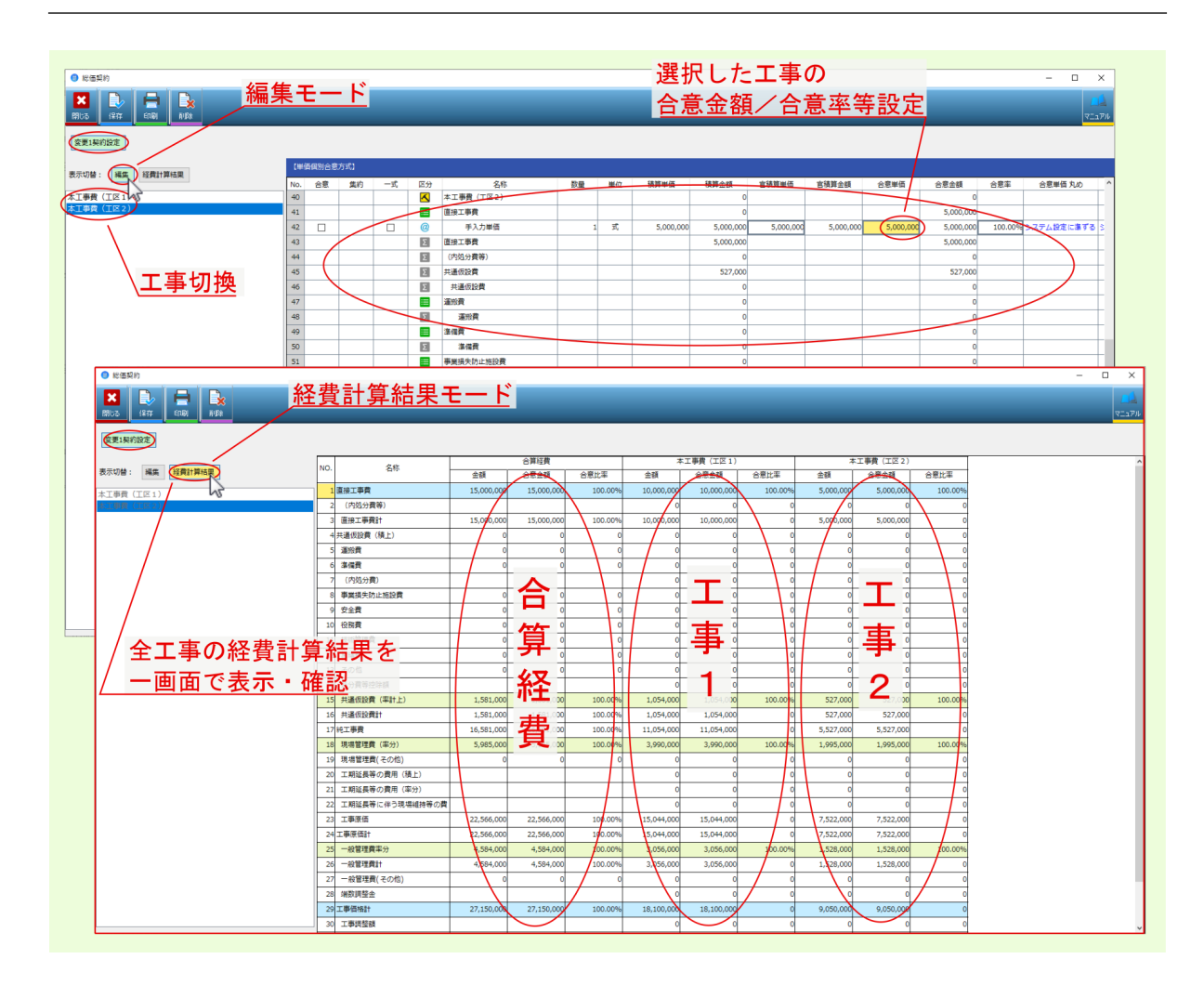

合意単価設定 が完了したら、適宜 変更設計 を行った後、 合意単価結果 に進んでください。

### 4.2 合算工事の合意単価結果

変更設計の 経費計算結果 を 確定 したら、引き続き 合意単価結果 を算出します。 内訳画面上部の 経費計算 をクリックして表示されるメニューより 総価契約 を選んでください。 総価契約 画面が表示され、 合意結果 画面の 編集 モードの画面に変更設計内容が反映されます。 表示切替 を 経費計算結果 モードにすると、画面下部に各経費率分の 計算根拠 が表示されます。

注釈: 表示切替 を 編集 モードにすると、選択した合意方式等に基づき、 合意比率 / 合意金額 等編集し、合 意単価結果の算出値に反映できます。

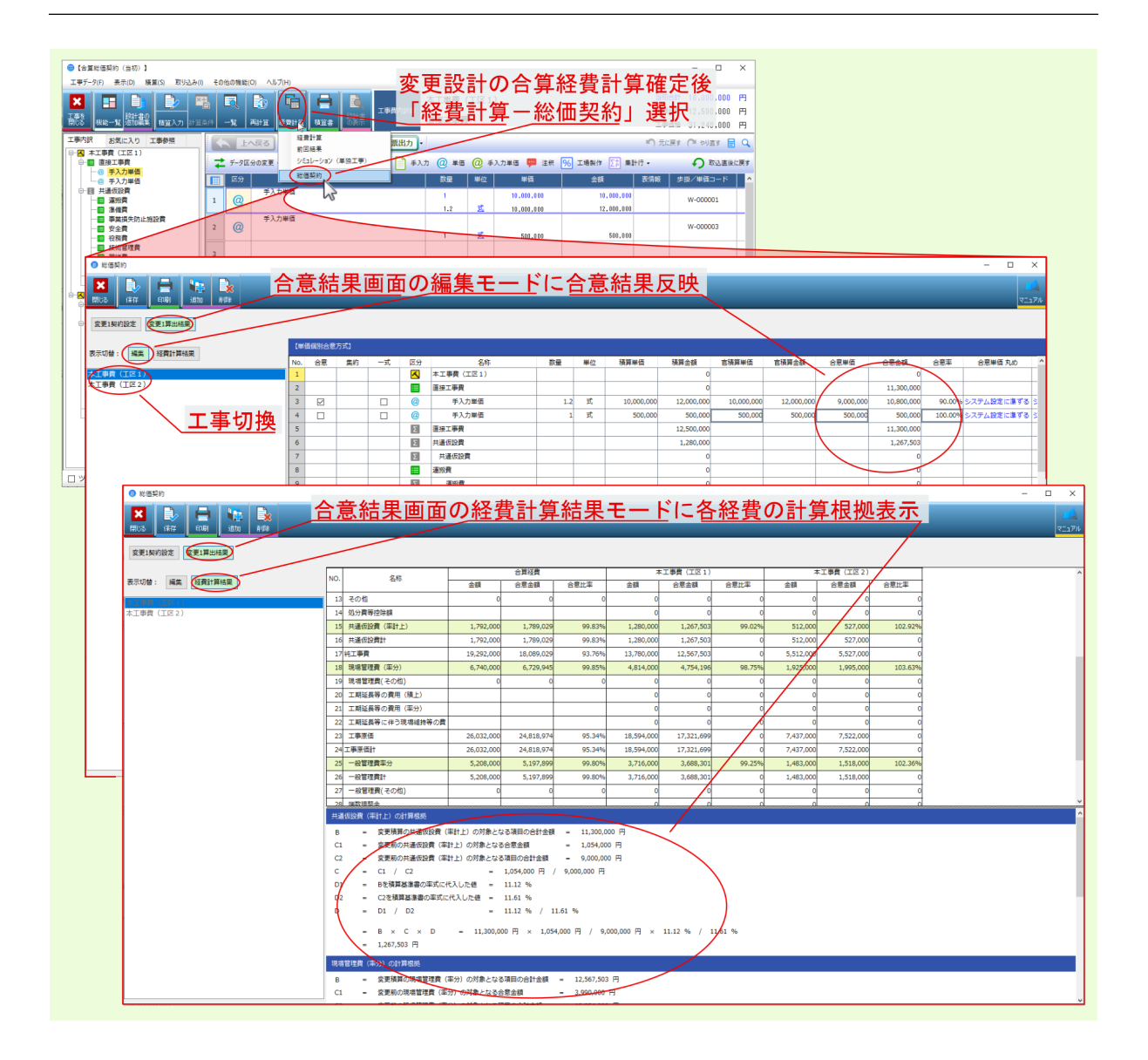

引き続き合意単価の算出結果を出力する場合は、画面上部の 印刷 をクリックしてください。

| 総価契約                   | 「印刷            | 」ク                  | リ     | ック                                     |         |       |            |         |
|------------------------|----------------|---------------------|-------|----------------------------------------|---------|-------|------------|---------|
| 変更1契約設定 変更1算出指果        |                |                     |       |                                        |         |       |            |         |
| 表示切替: 編集 経費計算結果        | [単振風別合意        | [方式]                |       |                                        |         |       |            |         |
|                        | ▶ ● 合意         | 葉約 一式               | 区分    | 名称                                     | 数量      | 単位    | 積算単価       | 積算金額    |
| 本工事費(工区2)<br>本工事費(工区2) |                |                     |       | 本上爭賞(上区1)<br>唐培士事業                     |         |       |            |         |
|                        | 2              |                     |       | 里 · 力 単 価                              | 1       | 2 =   | 10,000,000 | 12 000  |
|                        | 3 🗠            |                     | @     | 手入力単価                                  |         | 1 T   | 500,000    | 500     |
|                        | /m#7.4b        |                     | w.    |                                        |         | 1 24  | 500,000    | 12,500  |
| AC.                    |                |                     |       |                                        |         |       |            | 1,280,  |
| t                      | 合意単価表の印刷を行います。 |                     |       |                                        |         |       |            |         |
|                        | cn副就象· 交更1管出   | 結果しい                |       | ── ``````````````````````````````````` | 官印刷     | 訓設    | 定後         |         |
|                        |                |                     |       |                                        | <u></u> | ~ 111 |            |         |
|                        |                | () EXCEL出力          |       |                                        | 確定      | ーク    | リック        | 7       |
|                        | 出力帳票選択: 総、予約(  | 合算).xls             |       |                                        |         |       |            |         |
|                        | 出力先: G:¥tmp46  |                     |       |                                        |         |       |            |         |
|                        | ファイルタン 合意単価表   |                     |       | /                                      |         |       |            |         |
|                        |                |                     |       |                                        |         |       |            |         |
|                        | □ 金額が0         | 円の明細の印刷をする          |       |                                        |         |       |            |         |
|                        | □ 間接至          | <u> 費(率分)の計算根拠の</u> | 印刷をする |                                        |         |       |            |         |
|                        |                |                     |       |                                        |         |       |            |         |
|                        |                |                     | _     |                                        |         |       |            |         |
|                        |                |                     | 🥑 確   | 定 🕄 キャンセル                              |         |       |            |         |
|                        | 21             |                     | 2     | 大法書                                    | _       |       |            |         |
|                        | 22             |                     |       | その他                                    |         |       |            |         |
|                        | 23             |                     | 2     | その他                                    |         | -     |            |         |
|                        | 24             |                     | %     |                                        |         |       |            | 1,280,  |
|                        | 25             |                     | Σ     | 純工事費                                   |         |       |            | 13,780, |

## 第5章

## 合意単価結果算出事例

## 5.1 数量変更時の結果算出事例

### • 合意単価設定時

合意単価 を設定した上で変更設計時に 数量変更 を行った場合、設定した 合意単価 を引き継いだ上で 変更設計数量 を乗じて 合意金額(結果) を算出します。

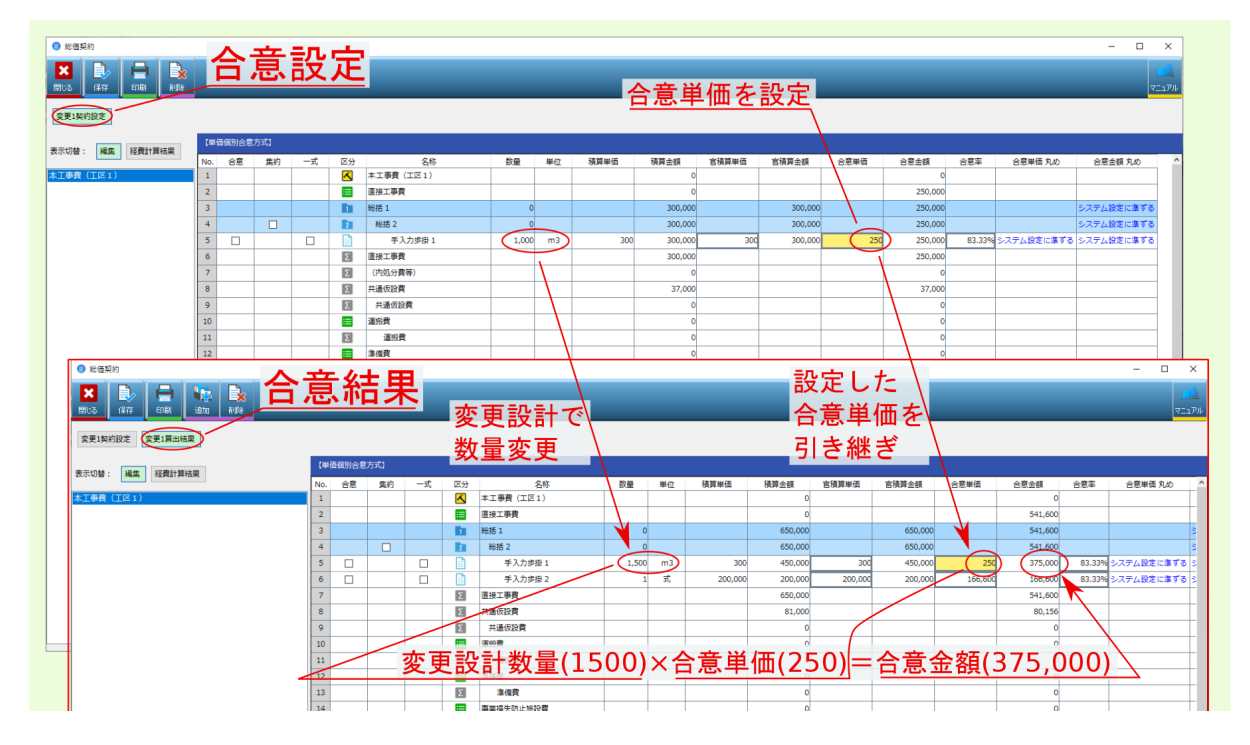

### • 合意率設定時

合意率 を設定した上で変更設計時に 数量変更 を行った場合、設定した 合意率 を 引き継いだ上で 官積 算単価 または 官積算金額 に乗じて 合意単価 ( 結果 ) または 合意金額 ( 結果 ) を算出します。

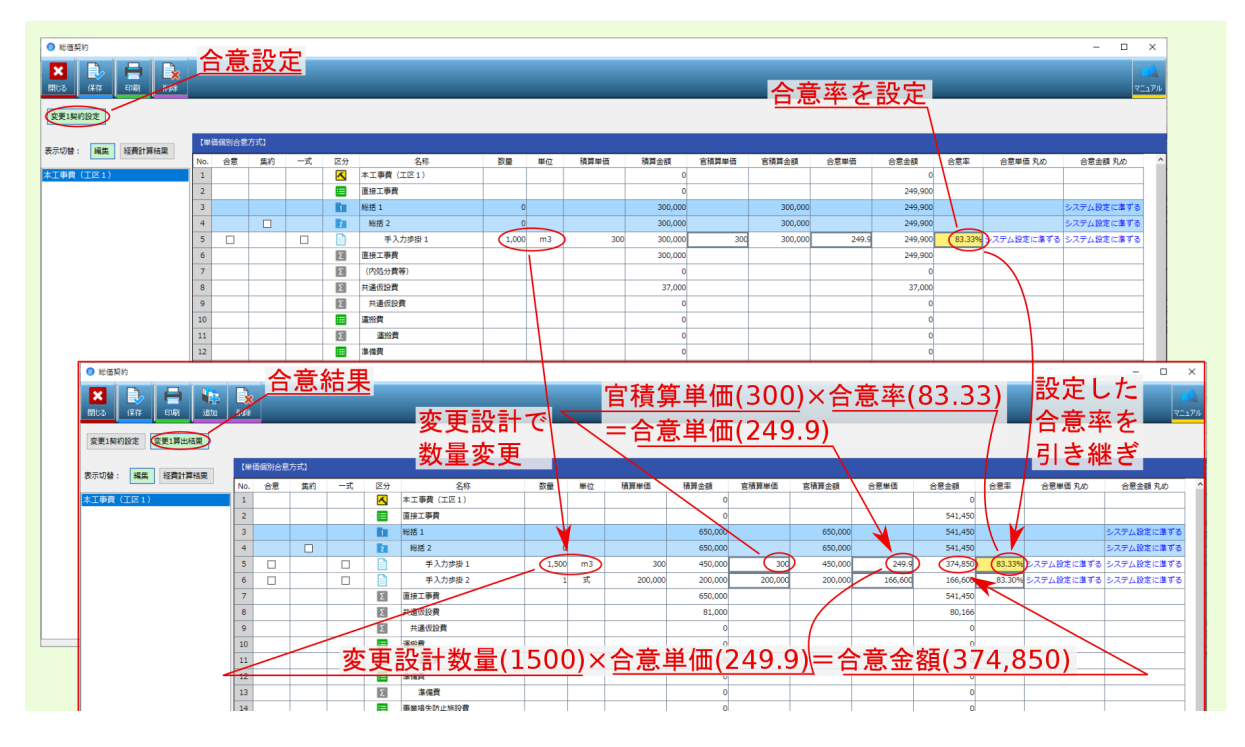

## 5.2 単価変更時の結果算出事例

### • 合意単価設定時

合意単価 を設定した上で変更設計時に 積算単価 を変更した場合、設定した 合意単価 を引き継いだ上 で、 変更設計数量 に乗じて 合意金額(結果) を算出します。

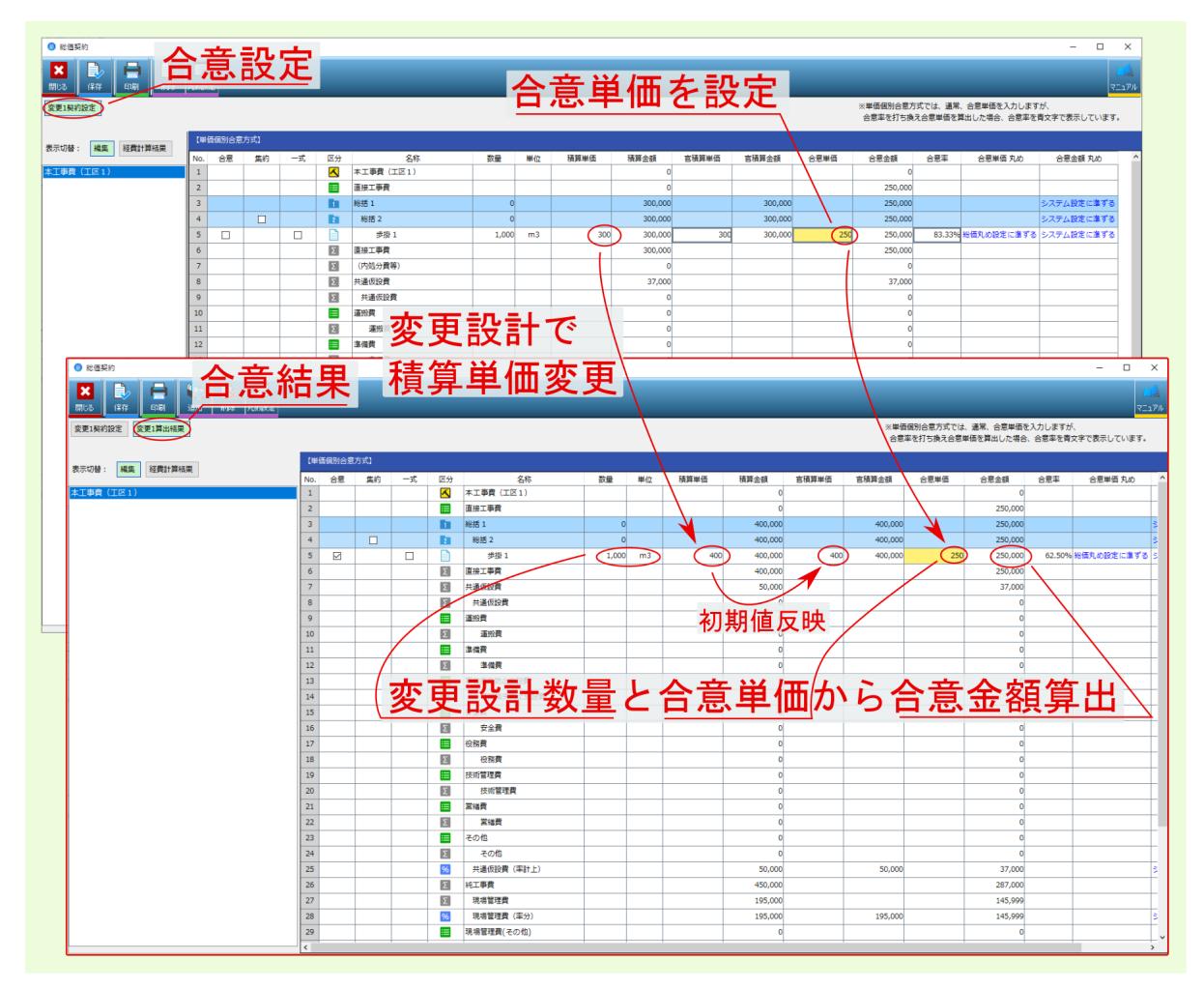

### • 合意率設定時

合意率 を設定した上で変更設計時に 単価変更 を行った場合、設定した 合意率 を 引き継いだ上で 官積 算単価 または 官積算金額 に乗じて 合意単価 ( 結果 ) または 合意金額 ( 結果 ) を算出します。

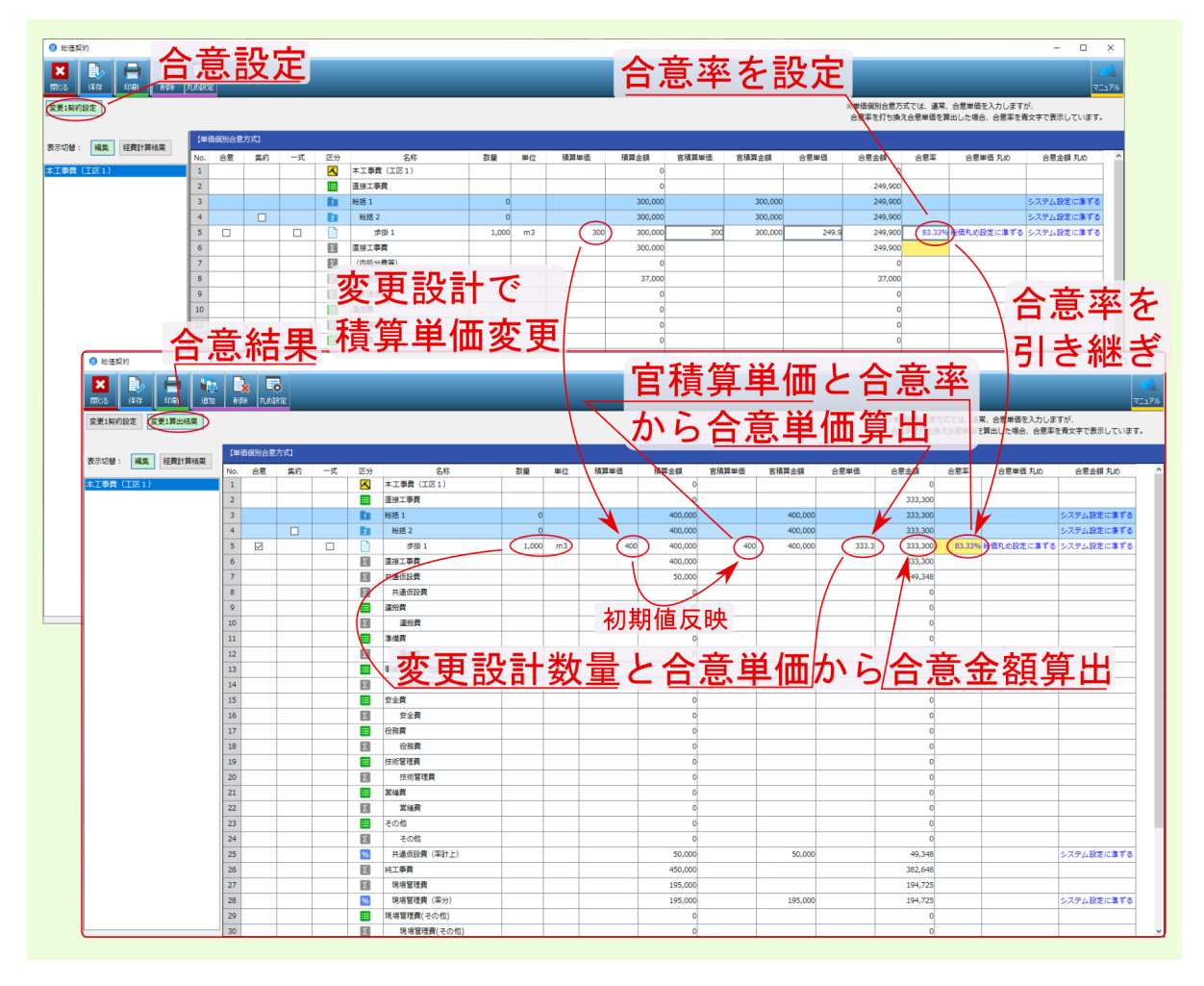
#### 5.3 新規データ追加時の結果算出事例

変更設計時の新規追加データの 合意率は、 合意方式選択画面の 合意レベルの設定に基づいて決まります。 以下では、合意レベル2に設定した場合で説明します。

変更設計で、既存レベル2配下に新規追加したデータは、所属する総括2の設定時の合意率を引き継ぎ、引き継いだ合意率と官積算単価 / 官積算金額から合意単価 / 合意金額が算出されます。 変更設計で、新規レベル2配下に新規追加したデータの合意率は100%にセットされ、官積算単価 / 官積 算金額の100%の値が合意単価 / 合意金額として算出されます。

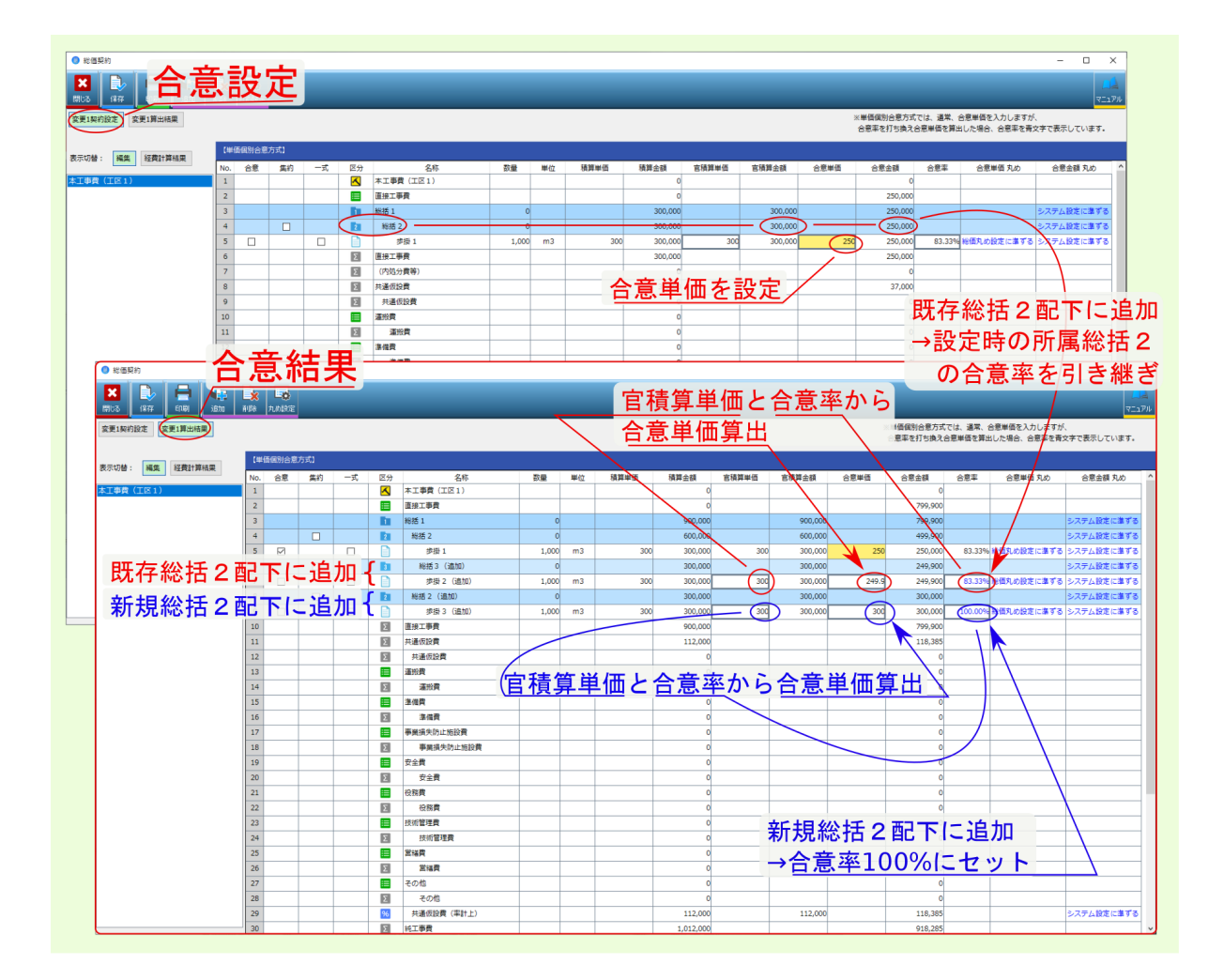

#### 5.4 共通仮設費への新規データ追加時の結果算出事例(H28年度改訂対応)

平成 28 年 4 月の基準改定 に伴い、 共通仮設費 への新規追加分に対して当初合意比率を反映せず、新規追加 分を官積算 100 % で計上するようになりました。

| 」括由 | りに単価を合意         | する場合】落札率90 | <u>%の事例</u> |      |                       |
|-----|-----------------|------------|-------------|------|-----------------------|
|     |                 |            | 官積算の        | 計算方法 |                       |
|     | 設計変更            | 改定前        | [           | 改    | <u>定後(H28.4.1~)</u>   |
|     | 積上の追加分          | 【積上の追加分の官積 | 算額】× 0.9    | 【積上の | <u>D追加分の官積算額100%】</u> |
|     | 共通仮設費<br>(一式合意) | 当初合意した     | 額           | È    | 当初合意した額               |

これに伴い、 共通仮設費(積上分)への 新規追加データ 等については、総括レベル等にかかわらず 合意比率 を 100 % として算出します。

| 通契約                                                                                                    |                                                                                                    |                   |                                                                                                    |                                                                                                    |                                                                                                    |                                      |                                         |                                                                                                    |                                                                                                    |                                                                                                    |                                                                                                    |                                                                                                    |                                                                                                    |                                                                                                    |                                                                                                    |                                                                                                    |
|----------------------------------------------------------------------------------------------------|----------------------------------------------------------------------------------------------------|-------------------|----------------------------------------------------------------------------------------------------|----------------------------------------------------------------------------------------------------|----------------------------------------------------------------------------------------------------|--------------------------------------|-----------------------------------------|----------------------------------------------------------------------------------------------------|----------------------------------------------------------------------------------------------------|----------------------------------------------------------------------------------------------------|----------------------------------------------------------------------------------------------------|----------------------------------------------------------------------------------------------------|----------------------------------------------------------------------------------------------------|----------------------------------------------------------------------------------------------------|----------------------------------------------------------------------------------------------------|----------------------------------------------------------------------------------------------------|
|                                                                                                    |                                                                                                    |                   |                                                                                                    |                                                                                                    |                                                                                                    |                                      |                                         |                                                                                                    |                                                                                                    |                                                                                                    |                                                                                                    |                                                                                                    |                                                                                                    |                                                                                                    |                                                                                                    |                                                                                                    |
| (#77 EDB) 1870 NBA 7UNBS                                                                                                    |                                                                                                    |                   |                                                                                                    |                                                                                                    |                                                                                                    |                                      |                                         |                                                                                                    |                                                                                                    |                                                                                                    |                                                                                                    |                                                                                                    |                                                                                                    |                                                                                                    |                                                                                                    | REAPH                                                                                              |
| 契約設定 变更1算出结果                                                                                                    |                                                                                                    |                   |                                                                                                    |                                                                                                    |                                                                                                    |                                      |                                         |                                                                                                    |                                                                                                    |                                                                                                    | ※包括                                                                                                    | 的単価個別合意方                                                                                                    | 式では、通常、合意                                                                                                    | 該率を入力し合                                                                                                    | 意単価を算出し                                                                                                    | ますが                                                                                                |
|                                                                                                    |                                                                                                    |                   |                                                                                                    |                                                                                                    |                                                                                                    |                                      |                                         |                                                                                                    |                                                                                                    |                                                                                                    | 合意識                                                                                                    | 単価を直接打ち換り                                                                                                    | れた場合、合意単価                                                                                                    | を青文字で表                                                                                                    | 示してます。                                                                                                    |                                                                                                    |
| (THE) (THE) NO.                                                                                                    | 【包括的単価個                                                                                                    | 別合意方式19/          | 10 = 90.                                                                                                    | .00%                                                                                                    |                                                                                                    |                                      |                                         |                                                                                                    |                                                                                                    |                                                                                                    |                                                                                                    |                                                                                                    |                                                                                                    |                                                                                                    |                                                                                                    |                                                                                                    |
| : 挑馬 拉與這一样拍果                                                                                                    | No. 合意                                                                                                    | 集約 -              | 式                                                                                                    | 区分                                                                                                    | 名称                                                                                                    | 教量                                   | 単位                                      | 積算単価                                                                                                    | 積算金額                                                                                                    | 官積算単価                                                                                                    | 官積算金額                                                                                                    | 合意単価                                                                                                    | 合意金額                                                                                                    | 合意率                                                                                                    | 合意単価 丸                                                                                                    | uo ^                                                                                               |
| (IE1)                                                                                                    | 1                                                                                                    |                   |                                                                                                    | Δ ?                                                                                                    | 本工事費(工区1)                                                                                                    |                                      |                                         |                                                                                                    | 0                                                                                                    |                                                                                                    |                                                                                                    |                                                                                                    | 0                                                                                                    |                                                                                                    |                                                                                                    |                                                                                                    |
|                                                                                                    | 2                                                                                                    |                   |                                                                                                    | <b>I</b>                                                                                                    | 直接工事費                                                                                                    |                                      |                                         |                                                                                                    | 0                                                                                                    |                                                                                                    |                                                                                                    |                                                                                                    | 9,000,000                                                                                                    |                                                                                                    |                                                                                                    |                                                                                                    |
|                                                                                                    | 3                                                                                                    |                   |                                                                                                    | 1                                                                                                    | 総括1                                                                                                    | 0                                    | D                                       |                                                                                                    | 10,000,000                                                                                                    |                                                                                                    | 10,000,000                                                                                                    |                                                                                                    | 9,000,000                                                                                                    |                                                                                                    |                                                                                                    | 2                                                                                                  |
|                                                                                                    | 4                                                                                                    |                   | _                                                                                                    |                                                                                                    | 総括 2                                                                                                    | 0                                    | 0                                       |                                                                                                    | 10,000,000                                                                                                    |                                                                                                    | 10,000,000                                                                                                    |                                                                                                    | 9,000,000                                                                                                    |                                                                                                    | an Atala da Kalanda da                                                                                                    | 2                                                                                                  |
|                                                                                                    | 5                                                                                                    | L                 | _                                                                                                    |                                                                                                    | 少切 1<br>市地工事務                                                                                                    |                                      | 1 50                                    | 10,000,000                                                                                                    | 10,000,000                                                                                                    | 10,000,000                                                                                                    | 10,000,000                                                                                                    | 9,000,000                                                                                                    | 9,000,000                                                                                                    | 90.00%                                                                                                    | RINACIREIC                                                                                                    |                                                                                                    |
|                                                                                                    | 7                                                                                                    |                   | -                                                                                                    | 5                                                                                                    | (内抗分費等)                                                                                                    |                                      |                                         |                                                                                                    | 10,000,000                                                                                                    |                                                                                                    |                                                                                                    |                                                                                                    | 9,000,000                                                                                                    |                                                                                                    |                                                                                                    |                                                                                                    |
|                                                                                                    | 8                                                                                                    |                   |                                                                                                    |                                                                                                    | 共通仮設費                                                                                                    |                                      |                                         |                                                                                                    | 1,338.000                                                                                                    |                                                                                                    |                                                                                                    |                                                                                                    | 1.204.200                                                                                                    |                                                                                                    |                                                                                                    |                                                                                                    |
|                                                                                                    | 9                                                                                                    |                   |                                                                                                    | Σ                                                                                                    | 共通仮設費                                                                                                    |                                      |                                         |                                                                                                    | 200,000                                                                                                    |                                                                                                    |                                                                                                    |                                                                                                    | 180,000                                                                                                    |                                                                                                    |                                                                                                    |                                                                                                    |
|                                                                                                    | 10                                                                                                    |                   |                                                                                                    |                                                                                                    | 運動費                                                                                                    |                                      |                                         |                                                                                                    | 0                                                                                                    |                                                                                                    |                                                                                                    |                                                                                                    | 180,000                                                                                                    |                                                                                                    |                                                                                                    |                                                                                                    |
|                                                                                                    | 11                                                                                                    |                   |                                                                                                    | Σ                                                                                                    | 運搬費                                                                                                    |                                      |                                         |                                                                                                    | 200,000                                                                                                    |                                                                                                    |                                                                                                    |                                                                                                    | 180,000                                                                                                    | ~                                                                                                    |                                                                                                    |                                                                                                    |
|                                                                                                    | 12                                                                                                    | (                 |                                                                                                    |                                                                                                    | 積上げ分                                                                                                    | 1                                    | 1 式                                     | 200,000                                                                                                    | 200,000                                                                                                    | 200,000                                                                                                    | 200,000                                                                                                    | 180,000                                                                                                    | 180,000                                                                                                    | 90.00%                                                                                                    | 創価丸め設定に                                                                                                    | 激ずる 3                                                                                              |
|                                                                                                    | 13                                                                                                    |                   |                                                                                                    | 2                                                                                                    | 漆做資                                                                                                    |                                      |                                         |                                                                                                    | 0                                                                                                    |                                                                                                    |                                                                                                    |                                                                                                    | 0                                                                                                    |                                                                                                    | $\mathbf{N}$                                                                                                    |                                                                                                    |
|                                                                                                    | 14                                                                                                    |                   |                                                                                                    | Σ                                                                                                    | 塗備費                                                                                                    |                                      |                                         |                                                                                                    | 0                                                                                                    |                                                                                                    |                                                                                                    |                                                                                                    | 0                                                                                                    |                                                                                                    | $\backslash$                                                                                                    |                                                                                                    |
|                                                                                                    | 15                                                                                                    |                   |                                                                                                    | 1                                                                                                    | 事業損失防止施設費                                                                                                    |                                      |                                         |                                                                                                    | 0                                                                                                    |                                                                                                    |                                                                                                    |                                                                                                    | 0                                                                                                    |                                                                                                    |                                                                                                    |                                                                                                    |
| (H)2         (H)2         (H)2         (H)2           変更1契約設定         変更1算出結果         (         (         (         (         (         (         (         (         (         (         (         (         (         (         (         (         (         (         (         (         (         (         (         (         (         (         (         (         (         (         (         (         (         (         (         (         (         (         (         (         (         (         (         (         (         (         (         (         (         (         (         (         (         (         (         (         (         (         (         (         (         (         (         (         (         (         (         (         (         (         (         (         (         (         (         (         (         (         (         (         (         (         (         (         (         (         (         (         (         (         )         (         )         (         )         (         )         (         ) </th <th></th> <th></th> <th></th> <th></th> <th></th> <th></th> <th></th> <th></th> <th></th> <th></th> <th></th> <th>※包括的単価<br/>合変単価を</th> <th>個別合意方式では、<br/>直接打ち換えた場合</th> <th>- 通常、合意準<br/>、 合意単価を</th> <th>を入力し合意。<br/>春文字で表示し</th> <th>価を算出し<br/>「ます。</th>                                                                                                    |                                                                                                    |                   |                                                                                                    |                                                                                                    |                                                                                                    |                                      |                                         |                                                                                                    |                                                                                                    |                                                                                                    |                                                                                                    | ※包括的単価<br>合変単価を                                                                                                    | 個別合意方式では、<br>直接打ち換えた場合                                                                                                    | - 通常、合意準<br>、 合意単価を                                                                                                    | を入力し合意。<br>春文字で表示し                                                                                                    | 価を算出し<br>「ます。                                                                                      |
| 1002 1447 日間 1500 AUA     文変1算出結果     天気に持た     福佐    延信    延信    1500 AUA                                                                                                    |                                                                                                    | 活的単価値別合           | 意方式】9                                                                                                    | 9 / 10 = 1                                                                                                   | 90.00%                                                                                                    |                                      |                                         |                                                                                                    |                                                                                                    |                                                                                                    |                                                                                                    | ※包括的単価<br>合意単価を                                                                                                    | 個別合意方式では、<br>直接打ち換えた場合                                                                                                    | 、通常、合意事<br>3、合意単価を                                                                                                    | 徳入力し合意味<br>青文字で表示し                                                                                                    | 価を算出し:<br>こます。                                                                                     |
| <u>Rivo</u> 144 (186 )202 498<br>変更1時的設定 変更1時出版<br>表示切替: 編集 経費計算紙集                                                                                                    | 【包<br>No.                                                                                                    | 15的半值值別合<br>合意 \$ | 意方式] 9<br>机的                                                                                                    | 9 / 10 =<br>-===================================                                                             | 90.00%<br>区分 名称                                                                                                    |                                      | 数量                                      | 単位 積                                                                                                    | 算半価 積]                                                                                                    | 算金額 官務                                                                                                    | 韓単価 宮務                                                                                                    | ※包括的単価<br>合意単価を<br>算金額 合                                                                                                    | 個別合意方式では、<br>直接打ち換えた場合<br>意単価 合                                                                                                    | - 通常、合意等<br>6、合意単価を<br>意全額                                                                                                    | 徳入力し合意は<br>青文字で表示し<br>合意率                                                                                                    | 価を算出し;<br>こます。<br>合意単価 丸                                                                           |
| mode 1447 日前 1300 4384<br>変更13478後之 変更1第出機構<br>表示切替: 補償 総裁計算機構<br>本工事務 (TC1)                                                                                                    | (社<br>No.                                                                                                    | 1括約単価値別合<br>合意 。  | 意方式] 9<br>載約                                                                                                    | 9 / 10 = 1<br>一式                                                                                             | 90.00%<br>区分 名称<br>本工等食(工区1)                                                                                                    |                                      | 数量                                      | 単位積                                                                                                    | 算単価 積1                                                                                                    | 降金額 吉禄<br>0                                                                                                    | 前算半语 官積                                                                                                    | ※包括的単価<br>合意単価を                                                                                                    | 個別合意方式では、<br>直接打ち換えた場合<br>意単価 合                                                                                                    | <ul> <li>通常、合意準備を</li> <li>合意単価を</li> <li>意金額</li> <li>0</li> </ul>                                                                                                    | を入力し合意<br>青文字で表示し<br>合意率                                                                                                    | 価を算出しま<br>こます。<br>合意単価 丸                                                                           |
| 1990日 1997 日朝 1997 438<br>変更加約約支 変更加強化的<br>表示の時: 補充 総裁計算化数<br>本工作者 (工作1)                                                                                                    | 1 1 2 3                                                                                                    | 活的単価値別合<br>合意 \$  | 意方式] 9<br>机的                                                                                                    | 9 / 10 - 1<br>一式                                                                                             | 90.00%<br>区分 名称<br>本工等費(工区1)<br>置 建設工業費<br>工業工業工業                                                                                                    |                                      | 数量                                      | 単位 積                                                                                                    | 算単価 積3                                                                                                    | 幕全額 首報<br>0<br>1000 0 <b>日</b>                                                                                                    | <sup>該半点 さは</sup>                                                                                                    | ※包括的単価<br>合意単価を<br>算金額 合                                                                                                    | 個別合意方式では、<br>重接打ち換えた場合<br>意単価 合                                                                                                    | <ul> <li>通常、合意準備を</li> <li>会意単価を</li> <li>意金額</li> <li>9,900,000</li> <li>9,000,000</li> </ul>                                                                                                    | を入力し合意<br>青文字で表示し<br>合意率                                                                                                    | 価を算出し:<br>こます。<br>合意単価 メ                                                                           |
| 1000 1149 日朝 1210 4月9<br>東京10月2日 東京 1月21日<br>東京の時: 東京 昭和11月1日<br>東京の時: 東京 昭和11月1日<br>東京の時: 東京                                                                                                    | 1<br>No.<br>1<br>2<br>3<br>4                                                                                                    |                   | 意方式] 9<br>制約                                                                                                    | 9 / 10 = 9<br>                                                                                               | 90.00%<br>区分 名称<br>本工事費(工区1)<br>置 推开事費<br>計 総括1<br>注 終援2                                                                                                    |                                      | 教皇<br>0<br>0                            | 単位 積                                                                                                    | 算単価 積3<br>1<br>1                                                                                                    | F主統 古村<br>1,000,00<br>1,000,00                                                                                                    | <sup>調#語</sup> <sup>init</sup>                                                                                                    |                                                                                                    |                                                                                                    | 、通常、合意準備を<br>会、合意単価を<br>意金額<br>9,900,000<br>9,900,000<br>9,900,000                                                                                                    | を入力し合意<br>構文学で表示し<br>合意率                                                                                                    | 価を算出しる<br>こます。<br>合意単価 丸                                                                           |
| 10002 1444 1341 1342 1342<br>28384982 25338488<br>88558: 445 1341<br>41446 (IC:)                                                                                                    | 1<br>No.<br>2<br>3<br>4<br>5                                                                                                    |                   | 意方动 9<br>机的                                                                                                    | 9 / 10 = 9<br>-\$,                                                                                           | 90.00%<br>区分 名称<br>名称<br>名称<br>名称<br>名称<br>名称<br>名称<br>名称<br>名称<br>名称                                                                                                    |                                      | 数量<br>0<br>0<br>1.1                     | 単位 積<br>                                                                                                    | 算単価 積<br>1<br>1<br>0,000,000 1                                                                                                    | <sup>第</sup> 金額 宮線<br>0<br>1,000,00<br>1,000,00<br>1,000,00                                                                                                    | ₩₩₩ ±₩<br>死存·                                                                                                    | * 包括的単価<br>合意単価を                                                                                                    |                                                                                                    | · 通常、合意年<br>会、合意単価を                                                                                                    | 2000g                                                                                                    | 価を算出し:<br>こます。<br>合意単価 メ<br>の設定に                                                                   |
| 10002 1144 日朝 出版 4月9<br>東京1847日に 京京11月4日東<br>表示の時 (15:1)                                                                                                    | 1<br>No.<br>2<br>3<br>4<br>5<br>6                                                                                                    |                   | 意方式] 9<br>数約                                                                                                    | 9 / 10 = <sup>1</sup><br>一式                                                                                  | 日本         日本         1                                                                                                    |                                      | 数量<br>0<br>0<br>1.1                     | 単位 積<br>                                                                                                    | 算単語 積<br>1<br>1<br>0,000,000<br>1<br>1                                                                                                    | Fix 1,000,00<br>1,000,00<br>1,000,00<br>1,000,00                                                                                                    | 既存·                                                                                                    |                                                                                                    |                                                                                                    | · 通常、合意等<br>· 合意単価を<br>· 合意単価を<br>· の<br>· の<br>· の<br>· の<br>· の<br>· の<br>· の<br>· の                                                                                                    |                                                                                                    | 価を算出し;<br>こます。                                                                                     |
| 10002 1049 1049 1049 1049<br>東京1949日で、京東19年35日<br>京京では: 福泉、総裁19月5日東<br>古工会者(ICC1)                                                                                                    | No.<br>1<br>2<br>3<br>4<br>5<br>6<br>7<br>7                                                                                                    |                   | <ul> <li>思方式】9</li> <li>私約</li> <li>日</li> <li>日&lt;</li></ul>                                                                                                    | 9 / 10 = '<br>一式                                                                                             | 90.00%<br>医分 名称<br>本工発育(工生)<br>調査工発育<br>11 税名<br>12 終名2<br>13 終名2<br>13 終名2<br>14 読名<br>21 読み取得<br>13 読んの設置                                                                                                    |                                      | 数量<br>0<br>0<br>1.1                     | 単位 預<br>                                                                                                    | 鮮単語 積到<br>1<br>1<br>0,000,000<br>1<br>1                                                                                                    | ■金額 宮翔<br>0<br>1,000,00<br>1,000,00<br>1,000,00<br>1,000,00                                                                                                    | ₩₩₩ ₩<br>既存・<br>合意                                                                                                    |                                                                                                    |                                                                                                    |                                                                                                    |                                                                                                    | 価を算出し;<br>てます。                                                                                     |
| 18602 1944 日朝 1873 1949<br>夏夏1847822 <u>2夏1</u> 8488<br>夏月5日8日<br>夏月5日8日<br>夏月5日8日<br>夏月5日8日<br>夏月5日8日<br>夏月5日8日<br>夏月5日8日<br>夏月5日8日<br>夏月5日8日<br>夏月5日8日<br>夏月5日8日<br>夏月5日<br>夏月5日<br>夏月5日<br>夏月5日<br>夏月5日<br>夏月5日<br>夏月5日<br>夏月5                                                                                                    | No.<br>1<br>2<br>3<br>4<br>5<br>5<br>6<br>7<br>7<br>8                                                                                                    |                   | 意方式) 9<br>載約                                                                                                    | -x,                                                                                                    | 50.00%                                                                                                    |                                      | 数量<br>0<br>0<br>1.1                     | 単位 預<br>                                                                                                    | 算単価 積<br>1<br>1<br>1,0,000,000 1<br>1                                                                                                    | ■金額 宮翔<br>1,000,00<br>1,000,00<br>1,000,00<br>1,000,00<br>1,579,00<br>350,000                                                                                                    | EEFFE ■14                                                                                                    |                                                                                                    |                                                                                                    | <ul> <li>通常、合要率価を</li> <li>空生額</li> <li>の</li> <li>50000</li> <li>50000</li> <li>330,000</li> </ul>                                                                                                    |                                                                                                    | 価を算出し;<br>こます。<br>合意単価す<br>め設定に                                                                    |
| 10002 1144 日朝 出版 4月9<br>東京1842082 京京18488<br>東京1842082 京京18488<br>東京188 (115:1)                                                                                                    | C<br>No.<br>1<br>2<br>3<br>4<br>4<br>5<br>6<br>6<br>7<br>7<br>8<br>9<br>9                                                                                                    | 括約単振氣33合<br>合意    | 意方式] 9<br>載約                                                                                                    | ) / 10 = \<br>-\$                                                                                            | 50.00%     万分    名称     5分    名称     50    名称     50    名称     50    名称     50    名称     50    名称     50    名称     50    名称     50    名称     50    30     50    30     50    30     50    30     50    30     50    30     50     50    50     50    50     50    50     50    50     50    50     50    50     50    50     50    50     50     50    50     50     50     50     50     50     50     50     50     50     50     50     50     50     50     50     50     50     50     50     50     50     50     50     50     50     50     50     50     50     50     50     50     50     50     50     50     50     50     50     50     50     50     50     50     50     50     50     50     50     50     50     50     50     50     50     50     50     50     50     50     50     50     50     50     50     50     50     50     50     50     50     50     50     50     50     50     50     50     50     50     50     50     50     50     50     50     50     50     50     50     50     50     50     50     50     50     50     50     50     50     50     50     50     50     50     50     50     50     50     50     50     50     50     50     50     50     50     50     50     50     50     50     50     50     50     50     50     50     50     50     50     50     50     50     50     50     50     50     50     50     50     50     50     50     50     50     50     50     50     50     50     50     50     50     50     50     50     50     50     50     50     50     50     50     50     50     50     50     50     50     50     50     50     50     50     50     50     50     50     50     50     50     50     50     50     50     50     50     50     50     50     50     50     50     50     50     50     50     50     50     50                                                                                                     |                                      | 数量<br>0<br>1.1                          | 単位 稿<br>                                                                                                    | 算単価 検J<br>1<br>1<br>0,000,000 1<br>1                                                                                                    | ■金額 首移<br>1,000,00<br>1,000,00<br>1,000,00<br>1,579,00<br>0                                                                                                    | ₩₩ ±k                                                                                                    | ** 8月50 単価<br>合意単価を                                                                                                    |                                                                                                    | 道派、合臣弟<br>5、合臣単価を<br>日<br>1<br>1<br>1<br>1<br>1<br>1<br>1<br>1<br>1<br>1<br>1<br>1<br>1                                                                                                    |                                                                                                    | 価を算出し;<br>Cます。                                                                                     |
| 10002 1049 1049 1049 1049<br>東京1849日202 京京1845日<br>京京では1980日 東京<br>京京では1980日 10511<br>中国<br>中国<br>中国<br>中国<br>中国<br>中国<br>中国<br>中国<br>中国<br>中国<br>中国<br>中国<br>中国                                                                                                    | 1000 No.<br>1223<br>2344<br>55677<br>899<br>100                                                                                                    |                   | <ul> <li>思方式】 9</li> <li>點約</li> <li>2</li> <li>2</li> <li>3</li> <li>4</li> <li>4</li></ul>                                                                                                    | -式                                                                                                    | 00.00%                                                                                                    |                                      | 数量<br>0<br>0<br>1.1                     | 単位 筑<br>                                                                                                    | 算単伝 預算<br>1<br>1<br>0,000,000<br>1<br>1<br>1<br>200,000                                                                                                    | ■±40 ±50<br>1.000,00<br>1.000,000,00<br>1.000,000,000,000,000,000,000,000,000,00                                                                                                    | ₩ = ± = = = = = = = = = = = = = = = = =                                                                                                    |                                                                                                    |                                                                                                    | <ul> <li>通知、合臣非何で</li> <li>合臣申何で</li> <li>の</li> <li>のののの</li> <li>のののの</li> <li>のののの</li> <li>330,000</li> <li>330,000</li> <li>330,000</li> </ul>                                                                                                    |                                                                                                    | 価を算出し<br>ここます。<br>合意単価す<br>の設定に                                                                    |
| 10002 1947 13月 201 8月2<br>2至19478日2 2至3月314日東<br>8月8日日 14日 14日 14日<br>まま参加(11日3)                                                                                                    | 1<br>1<br>2<br>3<br>4<br>5<br>6<br>7<br>7<br>8<br>9<br>9<br>10                                                                                                    |                   | 意方式】 9<br>載約                                                                                                    | -x                                                                                                    | 00 00%         6%           区分         6%           単算工券         単算工券           世球工券         世球工券           日         単算工券           日         単算工券           日         単算工券           日         単調工券           日         単調工券           日         単調工券           日         単調工券           日         単調           日         単調           日         単           日         ●                                                                                                    |                                      | 数量<br>0<br>0<br>1.1<br>1<br>1           | 単位 境<br>日 日<br>式 1<br>日<br>式 1<br>日<br>日<br>日<br>日<br>日<br>日<br>日<br>日<br>日<br>日<br>日<br>日<br>日<br>日<br>日<br>日<br>日<br>日<br>日 | 算筆価 6月<br>1<br>1<br>0,000,000 1<br>1<br>2200,000                                                                                                    | ₩±58 159<br>1,000,0X<br>1,000,0X<br>1,579,0X<br>350,000<br>0<br>350,000<br>0<br>350,000<br>0                                                                                                    | EF##5 EF#<br>天存・<br>合す<br>200000                                                                                                    |                                                                                                    | (48)(625)までは。<br>重新打ち換えた場合<br>重新打ち換えた場合<br>このの<br>190,000<br>190,000                                                                                                    | 本部、合要率<br>会会額<br>の<br>の<br>の<br>の<br>の<br>の<br>の<br>の<br>の                                                                                                    |                                                                                                    | 価を算出しこ<br>こます。<br>合意単価す<br>の設定に                                                                    |
| 1000日 1947日 11日 1月1日<br>2日19月1日 2日<br>2月19月1日 1日<br>2月19月1日 1日<br>2月19月11日 1日<br>2月19月11 1日<br>2月19月11 1日<br>2月1911 1日<br>2月1911 1日<br>2月1911 1日<br>2月1911 1日<br>2月1911 1日<br>2月1911 1日<br>2月1911 1日<br>2月1911 1日<br>2月111 1日<br>2月111 11<br>21111 11<br>21111 11<br>21111 11<br>21111 11<br>211111                                                                                      | 1<br>1<br>2<br>3<br>4<br>4<br>5<br>6<br>6<br>7<br>7<br>8<br>9<br>9<br>10<br>11<br>11<br>12<br>12                                                                                                    |                   | 意方式】 9<br>載約                                                                                                    | ) / 10 =<br>-式<br>                                                                                           | 50.00%     万分                                                                                                    | 850)                                 | 数量<br>0<br>0<br>1.1<br>1<br>1<br>1<br>1 | 単位 儀<br>                                                                                                    | 詳単伝 943<br>1<br>10,000,000 1<br>200,000<br>150,000                                                                                                    | ■金額 約3<br>0<br>1,000,00<br>1,000,00<br>1,000,00<br>1,000,00<br>0<br>350,000<br>0<br>0<br>0<br>0<br>0<br>0<br>0                                                                                                    |                                                                                                    | <ul> <li>※3括約単価</li> <li>会営単価を</li> <li>(資金額 合</li> <li>(資金額 合</li> <li>(ごの)</li> <li>(ごの)</li> </ul>                                                                                                    | 編約625方では、<br>重新打ち換えた場合<br>を単価 合<br>- タ<br>- 引<br>- う<br>- う<br>- う<br>- う<br>- う<br>- う<br>- う<br>- う                                                                                                    | 本部、合要率<br>会要単価を<br>の<br>の<br>の<br>の<br>の<br>の<br>の<br>の<br>の<br>の<br>の<br>の<br>の                                                                                                    |                                                                                                    | 低を算出し。<br>ます。                                                                                      |
| 1002 1947 11日 197 19月<br>文章1940日2 文章1月出日東<br>高市公司: 東京<br>高市公司: 東京<br>高市公司: 197 1991<br>高市公司: 197 1991<br>高市公司: 197 1991<br>高市公司: 197 1991<br>日本<br>二日本<br>二日本<br>二日本<br>二日本<br>二日本<br>二日本<br>二日本                                                                                                    | 10<br>11<br>2<br>3<br>4<br>4<br>5<br>5<br>6<br>7<br>7<br>9<br>9<br>10<br>10<br>11<br>11<br>11<br>11<br>11<br>11<br>11<br>11<br>11<br>11<br>11                                                                                                    |                   | 思方式) 9<br>数約                                                                                                    | -, f, -<br>-, f, -<br>-<br>-<br>-<br>-<br>-<br>-<br>-<br>-<br>-<br>-<br>-<br>-<br>-<br>-<br>-<br>-<br>-<br>- | CO 200%     CO 200%                                                                                                    | 820)                                 | 款量<br>0<br>0<br>1.1<br>1<br>1<br>1      | 単位 镜<br>日本 1<br>式 1<br>日本 1<br>日本 1<br>日本 1<br>日本 1<br>日本 1<br>日本 1<br>日本 1<br>日本                                             | 詳単信 例3<br>1<br>1,000,000 1<br>200,000<br>150,000                                                                                                    | ■金額 数字<br>0<br>1,000,00<br>1,000,00<br>1,579,00<br>350,000<br>0<br>0<br>0<br>0<br>0<br>0                                                                                                    | 87## ₹9<br>天存・<br>◆合葉                                                                                                    | <ul> <li>&gt; さ話的単価</li> <li>会早期登記</li> <li>講会額</li> <li>ご</li> <li>ご</li></ul>                                                                                                    |                                                                                                    | 本地、合臣主<br>第、合臣単価を<br>日本朝<br>の<br>の<br>の<br>の<br>の<br>の<br>の<br>の<br>の<br>の<br>の<br>の<br>の                                                                                                    | を入力し合衆<br>東太子で表示し<br>合衆率<br>(80.00%) 日報<br>(00.00%) 日報                                                                                                    | 低を算出し。<br>ます。<br><u> 合意単価</u> す<br>の設定に<br>現め設定に<br>現の設定に                                          |
| 10002 1947 11日 1912 8月2<br>2至19478日2 2至3月31日8月<br>8月8日日 1月1日日<br>8月8日日 1月1日日<br>1月1日日 1月1日日<br>1月1日日 1月1日<br>1月1日日 1月1日<br>1月1日日 1月1日<br>1月1日日 1月1日<br>1月1日 1月1日<br>1月1日 1月1日<br>1月1日 1月1日<br>1月1日 1月1日<br>1月1日 1月1日<br>1月1日 1月1日<br>1月1日 1月1日<br>1月1日 1月1日<br>1月1日 1月1日<br>1月1日 1月1日<br>1月1日 1月1日<br>1月1日 1月1日<br>1月11日 1月11日<br>1月11日 1月11日<br>1月11日 1月11日<br>1月11日 1月11日<br>1月11日 1月11日<br>1月11日 1月11日<br>1月11日 1月11日<br>1月11日 1月11日<br>1月11日 1月11日<br>1月11日 1月11日<br>1月11日 1月11日<br>1月11日 1月11日<br>1月11日 1月11日<br>1月11日 1月11<br>1月11日 1月11日<br>1月111日 1月111日<br>1月111日 1月111日<br>1月1111111111                                                                                                    | 12<br>No.<br>1<br>1<br>2<br>3<br>3<br>4<br>4<br>4<br>5<br>5<br>7<br>7<br>7<br>8<br>8<br>9<br>9<br>9<br>9<br>9<br>10<br>11<br>11<br>11<br>11<br>11<br>11<br>11<br>11<br>11<br>11<br>11<br>11                                                                                                    |                   | 意方式) 9<br>本約<br>                                                                                                    | -, f ( ) f ( ) f ( ) f ( ) f ( ) f ( )                                                                       | 20 200%     30 200%     30 200%     30 200%     30 200%     30 200%     30 200%     30 200%     30 200%     30 200%     30 200%     30 200%     30 200%     30 200%     30 200%     30 200%     30 200%     30 200%     30 200%     30 200%     30 200%     30 200%     30 200%     30 200%     30 200%     30 200%     30 200%     30 200%     30 200%     30 200%     30 200%     30 200%     30 200%     30 200%     30 200%     30 200%     30 200%     30 200%     30 200%     30 200%     30 200%     30 200%     30 200%     30 200%     30 200%     30 200%     30 200%     30 200%     30 200%     30 200%     30 200%     30 200%     30 200%     30 200%     30 200%     30 200%     30 200%     30 200%     30 200%     30 200%     30 200%     30 200%     30 200%     30 200%     30 200%     30 200%     30 200%     30 200%     30 200%     30 200%     30 200%     30 200%     30 200%     30 200%     30 200%     30 200%     30 200%     30 200%     30 200%     30 200%     30 200%     30 200%     30 200%     30 200%     30 200%     30 200%     30 200%     30 200%     30 200%     30 200%     30 200%     30 200%     30 200%     30 200%     30 200%     30 200%     30 200%     30 200%     30 200%     30 200%     30 200%     30 200%     30 200%     30 200%     30 200%     30 200%     30 200%     30 200%     30 200%     30 200%     30 200%     30 200%     30 200%     30 200%     30 200%     30 200%     30 200%     30 200%     30 200%     30 200%     30 200%     30 200%     30 200%     30 200%     30 200%     30 200%     30 200%     30 200%     30 200%     30 200%     30 200%     30 200%     30 200%     30 200%     30 200%     30 200%     30 200%     30 200%     30 200%     30 200%     30 200%     30 200%     30 200%     30 200%     30 200%     30 200%     30 200%     30 200%     30 200%     30 200%     30 200%     30 200%     30 200%     30 200%     30 200%     30 200%     30 200%     30 200%     30 200%     30 200%     30 200%     30 200%     30 200%     30 200%     30 200%     30 20%     30 20%     30 20%     30 20%     30 20%     30 2                                                                                                    | 8.50)                                | 款量<br>0<br>0<br>1.1<br>1<br>1           | 単位 現<br>第<br>式 1<br>式<br>式<br>式<br>、<br>、<br>、<br>、<br>、<br>、<br>、<br>、<br>、<br>、<br>、<br>、<br>、                              | 詳単伝 例1<br>1<br>1,0,000,000 1<br>1<br>200,000<br>150,000                                                                                                    | ■ ±47<br>0<br>1,000,00<br>1,000,00<br>1,000,00<br>1,000,00<br>1,000,00<br>0<br>350,000<br>0<br>0<br>0<br>0<br>0<br>0<br>0<br>0<br>0<br>0<br>0<br>0                                                                                                    | まままで、<br>たまで、<br>た。<br>た。、<br>た。、<br>た。、<br>た。、<br>た。、<br>た。、<br>た。、                                                                                                    | <ul> <li>※ SXB) 単価</li> <li>会里 単面を1</li> <li>デー</li> <li>デー</li> <li>この、00</li> <li>150,000</li> </ul>                                                                                                    | 編除台東方式では、<br>富裕打ち換えた場合<br><b>夏季</b> 頃 合<br>- タ<br>- 月 一<br>190,000<br>150,000                                                                                                    | 本地、合臣主<br>第、合臣単価を<br>日本朝<br>の<br>うのののの<br>うのののの<br>うのののの<br>330,000<br>150,000<br>0<br>0<br>0<br>0                                                                                                    | を入力し合衆<br>第次才で表示し<br>合衆率<br><u>後ののので</u><br>(100,00%)<br>な                                                                                                    | 価を買出し。<br>こます。<br>合意単価 5<br>め設定に                                                                   |
| 10000 1947 (111) 197 (9月)<br>室第1970日で <u>京王3月3日</u> 日本<br>京市5月9日 (111)<br>大工作用(1111)                                                                                                    | 12<br>1<br>1<br>2<br>3<br>3<br>4<br>4<br>4<br>4<br>5<br>5<br>6<br>6<br>7<br>7<br>9<br>9<br>9<br>9<br>9<br>11<br>11<br>12<br>12<br>13<br>3<br>3<br>13<br>13<br>13<br>13<br>13<br>13<br>13<br>13<br>13<br>13<br>13                                                                                                    |                   | <ul> <li>第方式19</li> <li>二</li> <li>二&lt;</li></ul>                                                                                                    | )/10 =<br>-式<br>                                                                                             | 50.00%     万分                                                                                                    | 8                                    |                                         | ₩02 第<br>式 1<br>式 1<br>式 1<br>1<br>1<br>1<br>1<br>1<br>1<br>1<br>1<br>1<br>1<br>1<br>1<br>1                                   | R#E 例<br>1<br>0.000.000<br>1<br>200.000<br>150.000<br>〇<br>で<br>小<br>で<br>小<br>の<br>の<br>の<br>の<br>の<br>の<br>の<br>の<br>の<br>の<br>の<br>の<br>の                                                                                                    | #25 15<br>1.000.00<br>1.000.00<br>1.000.00<br>1.579.00<br>350.000<br>200.000<br>0<br>1550.000<br>0<br>1550.000<br>0<br>1550.000<br>1550.0000<br>1550.0000<br>1550.0000<br>1550.0000<br>1550.0000<br>1550.0000<br>1550.0000<br>1550.0000<br>1550.0000<br>1550.0000<br>1550.0000<br>1550.0000<br>1550.0000<br>1550.0000<br>1550.0000<br>1550.00000<br>1550.00000<br>1550.0000000000                                                                                                    | NF#5 15<br>天存・<br>合計<br>20000<br>15000<br>ト (ギ                                                                                                    | <ul> <li>* 首括的単価</li> <li>注意構造</li> <li>(日本)</li> <li>(日本)</li></ul>                                                                                                    | 編制合意方式では、<br>重新打ち換えた考慮                                                                                                    | ■第二、合要率<br>・ 合要単価を<br>・<br>・<br>・<br>・<br>・<br>・<br>・<br>・<br>・<br>・<br>・<br>・<br>・                                                                                                    | を入力し合意<br>東京本で表示し<br>合意率<br><u>そののの</u> の<br>(00.00%)<br>(10.00%)<br>(10.00%)<br>( | 価を買出し、<br>こます。<br>合意単価す<br>の設定に<br>現め設定に                                                           |
| 1002 1947 11日 197 19月<br>文章1940日2   文章1月出日東<br>表示公理: 編集 18月1日1日東<br>本工事業 (IEC1)                                                                                                    | 10<br>1<br>2<br>2<br>3<br>3<br>4<br>4<br>4<br>4<br>4<br>5<br>5<br>6<br>6<br>7<br>7<br>7<br>9<br>9<br>9<br>9<br>10<br>10<br>11<br>11<br>12<br>12<br>13<br>3<br>13<br>15<br>15<br>16<br>16<br>17<br>17<br>17<br>17<br>17<br>17<br>17<br>17<br>17<br>17<br>17<br>17<br>17                                                                                                    |                   | <ul> <li>第方式19</li> <li>二</li> <li>二&lt;</li></ul>                                                                                                    | )/ 10 =<br>一式                                                                                                | CO 200%      C     C                                                                                                    |                                      |                                         |                                                                                                    | NHWE 933<br>1<br>1<br>1<br>1<br>1<br>1<br>1<br>1<br>1<br>1<br>1<br>1<br>1                                                                                                    | #24         #5           1,000,07         0           1,000,07         0           1,000,07         0           1,000,07         0           1,000,07         0           1,000,07         0           1,000,07         0           1,000,07         0           1,000,07         0           1,000,07         0           350,000         0           1,000,07         0           1,000,07         0           1,000,07         0           1,000,07         0           1,000,07         0           1,000,07         0           1,000,07         0           1,000,07         0           1,000,07         0           1,000,07         0           1,000,07         0           1,000,07         0           1,000,07         0           1,000,07         0           1,000,07         0           1,000,07         0           1,000,07         0           1,000,07         0           1,000,07         0           1,000,07         0                                                                                                    | RF#H5 ESF<br>天存・<br>合意<br>200.000<br>150.000<br>上げ                                                                                                    | <ul> <li>※ 効果的 単価</li> <li>会業 単合</li> <li>デーー</li> <li>ご (本)</li> <li>200,000</li> <li>150,000</li> </ul>                                                                                                    | 編制ら見方式では、<br>重新打ち換えた場合<br>電新酒 名<br>- タ<br>- 31<br>- 35<br>- 35 | <ul> <li>通知、合臣半<br/>会会報</li> <li>合臣単価を</li> <li>の</li> <li>の</li> <li>の</li> <li>の</li> <li>の</li> <li>の</li> <li>330,000</li> <li>330,000</li> <li>330,000</li> <li>150,000</li> <li>0</li> <li>0</li> <li>0</li> <li>0</li> <li>0</li> <li>0</li> <li>0</li> <li>0</li> <li>0</li> <li>0</li> <li>0</li> <li>0</li> <li>0</li> <li>0</li> <li>0</li> <li>0</li> <li>0</li> <li>0</li> <li>0</li> <li>0</li> <li>0</li> <li>0</li> <li>0</li> <li>0</li> <li>0</li> <li>0</li> <li>0</li> </ul>                                                                                                    | を<br>また<br>また<br>で<br>また<br>で<br>また<br>し<br>の<br>の<br>の<br>の<br>の<br>の<br>の<br>の<br>の<br>の<br>の<br>の<br>の                                                                                                    | ⑤を算出し、<br>こます。<br>○意単価 ≠<br>め設定に<br>読み設定に<br>読んの設定に                                                |
| 1860日 1949日 1949日 1949<br>夏夏1947日18日 2019月1日日<br>夏月1日日日 1945日 1945日<br>日日 1945日 1945日<br>日日 1945日 1945日<br>日日 1945日 1945日<br>日日 1945日 1945日<br>日日 1945日 1945日<br>日日 1945日 1945日<br>日日 1945日 1945日<br>日日 1945日 1945日<br>日日 1945日 1945日<br>日日 1945日 1945日<br>日日 1945日 1945日<br>日日 1945日 1945日<br>日日 1945日 1945日<br>日日 1945日 1945日<br>日日 1945日 1945日<br>日日 1945日<br>日日 1945日<br>日<br>日 1945日<br>日<br>日 1945日<br>日<br>日 1945日<br>日<br>日<br>日 1945日<br>日<br>日<br>日<br>日<br>日<br>日<br>日<br>日<br>日<br>日<br>日<br>日<br>日<br>日<br>日<br>日<br>日<br>日                                                                                                    | 1 1 1 1 1 1 1 1 1 1 1 1 1 1 1 1 1 1 1                                                                                                    |                   | 意方式19<br>4<br>4<br>5<br>5<br>5<br>5<br>5<br>5<br>5<br>5<br>5<br>5<br>5<br>5<br>5<br>5<br>5<br>5<br>5                                                                                                    |                                                                                                    | 90 300%         5%           百分         5%           二日第二年月(1251)         三日第二年月           三日第二年月         三日第二年月           三日第二年月         三日第三年月           三日第二年月         三日第三年月           三日第三年月         三日第三年月           三日第三年月         三日第三年月           三日第三年月         三日第三年月           三日第三年月         三日第三年月           三日第三年月         三日第三年月           三日第三年月                                                                                                    | 850)<br>t                            |                                         |                                                                                                    |                                                                                                    | ■金額<br>1,000,0X<br>1,000,0X<br>1,000,0X<br>1,000,0X<br>1,579,0X<br>350,000<br>200,000<br>200,000                                                               | UNHE EM<br>天存・<br>合京<br>200.00<br>150.00<br>上げ                                                                                                    | <ul> <li>※包括的単編</li> <li>会目単語を</li> <li>(第4)</li> <li>(第4)</li> <li>(14)</li> <li>(14)</li></ul>                                                                                                    | (集))(会見方式では、<br>算無打ち換えた等点<br>を単項 合う<br>-タ<br>う」<br>う<br>350,000                                                                                                    | 本元、合臣本<br>の<br>日本<br>の<br>の<br>の<br>の<br>の<br>の<br>の<br>の<br>の<br>の<br>の<br>の<br>の                                                                                                    | (2)力し会要<br>南文字で表示し<br>会要率 (2)のので、<br>(2)のので、<br>(2)のので、<br>(2)のので、<br>(2)のので、<br>(2)のので、<br>(2)のので、<br>(2)のので、<br>(2)のので、<br>(2)のので、<br>(2)のので、<br>(2)ので、<br>(2)ので、(2)ので、<br>(2)ので、(2)ので)<br>(2)ので、(2)ので)<br>(2)の<br>(2)ので)<br>(2)ので)<br>(2)ので)<br>(2)の<br>(2)の<br>(2)の<br>(2)の<br>(2)の)<br>(2)の<br>(2)の)<br>(2)の<br>(2)の                                                                                                    | 信を算出しる<br>(ます。<br>自意単価 対<br>の設定に<br>現の設定に                                                          |
| 10000 1045 1049 1049 1049 1049<br>東京19470日で 京東19年35日<br>京京では: 福田, 昭和1985日<br>古江市村(IICI)                                                                                                    | 1000 1000 1000 1000 1000 1000 1000 100                                                                                                    |                   |                                                                                                    |                                                                                                    | 50.00%     5.9 名称     不工券項(工至1)     第三年月     第三年月     第51     第51     第51     第51     第51     第51     第51     第51     第51     第51     第51     第51     第51     第51     第51     第51     第51     第51     第51     第51     第51     第51     第51     第51     第51     第51     第51     第51     第52     第52     第52     第52                                                                                                    |                                      |                                         |                                                                                                    | II+12 41<br>                                                                                                    | ####     ###       1.000.01     0       1.000.01     0       1.000.01     0       1.000.01     0       1.000.01     0       1.000.01     0       1.000.01     0       1.000.01     0       1.000.01     0       1.000.01     0       1.000.01     0       350.000     0       1.000.01     0       1.000.01     0       1.000.01     0       1.000.01     0       1.000.01     0       1.000.01     0       1.000.01     0       1.000.01     0       1.000.01     0       1.000.01     0       1.000.01     0       1.000.01     0       1.000.01     0       1.000.01     0       1.000.01     0       1.000.01     0       1.000.01     0       1.000.01     0       1.000.01     0       1.000.01     0       1.000.01     0       1.000.01     0       1.000.01     0       1.000.01     0       1.000.01     0       1.000.01     0       1.0                                                                                                    | 87#45 EM<br>无存・<br>合育<br>200000<br>150000<br>上(げ<br>L種                                                                                                    | <ul> <li>* 包括的単編</li> <li>合目単語を</li> <li>第二章</li> <li>第二章</li> <li>第二章</li> <li>200,000</li> <li>150,000</li> </ul>                                                                                                    | (型)6党方式では、<br>国田打ち換えた場合 2 01 00 2 01 00 180,000 180,000                                                                                                    | ▲型、合要率<br>5、合要率価を                                                                                                    | (2入力しら登<br>南文字で表示し<br>会 思率 (2) (2) (2) (2) (2) (2) (2) (2) (2) (2)                                                                                                    | 値を開出し、<br>にます。<br>の記事値丸<br>の記念に<br>現の記念に                                                           |
| 10002 1049 (104) (105) (104)<br>夏夏1月10日日<br>京田13日: 東京<br>高田13日: 東京<br>古工事件(1151)                                                                                                    | 5<br>No. 1<br>1<br>3<br>3<br>3<br>5<br>5<br>6<br>6<br>6<br>7<br>7<br>7<br>7<br>7<br>7<br>1<br>1<br>1<br>1<br>1<br>1<br>1<br>1<br>1<br>1<br>1                                                                                                    |                   | <ul> <li>主方式 9</li> <li>二</li> <li>二<!--</td--><td></td><td></td><td>150)</td><td></td><td></td><td>ATWE     93       200000     1       100000     1       100000     1       100000     1       100000     1       100000     1       100000     1       100000     1       100000     1       100000     1       100000     1       100000     1       100000     1       100000     1       100000     1       100000     1</td><td>■211 00000<br/>1.000000<br/>1.00000000</td><td>RT#43 EXA<br/>天存・<br/>合京<br/>20000<br/>19000<br/>上げ<br/>工種</td><td><ul> <li>※ お話の単価</li> <li>※ 第一次</li> <li>※ 第一次</li> <li>※ 第二次</li> <li>※ 第二次</li></ul></td><td>編制の見力式では。<br/>算単打ち換えた場合<br/>このの<br/>このの<br/>190,000<br/>190,000</td><td>本型、合要率<br/>・ 合要率価を<br/>・ 合素単価を<br/>・<br/>・<br/>・<br/>・<br/>・<br/>・<br/>・<br/>・<br/>・<br/>・<br/>・<br/>・<br/>・</td><td></td><td>値を開出し、<br/>(ます・<br/>) 意味信 丸<br/>の設定に<br/>に<br/>(丸の設定に</td></li></ul> |                                                                                                    |                                                                                                    | 150)                                 |                                         |                                                                                                    | ATWE     93       200000     1       100000     1       100000     1       100000     1       100000     1       100000     1       100000     1       100000     1       100000     1       100000     1       100000     1       100000     1       100000     1       100000     1       100000     1       100000     1                                                                                                    | ■211 00000<br>1.000000<br>1.00000000                                                                                                    | RT#43 EXA<br>天存・<br>合京<br>20000<br>19000<br>上げ<br>工種                                                                                                    | <ul> <li>※ お話の単価</li> <li>※ 第一次</li> <li>※ 第一次</li> <li>※ 第二次</li> <li>※ 第二次</li></ul>                                                                                                    | 編制の見力式では。<br>算単打ち換えた場合<br>このの<br>このの<br>190,000<br>190,000                                                                                                    | 本型、合要率<br>・ 合要率価を<br>・ 合素単価を<br>・<br>・<br>・<br>・<br>・<br>・<br>・<br>・<br>・<br>・<br>・<br>・<br>・                                                                                                    |                                                                                                    | 値を開出し、<br>(ます・<br>) 意味信 丸<br>の設定に<br>に<br>(丸の設定に                                                   |
| 1860日 1949日 1949日<br>夏夏1947日18日<br>夏夏1947日日日<br>夏夏1947日日日<br>日日日日日日日<br>日日日日日日日日<br>日日日日日日日日日<br>日日日日日日日日                                                                                                    | 1<br>1<br>2<br>3<br>3<br>4<br>4<br>5<br>5<br>7<br>7<br>7<br>7<br>9<br>9<br>10<br>10<br>10<br>10<br>12<br>12<br>12<br>13<br>14<br>14<br>15<br>10<br>10<br>10<br>10<br>10<br>10<br>10<br>10<br>10<br>10                                                                                                    |                   | <ul> <li>自力式 9     <li>日本     <li>日本     </li> <li>日本     <li>日本     </li> <li>日本      <li>日本     </li> <li>日本      <li>日本     <li>日本     </li> <li>日本      <li>日本     </li> <li>日本      </li> <li>日本      </li> <li>日本      </li> <li>日本      </li> <li>日本      </li> <li>日本      </li> <lp>日本     </lp></li> <li>日本</li></li></ul>                                                                                                    |                                                                                                    | 20 200%      30 200%      50 200%      50 200%      50 200%      50 200%      50 200%      50 200%      50 200%      50 200%      50 200%      50 200%      50 200%      50 200%      50 200%      50 200%      50 200%      50 200%      50 200%      50 200%      50 200%      50 200%      50 200%      50 200%      50 200%      50 200%      50 200%      50 200%      50 200%      50 200%      50 200%      50 200%      50 200%      50 200%      50 200%      50 200%      50 200%      50 200%      50 200%      50 200%      50 200%      50 200%      50 200%      50 200%      50 200%      50 200%      50 200%      50 200%      50 200%      50 200%      50 200%      50 200%      50 200%      50 200%      50 200%      50 200%      50 200%      50 200%      50 200%      50 200%      50 200%      50 200%      50 200%      50 200%      50 200%      50 200%      50 200%      50 200%      50 200%      50 200%      50 200%      50 200%      50 200%      50 200%      50 200%      50 200%      50 200%      50 200%      50 200%      50 200%      50 200%      50 200%      50 200%      50 200%      50 200%      50 200%      50 200%      50 200%      50 200%      50 200%      50 200%      50 200%      50 200%      50 200%      50 200%      50 200%      50 200%      50 200%      50 200%      50 200%      50 200%      50 200%      50 200%      50 200%      50 200%      50 200%      50 200%      50 200%      50 200%      50 200%      50 200%      50 200%      50 200%      50 200%      50 200%      50 200%      50 200%      50 200%      50 200%      50 200%      50 200%      50 200%      50 200%      50 200%      50 200%      50 200%      50 200%      50 200%      50 200%      50 200%      50 200%      50 200%      50 200%      50 200%      50 200%      50 200%      50 200%      50 200%      50 200%      50 200%      50 200%      50 200%      50 200%      50 200%      50 200%      50 200%      50 200%      50 200%      50 200%      50 200%      50 200%      50 200%      50 200%      50 200%      50 200%      50 200%      50 200%                                                                                                    | 250)<br>1 # #                        |                                         |                                                                                                    | Image: 1     1       1     1       1     1       1     1       1     1       1     1       1     1       1     1       1     1       1     1       1     1       1     1       1     1       1     1       1     1       1     1       1     1       1     1       1     1       1     1       1     1       1     1       1     1       1     1       1     1       1     1       1     1       1     1       1     1       1     1       1     1       1     1       1     1       1     1       1     1       1     1       1     1       1     1       1     1       1     1       1     1       1     1       1     1       1     1       1     1                                                                                                          | 1.000.x<br>1.000.x<br>1.000.x<br>1.000.x<br>350.000<br>350.0000<br>350.000<br>350.0000<br>350.00000<br>350.00000<br>350.00000<br>350.0000000000                                                                                                    | RF#5 199<br>死存・<br>合す<br>30000<br>上げ<br>工種                                                                                                    | ※包括的単価<br>合単単合型                                                                                                    | (第)6党方式では、<br>業計75時末大率年<br>・タ ・タ ・300000 150,000                                                                                                    | ▲東、合要非<br>● 金融<br>■ 金融<br>■ 金融 | に入力しらま<br>東文字で表示し<br>合意率<br>(00.00%) 単語<br>(100.00%) 単語                                                                                                    | 備を開出し、<br>(ます。<br>・<br>・<br>・<br>・<br>・<br>・<br>・<br>・<br>・<br>・<br>・<br>・<br>・                    |
| 1000 1149 1149 1149 1149 1149<br>変形1147012 2011月14日<br>表示で確: 紙面 2011月14日<br>表示で解: (IC:)                                                                                                    | 1 1 1 1 1 1 1 1 1 1 1 1 1 1 1 1 1 1 1                                                                                                    |                   | 意方513 9<br>本約<br>                                                                                                    |                                                                                                    | CO 2004      CO 2004                                                                                                    |                                      |                                         |                                                                                                    | <sup>20000</sup><br>20000<br>20000<br>2000<br>20000<br>20000<br>2000<br>2000<br>2000<br>2000<br>2000<br>20 | ■<br>1000.0<br>1000.0<br>1 | 1848 187<br>た存・<br>う合す<br>上げ<br>上種                                                                                                    | ************************************                                                                                                    | 4%)6世の式では、<br>薬師びられえた場合<br>= タ<br>- タ<br>- 30 - 5<br>150.000                                                                                                    | は<br>また、合理等ので<br>を、合理等ので<br>の<br>の<br>の<br>の<br>の<br>の<br>の<br>の<br>の<br>の<br>の<br>の<br>の                                                                                                    |                                                                                                    | <ul> <li>会を算出し(ご)</li> <li>会変単価 丸</li> <li>の始末に</li> <li>(丸の投末に</li> <li>(丸の投末に</li> </ul>         |
| 10002 1149 日朝 出版 498<br>東京1947日22   1251月24日東<br>東京1948 : 福田 12611<br>東京1948 (1251)                                                                                                    | <ul> <li>Control 1</li> <li>Control 1</li></ul> |                   |                                                                                                    |                                                                                                    |                                                                                                    | 100<br>110<br>110<br>110<br>110      |                                         |                                                                                                    | 200000     1       200000     1       10000     1       10000     1       10000     1       10000     1       10000     1       10000     1       10000     1       10000     1       10000     1       10000     1       10000     1       10000     1       10000     1       10000     1                                                                                                    | *************************************                                                                                                    | NHK EXA<br>た存・<br>う合意<br>シーク意<br>上(げ<br>工種                                                                                                    | <ul> <li>※ あため 単価</li> <li>※ あため 単価</li> <li>※ 第二</li> <li>※ 第二<td>4996史方式では、<br/>第4775時大大年<br/>- タ<br/>- タ<br/>- 51 号<br/>190,000<br/>190,000</td><td>23、○日田市区<br/>日本1000000000000000000000000000000000000</td><td>(2人力し合理)<br/>東文字で表示し<br/>合定平</td><td>④を第出し。<br/>(ます・<br/>の)<br/>の)<br/>の)<br/>(丸の)<br/>(丸の)<br/>(丸の)<br/>(丸の)<br/>(丸の)<br/>(丸の)</td></li></ul> | 4996史方式では、<br>第4775時大大年<br>- タ<br>- タ<br>- 51 号<br>190,000<br>190,000                                                                                                    | 23、○日田市区<br>日本1000000000000000000000000000000000000                                                                                                    | (2人力し合理)<br>東文字で表示し<br>合定平                                                                                                    | ④を第出し。<br>(ます・<br>の)<br>の)<br>の)<br>(丸の)<br>(丸の)<br>(丸の)<br>(丸の)<br>(丸の)<br>(丸の)                   |
| 1800 144 日朝 180 148<br>東京小学校 2515248<br>までは、1855<br>までは、1855<br>1955<br>19 | 1         1           1         2           3         3           4         4           5         5           7         7           7         7           10         10           11         13           12         14           14         15           16         16           16         12           17         17           18         19           19         19           20         22           22         22           22         22           22         22           22         22           22         22           23         23           24         24                                                                                                    |                   | 思方に1 9<br>                                                                                                    |                                                                                                    | 20 200%      3                                                                                                    | ano<br>→                             |                                         |                                                                                                    | 1     1       1     1       1     1       1     1       1     1       1     1       1     1       1     1       1     1       1     1       1     1       1     1       1     1       1     1       1     1       1     1       1     1       1     1       1     1       1     1       1     1       1     1       1     1       1     1       1     1       1     1       1     1       1     1       1     1       1     1       1     1       1     1       1     1       1     1                                                                                                          | ·····································                                                                                                    | RTHE ES                                                                                                    |                                                                                                    | (4))60,57(14,58)<br>単単語 合<br>- タ<br>- 引<br>- う<br>- う<br>- う<br>- う<br>- う<br>- う<br>- う<br>- う                                                                                                    | ▲東 合野男<br>▲ ○ 伊田田を<br>型金額<br>30,000<br>330,000<br>150,000<br>0<br>0<br>0<br>0<br>0<br>0<br>0<br>0<br>0<br>0<br>0<br>0                                                                                                    | E入力し合置     東京すで表示し                                                                                                    | <ul> <li>会を算出しる。</li> <li>会を単価支</li> <li>の設定に</li> <li>の設定に</li> <li>の設定に</li> <li>の設定に</li> </ul> |
| TROC INF UN UN UN UN UN UN UN UN UN UN UN UN UN                                                                                                    | 5 1 1 1 1 1 1 1 1 1 1 1 1 1 1 1 1 1 1 1                                                                                                    |                   |                                                                                                    |                                                                                                    |                                                                                                    |                                      |                                         | *** *<br>**<br>近(反言)<br>新<br>注意<br>2                                                                                          | Image: 1     Image: 1       200000     1       200000     1       200000     1       200000     1       200000     1       200000     1       200000     1       200000     1       200000     1       200000     1       200000     1       200000     1       200000     1       20000     1       20000     1       20000     1       20000     1       20000     1       20000     1       20000     1       20000     1       20000     1       20000     1       20000     1       20000     1       20000     1       20000     1       20000     1       20000     1       20000     1       20000     1       20000     1       20000     1       20000     1       20000     1       20000     1       20000     1       20000     1       20000     1       20000     1                                                                                                    | ***** ****<br>1.000.0<br>1.000.0                                                             | 1848 189<br>死存・<br>う合素<br>上げ<br>工種<br>う                                                                                                    |                                                                                                    | 4996史方式では、<br>編明75時大大福<br>2945 合<br>- タ<br>- タ<br>190.000<br>190.000                                                                                                    | ▲東 白鹿県<br>本東 白鹿県<br>三日<br>三日<br>三日<br>三日<br>三日<br>三日<br>三日<br>三日<br>三日<br>三日                                                                                                    | を入力し合意<br>第文字で表示し<br>合意事<br>(00.000) 日<br>(00.000) 日                                                                                                    | ④を算出し、<br>う意単値 方<br>の設定に<br>(丸の設定に)                                                                |
| 1000 144 404 400 400 40<br>REINDEX REIENER<br>RUCH: REIENER<br>RUCH: 40 1000                                                                                                    | 1<br>1<br>2<br>3<br>3<br>4<br>4<br>5<br>5<br>7<br>7<br>7<br>7<br>7<br>9<br>9<br>10<br>10<br>12<br>12<br>12<br>14<br>14<br>14<br>15<br>10<br>10<br>10<br>10<br>10<br>10<br>10<br>10<br>10<br>10                                                                                                    |                   |                                                                                                    |                                                                                                    | 90.00%         90.00%           広少         気格           本工業所(IZCI)         道法工作所(IZCI)           市法工作所(IZCI)         第           市法工作所(IZCI)         第           市法工作所(IZCI)         第           市法工作所(IZCI)         第           市法工作所(IZCI)         第           市法式公式         第           市法式公式         第           市法式公式         第           市法式公式         第           市法式公式         第           市法式公式         第           市法式公式         第           市法式公式         第           市法式公式         第           市法工作         第           市法工作         第           市法工作         第           市法式会式         第           市法式会式         第           市法式会式         第           市法式会式         第           市法式会式         第           市法式会式         第           市法式会式         第           市法式会式         第           市法式会式         第           市法式会式         第           市法式会式         第           市法式会式         第           市法         第 </td <td>±±±±</td> <td>NB<br/>・<br/>・<br/>・<br/>・<br/>・<br/>合</td> <td></td> <td>·····································</td> <td>·····································</td> <td>NHK KA<br/>た存・<br/>合意<br/>20000<br/>15000<br/>上(げ<br/>工種<br/>5</td> <td><ul> <li>※ おおり単価</li> <li>※ おおり単価</li> <li>※ 第二</li> <li>※ 第二</li></ul></td> <td>(単)6党方式では、<br/>重新了ち除えた場合<br/>= タ<br/>- タ<br/>- う<br/>- う<br/>- う<br/>- う<br/>- う<br/>- う<br/>- う<br/>- う</td> <td>▲東(会話<br/>● 会話<br/>● 会話<br/>●<br/>●<br/>●<br/>●<br/>●<br/>●<br/>●<br/>●<br/>●<br/>●<br/>●<br/>●<br/>●<br/>●<br/>●<br/>●<br/>●<br/>●<br/>●</td> <td></td> <td>査を算出しる<br/>ます。<br/>う意報信 丸<br/>の設定に</td> | ±±±±                                 | NB<br>・<br>・<br>・<br>・<br>・<br>合        |                                                                                                    | ·····································                                                                                                    | ·····································                                                                                                    | NHK KA<br>た存・<br>合意<br>20000<br>15000<br>上(げ<br>工種<br>5                                                                                                    | <ul> <li>※ おおり単価</li> <li>※ おおり単価</li> <li>※ 第二</li> <li>※ 第二</li></ul>                                                                                                    | (単)6党方式では、<br>重新了ち除えた場合<br>= タ<br>- タ<br>- う<br>- う<br>- う<br>- う<br>- う<br>- う<br>- う<br>- う                                                                                                    | ▲東(会話<br>● 会話<br>● 会話<br>●<br>●<br>●<br>●<br>●<br>●<br>●<br>●<br>●<br>●<br>●<br>●<br>●<br>●<br>●<br>●<br>●<br>●<br>●                                                                                                    |                                                                                                    | 査を算出しる<br>ます。<br>う意報信 丸<br>の設定に                                                                    |
| TROS THE USU DEC DEC DEC DEC DEC DEC DEC DEC DEC DEC                                                                                                    | 1         1           1         1           3         3           4         1           5         5           7         7           8         1           9         1           10         1           12         1           13         1           14         1           15         15           16         16           17         17           18         10           20         20           22         2           24         2           22         2           24         2           25         2           26         2           27         2           28         2           26         2           27         2           28         2           28         2           28         2           28         2           28         3           38         3           39         3           30         3                                                                                                    |                   |                                                                                                    |                                                                                                    |                                                                                                    | ×××××××××××××××××××××××××××××××××××× | 11<br>11<br>た<br>近<br>、<br>の<br>、<br>合  | *************************************                                                                                         | 200000     1       200000     1       100000     1       200000     1       100000     1       100000     1       100000     1       100000     1       100000     1       100000     1       10000     1       10000     1       10000     1       10000     1       10000     1       10000     1       10000     1       10000     1       10000     1                                                                                                    |                                                                                                    | 新<br>で<br>た<br>た<br>た<br>で<br>。<br>合<br>た<br>。<br>合<br>た<br>。<br>合<br>た<br>。<br>合<br>た<br>。<br>合<br>た<br>。<br>つ<br>た<br>。<br>つ<br>た<br>。<br>つ<br>た<br>。<br>う<br>つ<br>た<br>。<br>う<br>つ<br>た<br>。<br>う<br>つ<br>た<br>う<br>つ<br>た<br>う<br>つ<br>た<br>う<br>つ<br>た<br>う<br>つ<br>た<br>う<br>つ<br>た<br>う<br>つ<br>た<br>う<br>つ<br>た<br>う<br>つ<br>た<br>う<br>つ<br>た<br>う<br>つ<br>た<br>う<br>つ<br>た<br>う<br>つ<br>た<br>う<br>つ<br>た<br>う<br>つ<br>た<br>う<br>つ<br>た<br>う<br>つ<br>た<br>う<br>つ<br>た<br>う<br>つ<br>た<br>う<br>た<br>い<br>一<br>で<br>し<br>「<br>・<br>で<br>し<br>「<br>・<br>で<br>し<br>一<br>で<br>し<br>「<br>・<br>し<br>「<br>・<br>し<br>「<br>・<br>し<br>「<br>・<br>し<br>「<br>・<br>し<br>「<br>・<br>し<br>「<br>・<br>し<br>「<br>・<br>し<br>「<br>・<br>し<br>「<br>・<br>し<br>「<br>・<br>し<br>「<br>・<br>し<br>「<br>し<br>「<br>・<br>し<br>「<br>・<br>し<br>「<br>・<br>し<br>「<br>・<br>し<br>「<br>・<br>し<br>「<br>・<br>し<br>「<br>・<br>し<br>「<br>・<br>し<br>「<br>・<br>し<br>「<br>・<br>し<br>「<br>・<br>し<br>「<br>・<br>し<br>「<br>・<br>し<br>「<br>・<br>し<br>「<br>・<br>し<br>「<br>・<br>し<br>「<br>し<br>「<br>・<br>し<br>「<br>・<br>し<br>「<br>・<br>し<br>「<br>・<br>し<br>「<br>・<br>し<br>一<br>し<br>一<br>し<br>一<br>し<br>一<br>し<br>一<br>し<br>一<br>し<br>一<br>し<br>一<br>し<br>一<br>し<br>一<br>し<br>一<br>し<br>一<br>し<br>一<br>し<br>一<br>し<br>一<br>し<br>一<br>し<br>一<br>し<br>一<br>し<br>一<br>し<br>一<br>し<br>一<br>し<br>一<br>し<br>一<br>一<br>一<br>一<br>一<br>し<br>一<br>し<br>一<br>し<br>一<br>し<br>一<br>し<br>一<br>し<br>一<br>し<br>一<br>し<br>一<br>し<br>一<br>し<br>一<br>し<br>一<br>し<br>一<br>し<br>一<br>し<br>一<br>し<br>一<br>し<br>一<br>し<br>し<br>し<br>し<br>し<br>し<br>し<br>し<br>し<br>し<br>し<br>し<br>し |                                                                                                    |                                                                                                    | ▲東 合理書<br>二、 定理場合<br>二、 定理場合<br>二、 定<br>二、 定<br>二、 二、 二、 二、 二、 二、 二、 二、 二、 二、 二、 二、 二、 二                                                                                                    |                                                                                                    | 会を算出し。<br>う意味低丸<br>の始末に1<br>のの始末に1<br>(丸の始末に1)                                                     |

#### 5.5 代替明細データを追加した際に合意比率を継承する場合の計算事例

変更設計において施工条件等が変わってしまった場合、変更設計書では、既存工種の数量を 0 にして、新規 工種を追加する等の変更が生じます。

このような場合、数量を0にした既存工種の設定時の合意率を新規追加した代替工種の合意率として引き継 ぐことになります。

メビウスでは以下条件のいずれかの場合、新規追加された新工種を数量を0とした既存工種の代替工種と見 做して 合意率を引き継ぎます。

- 変更設計で数量0となった既存工種名称 が 新規代替追加工種名称 に含まれる
- 変更設計で数量0となった既存工種名称に新規代替追加工種名称が含まれる

注釈: 上記代替工種の判定は、 同一レベル内(同一総括行配下内) において、 新規追加した行より若い行 に 対して行われます。

注釈: 同一レベル内で新規追加した行より若い行に複数の紐づけ工種が存在する場合、新規追加した行に最 も近い行の合意率を引き継ぎます。

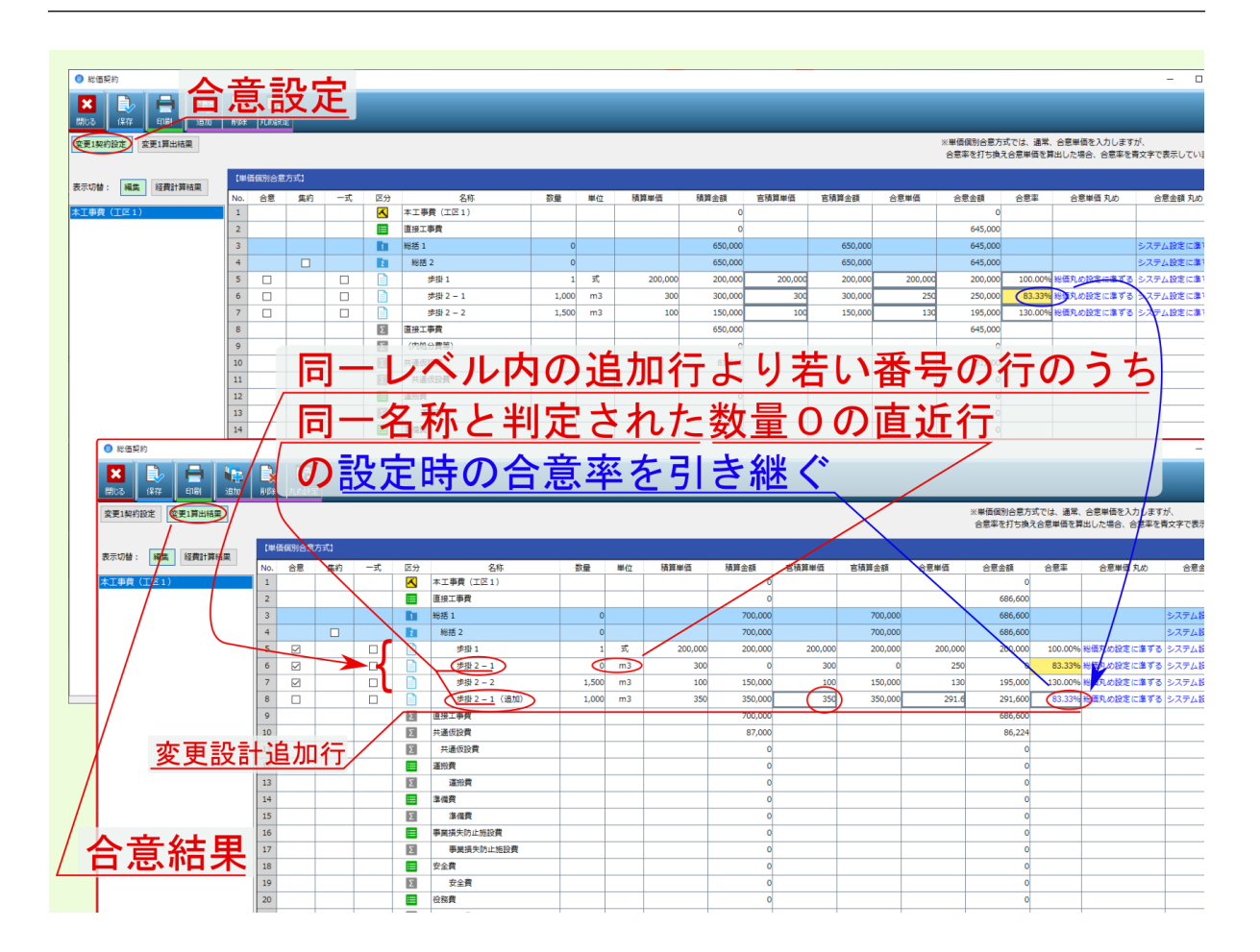

## 第6章

## その他機能

#### 6.1 一式計上変換

ー式 欄にチェックを付けると該当行が 一式計上 に変換されるとともに、 官積算金額 欄、 合意金額 欄が編集 可能になるとともに、数量・単位欄が 1 式 になります。チェックを外すと一式計上変換は解除されます。

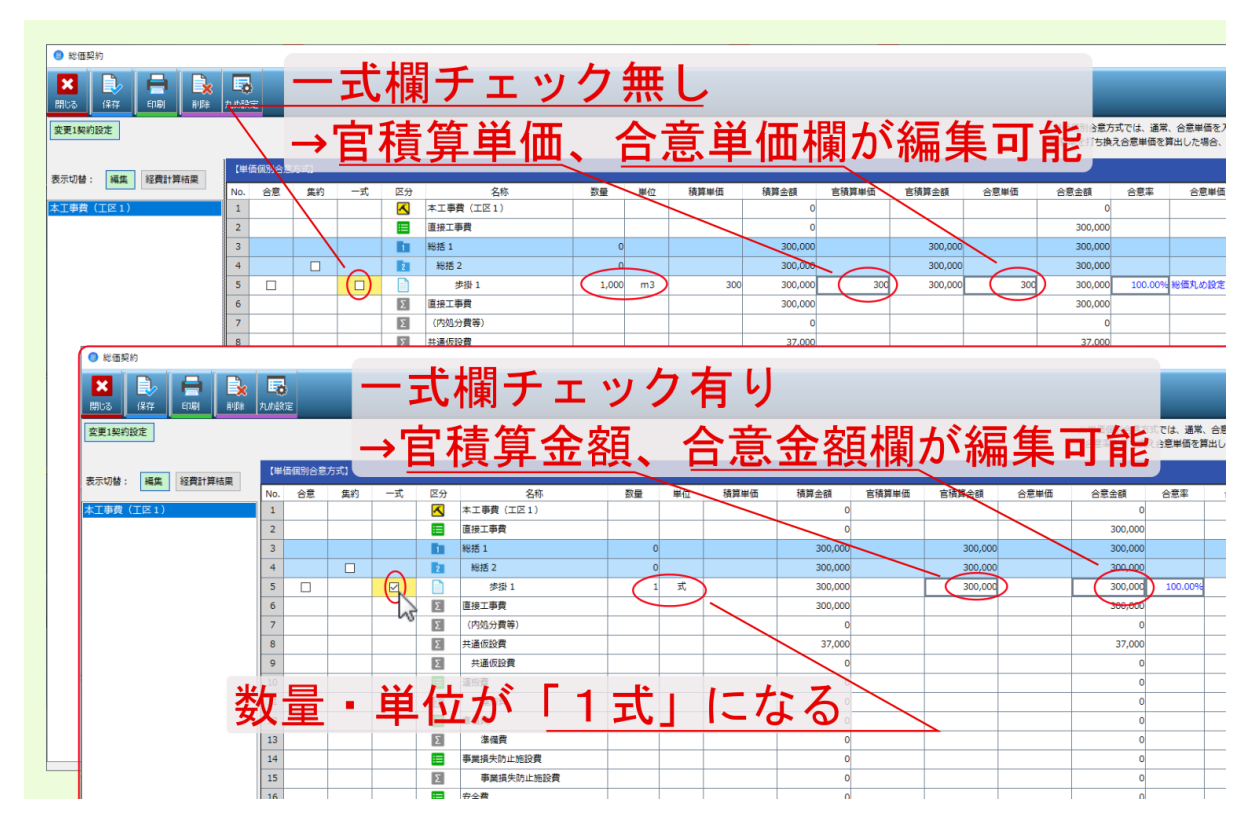

#### 6.2 下位明細集約

レベル2、レベル3の総括行には集約欄にチェックを付けることができます。

合意設定 画面で 集約 欄にチェックを付けると、配下の工種は非表示となり、チェックを付けた 集約 行に直接 合意金額 を設定できるようになります。

• 合意金額を設定した場合

集約 行に対して 合意金額 を設定した場合、 合意金額 が結果画面に引き継がれます。 結果画面で 集約 を解除すると引き継いだ合意金額 は破棄され、配下のデータと、 集約 行の 設定 時の合意率 を反映した 新規追加行の合意金額 を再集計し、 集約されていた行の合意金額 に反映 されます。

|                                                                                              | - n x                                                                                                    |
|----------------------------------------------------------------------------------------------|----------------------------------------------------------------------------------------------------|
| 合意設定                                                                                         |                                                                                                    |
|                                                                                              | マニンプル<br>※ 単磁((5))を思う方式では、 道案、 合意単価を入力しますが、                                                                                                    |
| 18/5/09/d                                                                                    | 合意率を打ち換え合意単価を算出した場合、合意率を取ってで表示しています。                                                                                                    |
| 表示切替: 編集         経費計算結果         LP 1010/72           No.<合意         合意                       | #27月4<br>1 第6 一式 区分 名称 野量 単位 務期単価 務期会課 首領期単価 首領期全額 合肥単価 合肥単価 合肥単価 合肥単価 合肥単価丸の ^                                                                                                    |
| ネエキタ (エビ1) 1<br>2                                                                            |                                                                                                    |
| 3 4                                                                                          | Im         HB 1         0         650,000         650,000         650,000         5           Im         HB 2         0         650,000         650,000         650,000         5                                                                                                    |
| 5                                                                                            | □         □         ##1         1,000         m3         300         300,000         300         300,000         100,000         HERARDERCLEFT         5           □         □         □         ##2         1         \$\$         200,000         200,000         200,000         200,000         100,000         HERARDERCLEFT         \$\$                                                                                                    |
| 7                                                                                            | 日 一 一 一 一 作用 3 1,500 m3 100 150,000 100 150,000 100 150,000 100 150,000 100 0 150,000 100 0 150,000 100 0 100,000 単規丸の設定に並ずる 2     図 道知19月 6 50,000 6 50,0000 6 50,0000 6 50,0000 6 50,000 6 50,000 6 50,000 6 50,000 6 50,00 |
| 9                                                                                            | 0 0 0                                                                                                    |
| 11 12                                                                                        | /集約チェック / :                                                                                                    |
| 人辛九中                                                                                         |                                                                                                    |
| 百息改正                                                                                         | ↓→℃下工裡非衣示/                                                                                                    |
| 定要1条约股支                                                                                      | 生約行の全額編集可                                                                                                    |
| 表示切替: 操病 经费计算结果                                                                              | 素が、大学になるなどのないである。                                                                                                    |
| 木工事費(IE1)         1                                                                          |                                                                                                    |
| 2                                                                                            | 0 0 700.000 5                                                                                                    |
| 4                                                                                            |                                                                                                    |
| 9 10                                                                                         | 日         (7)5(5)預報)         0         0         0         0         0         0         0         0         0         0         0         0         0         0         0         0         0         0         0         0         0         0         0         0         0         0         0         0         0         0         0         0         0         0         0         0         0         0         0         0         0         0         0         0         0         0         0         0         0         0         0         0         0         0         0         0         0         0         0         0         0         0         0         0         0         0         0         0         0         0         0         0         0         0         0         0         0         0         0         0         0         0         0         0         0         0         0         0         0         0         0         0         0         0         0         0         0         0         0         0         0         0         0         0 <th< th=""></th<>                                                                                                    |
| 11 12                                                                                        | 回     回     共通的費     回     回     回     回     回     □       目     通約費     回     回     0     0     0     □                                                                                                    |
|                                                                                              | 生幼仁人辛人奶扒力                                                                                                    |
| 「二日·<br>「二日·<br>市<br>米<br>」<br>二<br>二<br>二<br>二<br>二<br>二<br>二<br>二<br>二<br>二<br>二<br>二<br>二 | 未利11百息並領設化                                                                                                    |
| 玄更1契约設定<br>室更1算出結果                                                                           | →合意金額引き継ぎ。 戦戦なは、悪、健康戦な力しますが、                                                                                                    |
| 表示切替: 編集 经费計算结果                                                                              |                                                                                                    |
| 本工事費 (工匠1)                                                                                   | No. 合意 気約 一式 区分 名称 動量 単位 換算単価 移算単価 移算単価 音頻算曲価 音頻算曲価 合意単価 合意単価 合意単価 丸の ↑<br>■ 1                                                                                                    |
|                                                                                              | 2 BHT FRA 0 0 700,000 5                                                                                                    |
|                                                                                              | 4 C 1 1 1 1 1 1 1 1 1 1 1 1 1 1 1 1 1 1                                                                                                    |
|                                                                                              | 10         10         10         月         月         月         10         10         10         10         10         10         10         10         10         10         10         10         10         10         10         10         10         10         10         10         10         10         10         10         10         10         10         10         10         10         10         10         10         10         10         10         10         10         10         10         10         10         10         10         10         10         10         10         10         10         10         10         10         10         10         10         10         10         10         10         10         10         10         10         10         10         10         10         10         10         10         10         10         10         10         10         10         10         10         10         10         10         10         10         10         10         10         10         10         10         10         10         10         10         10         10                                                                                                    |
|                                                                                              |                                                                                                    |
| 合意結果                                                                                         | またした 生物チェック解除 しんしょう                                                                                                    |
|                                                                                              |                                                                                                    |
| 室史1與約設定 室史1與出稿展                                                                              | /→配下工種と追加工種表示再集計 🦛 🗰 🗰 🗤 🗤 🖉                                                                                                    |
| 表示切替: 編集 经费計算结果                                                                              | 【学生成例名 (参方) /                                                                                                    |
| 本工事費(工匠1)                                                                                    | 1         K         本工券費(IZ1)         0         0           2             0         769,000                                                                                                    |
|                                                                                              | 3 In Hefe 1 0 761,111 761,111 799,000 5<br>4 In Hefe 2 0 761,111 761,111 761,111 769,000 5                                                                                                    |
|                                                                                              | 5         ☑         ● ##1         1.000 m3         300         300,000         300         300,000         300         300,000         100,000         100,000         100,000         100,000         100,000         100,000         100,000         100,000         100,000         100,000         100,000         100,000         100,000         100,000         100,000         100,000         100,000         100,000         100,000         100,000         100,000         100,000         100,000         100,000         100,000         100,000         100,000         100,000         100,000         100,000         100,000         100,000         100,000         100,000         100,000         100,000         100,000         100,000         100,000         100,000         100,000         100,000         100,000         100,000         100,000         100,000         100,000         100,000         100,000         100,000         100,000         100,000         100,000         100,000         100,000         100,000         100,000         100,000         100,000         100,000         100,000         100,000         100,000         100,000         100,000         100,000         100,000         100,000         100,000         100,000         100,000         100,000         <                                                                                                    |
|                                                                                              | 7 9 9 983 1,500 m3 100 150,000 100 150,000 100 150,000 100 1000% #88,082;:#76 5                                                                                                    |
|                                                                                              |                                                                                                    |
|                                                                                              | Image: specific specific                  |
|                                                                                              |                                                                                                    |
|                                                                                              |                                                                                                    |
|                                                                                              | 新祝迫加1丁は設定时の集約1丁百息平及吠                                                                                                    |

• 合意率を設定した場合

集約 行に対して 合意率 を設定した場合、 合意率 が結果画面に引き継がれるとともに、 引き継い だ合意率 と 官積算金額 から 合意単価 が算出されます。

結果画面で 集約 を解除すると 合意率を引き継いで算出された合意金額 は破棄され、配下のデータ と、 集約 行の 設定時の合意率 を反映した 新規追加行の合意金額 を再集計し、 集約されていた行 の合意金額 に反映されます。

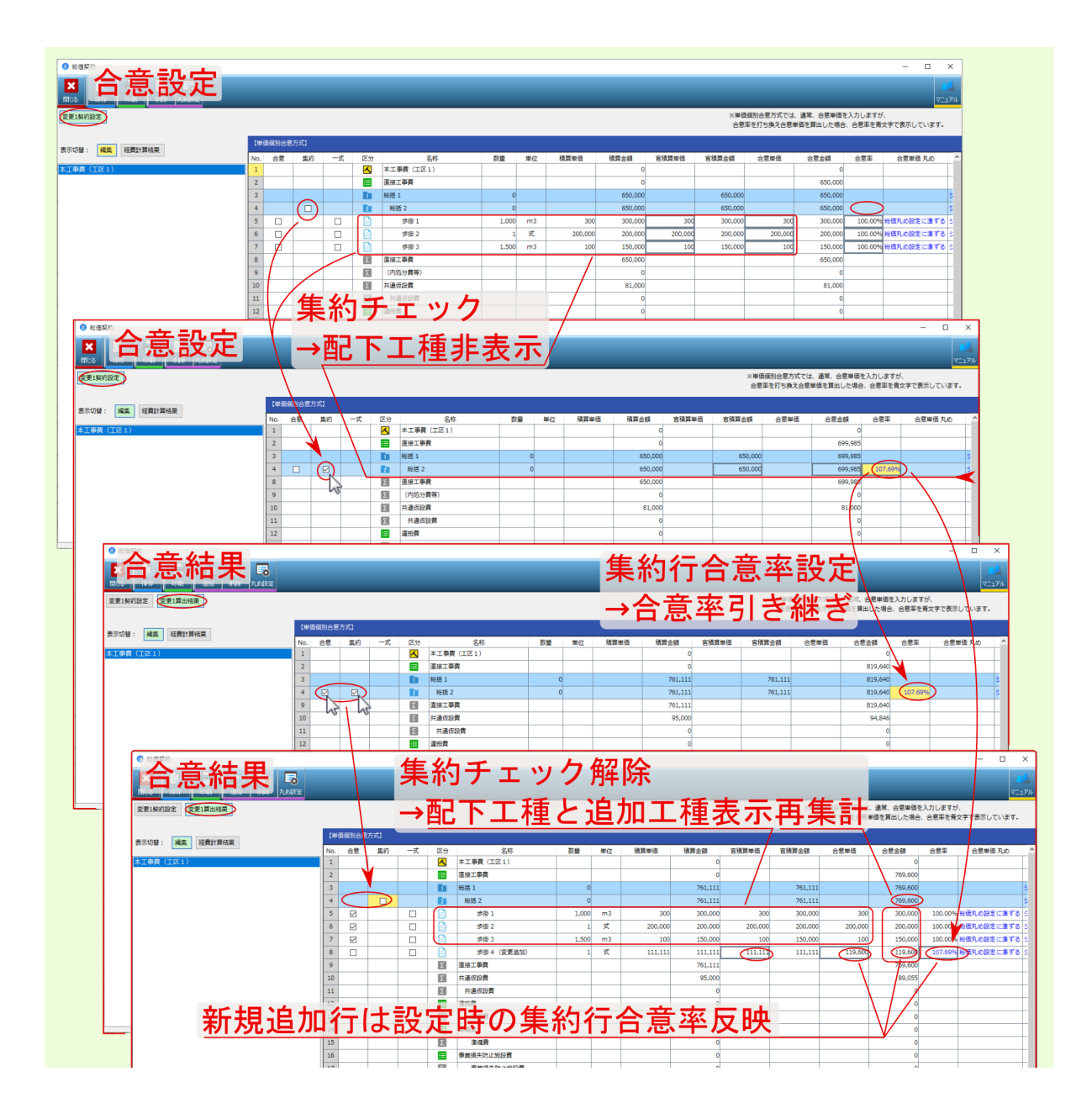

#### 6.3 合意レベル

変更設計における新規工種追加時に 合意率を引き継ぐレベル を設定できます。

変更設計時、設定した合意レベル配下に新規工種を追加した場合、所属する合意レベルの合意率を引き継ぎ ます。

変更設計時、設定したレベルより上位に新規工種を追加した場合、 合意率 100 % で計上されます。

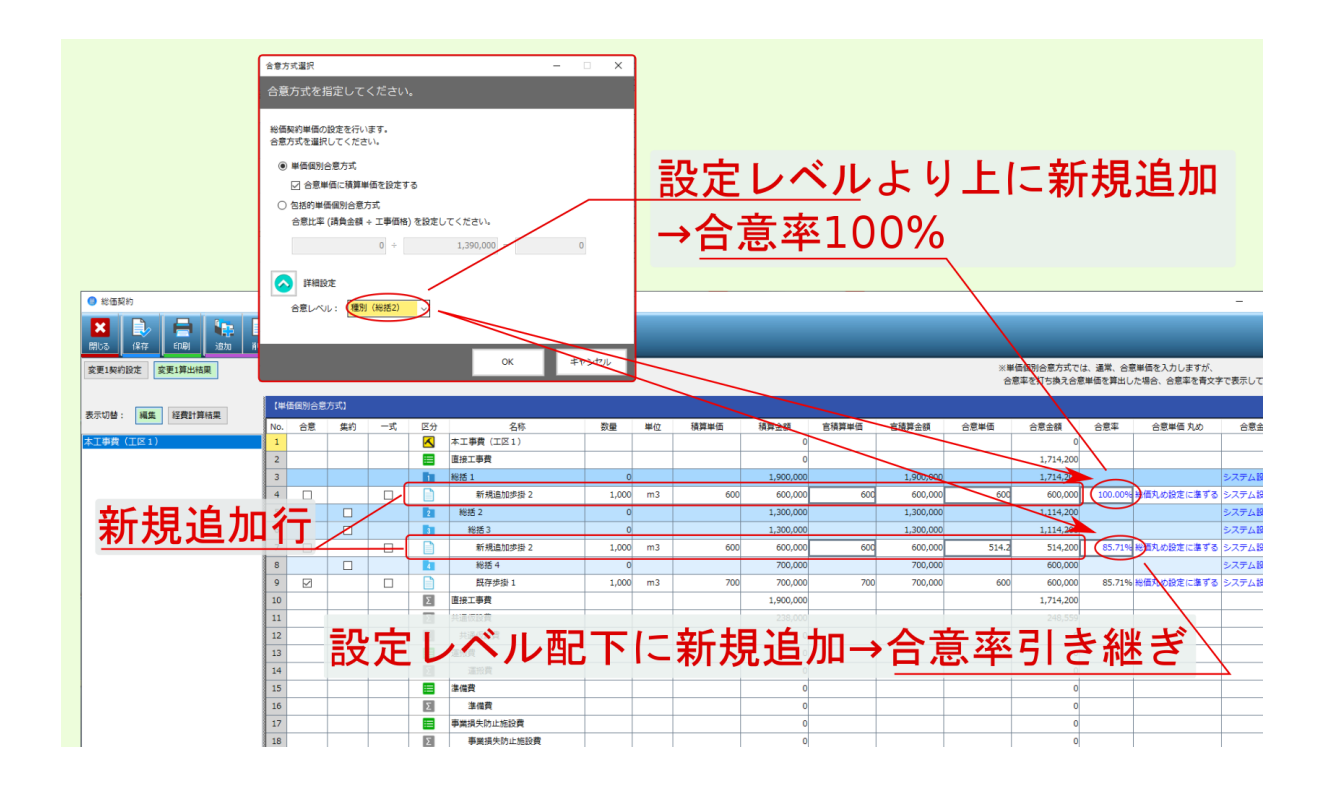

### 第7章

# FAQ

### 7.1 質問:合意金額(合意単価)で設定した場合と、合意率で設定した場合 で、合意結果の算出値が異なる

7.1.1 回答:最終的に設定した設定項目(設定値)を引き継いで合意結果は算出されます。

個別合意 / 包括合意 に関わらず、合意設定画面で最終的に設定した項目を引き継ぐ形で合意結果は算出され ます。

| 合意設定時の設定項目              | 合意結果の算出値                                         |
|-------------------------|--------------------------------------------------|
| 合意単価 = 250 円 で設定        | 合意率 = 62.5 % を算出 ( 合意単価 (250円)÷ 官積算金額 (400円))    |
| 合意金額 = 250,000 円 で設定    | 合意率 = 62.5 % を算出( 合意単価(250,000円)÷ 官積算金額(400,000  |
|                         | 円))                                              |
| 合意率 = <b>62.5</b> % で設定 | 合意単価 = 250 円 を算出 ( 合意率 (62.5 %) × 官積算単価 (400 円)) |
| 合意率 = <b>62.5</b> % で設定 | 合意金額 = 250,000 円 を算出( 合意率(62.5%)×官積算金額(400,000   |
|                         | 円))                                              |

表1 合意算出事例

|                                                                                                    | 合                                                                                                    | 意        | 設                                                                                                  | 定             |                                                                                                    | <u>م</u> ح      | T >>2                                                                   |                                                                          | ا جلس ہ                                                                                                    |              |                                                   |                                                                                 |                                                                                                    |                                         | - 0                                                                                                    | ×                                                                                                    |
|----------------------------------------------------------------------------------------------------|----------------------------------------------------------------------------------------------------|----------|----------------------------------------------------------------------------------------------------|---------------|----------------------------------------------------------------------------------------------------|-----------------|-------------------------------------------------------------------------|--------------------------------------------------------------------------|----------------------------------------------------------------------------------------------------|--------------|---------------------------------------------------|---------------------------------------------------------------------------------|----------------------------------------------------------------------------------------------------|-----------------------------------------|----------------------------------------------------------------------------------------------------|----------------------------------------------------------------------------------------------------|
| (\$17 (10) (20)                                                                                                    |                                                                                                    |          |                                                                                                    |               |                                                                                                    | 台京              | 軍                                                                       | 恤を副                                                                      | 了正                                                                                                    |              |                                                   |                                                                                 |                                                                                                    |                                         | 7                                                                                                    | Ea₽₩                                                                                                    |
| 契约股定                                                                                                    |                                                                                                    |          |                                                                                                    |               |                                                                                                    |                 |                                                                         |                                                                          |                                                                                                    | 、<br>、       |                                                   |                                                                                 |                                                                                                    |                                         |                                                                                                    |                                                                                                    |
| 1. SHITE STATE+101580                                                                                                    | 甲磺磺剂合意                                                                                                    | 方式]      |                                                                                                    |               |                                                                                                    |                 |                                                                         |                                                                          |                                                                                                    | $\mathbf{i}$ |                                                   |                                                                                 |                                                                                                    |                                         |                                                                                                    |                                                                                                    |
| S - MAR CERCITATION N                                                                                                    | 0. 合意                                                                                                    | 集約       | -30                                                                                                | 区分            | 名称                                                                                                    | 教量              | 単位積                                                                     | 算単価 積算金額                                                                 | 官積算単価                                                                                                    | 官積到金額        | 合意単価                                              | 合意金額                                                                            | 合意率                                                                                                    | 合意単価 丸め                                 | 合意金額 丸め                                                                                                    | ^                                                                                                    |
| 貫(王区1) 1                                                                                                    | 1                                                                                                    |          |                                                                                                    |               | *工事費(工区1)                                                                                                    |                 |                                                                         | 0                                                                        |                                                                                                    | $\sim$       |                                                   | 0                                                                               |                                                                                                    |                                         |                                                                                                    |                                                                                                    |
| 2                                                                                                    | 2                                                                                                    |          |                                                                                                    |               | 11日二甲質                                                                                                    | -               |                                                                         | 0                                                                        |                                                                                                    | 200.000      |                                                   | 250,000                                                                         |                                                                                                    |                                         |                                                                                                    |                                                                                                    |
| 3                                                                                                    | 4                                                                                                    |          |                                                                                                    |               | 1 110 1<br>1011 2                                                                                                    | 0               |                                                                         | 300,000                                                                  |                                                                                                    | 300,000      |                                                   | 250,000                                                                         |                                                                                                    |                                         | システム設定に濃りる                                                                                                    | 2                                                                                                    |
| 5                                                                                                    | 5 0                                                                                                    |          |                                                                                                    |               | 手入力歩授1                                                                                                    | 1.000           | m3                                                                      | 300 300,000                                                              | 300                                                                                                    | 300,000      | 250                                               | 250,000                                                                         | 83.33%                                                                                                    | システム投意に進ず                               | る システム投店に基する                                                                                                    | 5                                                                                                    |
| 6                                                                                                    | 5                                                                                                    |          |                                                                                                    | Σ             | - バックス                                                                                                    |                 |                                                                         | 300,000                                                                  |                                                                                                    | ,            |                                                   | 250,000                                                                         |                                                                                                    |                                         |                                                                                                    | 1                                                                                                    |
| 7                                                                                                    | 7                                                                                                    |          |                                                                                                    | Σ             | (内処分費等)                                                                                                    |                 |                                                                         | 0                                                                        |                                                                                                    |              |                                                   | 0                                                                               |                                                                                                    |                                         |                                                                                                    |                                                                                                    |
| 8                                                                                                    | в                                                                                                    |          |                                                                                                    | Σ             | + 遺仮設費                                                                                                    |                 |                                                                         | 37,000                                                                   |                                                                                                    |              |                                                   | 37,000                                                                          |                                                                                                    |                                         |                                                                                                    |                                                                                                    |
|                                                                                                    | 2                                                                                                    |          |                                                                                                    | 2             | 共運伤的費                                                                                                    |                 |                                                                         | 0                                                                        |                                                                                                    |              |                                                   | 0                                                                               |                                                                                                    |                                         |                                                                                                    |                                                                                                    |
|                                                                                                    |                                                                                                    | 合        | 意                                                                                                  | 結             | 果                                                                                                    | 킔               | 安定                                                                      | したる                                                                      | う<br>う<br>う<br>し<br>う<br>し<br>う<br>し<br>う<br>し<br>う<br>し<br>う<br>し<br>う<br>う<br>し<br>う<br>う<br>う<br>う<br>う<br>う<br>う<br>う<br>う<br>う<br>う<br>う<br>う<br>う<br>う<br>う<br>う<br>う<br>う<br>う | 単価           | iを                                                |                                                                                 |                                                                                                    |                                         | -                                                                                                    |                                                                                                    |
|                                                                                                    |                                                                                                    | 合        | 意                                                                                                  | 結             | 果                                                                                                    | <b>」</b> 記<br>ン | £定                                                                      | した名                                                                      | ううし<br>1515-151                                                                                                    | 単価<br>キ纲     | iを<br>ギ                                           | _                                                                               |                                                                                                    |                                         | -                                                                                                    |                                                                                                    |
| N (155)         1177         1081         157           1177         1081         157         157           文里1条約設定         東東1条約設定         東東1条約設定         東東1条約設定         東東1条約設定                                                                                                    |                                                                                                    | <u>合</u> | 意                                                                                                  | 結             | 果                                                                                                    | 討<br>- 2        | と<br>と<br>定                                                             | したる<br>結果に                                                               | 合意<br>こ引き                                                                                                    | 単価<br>き継     | īを<br>ぎ                                           |                                                                                 | _                                                                                                    |                                         | -                                                                                                    |                                                                                                    |
| <ul> <li>彩色系的</li> <li>彩色系的</li> <li>文里1条的設定</li> <li>文里1条的設定</li> <li>文里1条的設定</li> <li>文里1条的設定</li> <li>文里1条的設定</li> <li>文里1条的設定</li> </ul>                                                                                                    |                                                                                                    |          | 意                                                                                                  | 結             | 果                                                                                                    | 討<br>(1)<br>(1) | 2定<br>計意                                                                |                                                                          | う意<br>に引き                                                                                                    | 単価<br>き組     | iを<br>ぎ                                           |                                                                                 |                                                                                                    | >黄文 - 小吉田                               | -<br>-                                                                                                    |                                                                                                    |
| ● 約15307<br>2003 (1177 (208) (207)<br>変更1580的設定 (変更1第出結果)<br>表示切論: 編集 経費計算結果<br>未工事業 (工匠 1)                                                                                                    |                                                                                                    |          | <u>ま</u> 約                                                                                         | 結             |                                                                                                    | 討<br>2          | ひ<br>た<br>う<br>意                                                        | した名<br>結果に<br><sup>333#15</sup> <sup>334</sup>                           | と意り<br>こ引き                                                                                                    | 単価<br>き組     | iを<br>ぎ                                           | <b>街 合意</b>                                                                     | (金額 合<br>0                                                                                                    | 2章李 合意学                                 | -<br>-<br>-<br>-<br>-<br>-<br>-<br>-<br>-<br>-<br>-<br>-<br>-<br>-                                                                                                    | -                                                                                                    |
|                                                                                                    | (11-12)                                                                                                    |          | <b>意</b><br>(1)<br>(1)                                                                             | 結             |                                                                                                    | 함<br>2          | ひつの<br>ひつの<br>ひつの<br>ひつの<br>ひつの<br>ひつの<br>ひつの<br>ひつの<br>ひつの<br>ひつの      | した名<br>結果に<br><sup>838年5</sup> 88                                        | こ引き                                                                                                    | 単価<br>き総     | iを<br>ぎ                                           | 価<br>()<br>()<br>()<br>()<br>()<br>()<br>()<br>()<br>()<br>()<br>()<br>()<br>() | 注額 2<br>0<br>250,000                                                                                                    | 2章本 合意中                                 | -<br>-<br>-<br>-<br>-<br>-<br>-<br>-<br>-<br>-<br>-<br>-<br>-<br>-                                                                                                    | 0<br>1<br>1<br>1<br>1                                                                                                    |
|                                                                                                    | (1846)<br>No.<br>1<br>2<br>3                                                                                                    |          | all<br>gen                                                                                         | 結             |                                                                                                    | 記と              | ひた<br>う意                                                                | したさ<br>結果に<br><sup>833年6</sup> 837                                       | る意<br>こ引:<br>*** 。 *****                                                                                                    | 単価<br>き継     | iを<br>ぎ<br>が                                      | 语 合意                                                                            | 全額 名<br>0<br>250,000<br>250,000                                                                                                    | 2章平 合意味:<br>                            | -<br>-<br>-<br>-<br>-<br>-<br>-<br>-<br>-<br>-<br>-<br>-<br>-<br>-                                                                                                    | 口<br>(1)<br>(1)<br>(1)<br>(1)<br>(1)<br>(1)<br>(1)<br>(1)<br>(1)<br>(1)                                                                                                    |
|                                                                                                    | р<br>В В 1<br>1<br>2<br>3<br>4                                                                                                    |          | 式<br>単的<br>日<br>日<br>日                                                                             | <u></u> -式    | E分 名称     A 本工専業 (工匠1)     With 1     With 1     With 2                                                                                                    | 記と              | <b>と定</b><br>う意                                                         | したさ<br>結果に<br><sup>337843</sup> 87                                       | さまり<br>こ引き<br>400,000<br>400,000                                                                                                    | 単価<br>き継     | iを<br>ぎぎ<br>*** <sup>企業</sup>                     | 悟 合意                                                                            | 主額 名<br>0<br>250,000<br>250,000<br>250,000                                                                                                    | 治意率 合意学                                 | -<br>-<br>-<br>-<br>-<br>-<br>-<br>-<br>-<br>-<br>-<br>-<br>-<br>-                                                                                                    | 口<br>(二)<br>(二)<br>(二)<br>(二)<br>(二)<br>(二)<br>(二)<br>(二)<br>(二)<br>(二)                                                                                                    |
| 0 K250<br>X 200<br>147 00 00 00<br>X 210002 02<br>X 210002<br>X 210002<br>X 210002<br>X 210002<br>X 21000<br>X 21000<br>X                                                                                                    | E B APP                                                                                                    |          |                                                                                                    | <u></u> -*    | 日本     日本     日本 |                 |                                                                         | した合<br>結果に<br><sup>400</sup>                                             | る意<br>に引<br>。<br>400,000<br>400,000                                                                                                    |              | を<br>ぎ<br>***<br>***                              | 価 合意<br>25g                                                                     | 全都 名<br>0<br>250,000<br>250,000<br>250,000<br>250,000                                                                                                    | <ul> <li>2.50%</li> <li>ステム設</li> </ul> | -<br>-<br>-<br>-<br>-<br>-<br>-<br>-<br>-<br>-<br>-<br>-<br>-<br>-                                                                                                    |                                                                                                    |
| 0 K550<br>0 K550<br>0 K550                                                           | ₹ <b>В</b><br><b>В</b><br><b>В В</b><br><b>В В</b><br><b>В В</b><br><b>В В</b><br><b>В В В</b><br><b>В В В</b><br><b>В В В В В В В В В В</b> |          | 式<br>第3<br>第3<br>日<br>日<br>日<br>日<br>日<br>日<br>日<br>日<br>日<br>日<br>日<br>日<br>日<br>日<br>日<br>日<br>日 | <u></u> 余     |                                                                                                    | 語と              |                                                                         |                                                                          |                                                                                                    |              | iを<br>ぎ<br>***<br>***<br>***                      | 価<br>合意<br>25g                                                                  | 金額 名<br>0<br>250,000<br>250,000<br>250,000<br>250,000<br>250,000                                                                                                | 25年<br>62.50%<br>3.7ヶム投                 | -<br>高丸の 合意主部<br>システム酸加<br>システム酸加<br>システム酸加<br>システム酸加                                                                                                    | □<br>(<br>)<br>(<br>)<br>(<br>)<br>(<br>)<br>(<br>)<br>(<br>)<br>(<br>)<br>(<br>)<br>(<br>)<br>(                                                                                                    |
| 0 K250<br>X 000 000 000 000<br>X 000 000 000 000<br>X 000 000<br>X 000 000<br>X 000 000<br>X 000 000<br>X 000 000<br>X 000 000<br>X 000 000<br>X 000<br>X 000 | E B ALB<br>ALB<br>No.<br>1<br>2<br>3<br>4<br>5<br>6<br>7<br>7                                                                                                    |          |                                                                                                    | <u></u> 余     | 田本部     田本部     田本部     田本部     田本部     田本部     田本部     田本部     田本部     田本部     田本部     田本部     田本部     田本部     田本部     田本部     田本部     田本部     田本部     田本部     田本部     田本部     田本部     田本部     田本部     田本部     田本部     田本部     田本部     田本部     田本部     田本部     田本部     田本     田本     田本   | 記               |                                                                         | した合<br>結果に<br>400                                                        |                                                                                                    |              | を<br>ぎ<br>***<br>***                              | 借 合章<br>250                                                                     | 金額 2<br>0<br>250,000<br>250,000<br>250,000<br>250,000<br>250,000<br>37,000                                                                                      | 5章平 合意単<br>62.50年<br>3.79人分             | -<br>画 丸の 合意会部<br>システム部計<br>システム部計<br>システム部計<br>システム部計                                                                                                    | 口<br>( 丸心<br>( 二二) ( 二二) ( 二) ( 二) ( 二) ( 二) ( 二) ( 二) ( 二) ( 二) ( 二) ( 二) ( 二) ( 二) ( 二) ( 二) ( 二) ( 二) ( 二) ( 二) ( 二) ( 二) ( 二) ( 二) ( 二) ( 二) ( 二) ( 二) ( 二) ( 二) ( 二) ( 二) ( 二) ( 二) ( 二) ( 1) ( 二) ( 1) ( 1 |
|                                                                                                    | E B ALB<br>ALB<br>No.<br>1<br>2<br>3<br>4<br>5<br>6<br>6<br>7<br>8<br>0                                                                                                    |          |                                                                                                    | <u></u> 余     | アンド 名称                                                                                                    |                 |                                                                         |                                                                          |                                                                                                    |              | iを<br>ぎ<br>*** e=                                 | 借 合章<br>233                                                                     | 金額 2<br>250,000<br>250,000<br>250,000<br>250,000<br>250,000<br>37,000                                                                                           | 2章平 合意単<br>02.50%<br>2.50%<br>2.75ムほ    | -<br>-<br>-<br>-<br>-<br>-<br>-<br>-<br>-<br>-<br>-<br>-<br>-<br>-                                                                                                    | □<br>【丸の<br>をにます<br>をにます                                                                                                    |
|                                                                                                    | R APP<br>No.<br>1<br>2<br>3<br>4<br>5<br>6<br>6<br>7<br>8<br>9<br>9<br>10                                                                                                    |          | 意<br>(1)<br>(1)<br>(1)<br>(1)<br>(1)<br>(1)<br>(1)<br>(1)<br>(1)<br>(1)                            | <u></u> xxxxx |                                                                                                    | 記名              |                                                                         | した合<br>結果に<br><sup>103463</sup> <sup>1037</sup>                          | る意<br>こ引<br><sup>●</sup><br><sup>●</sup><br><sup>●</sup><br><sup>●</sup><br><sup>●</sup><br><sup>●</sup><br><sup>●</sup><br><sup>●</sup><br><sup>●</sup><br><sup>●</sup>              | 単価<br>き継     |                                                   | 值 合意<br>25g                                                                     | 金額 名<br>0<br>250,000<br>250,000<br>250,000<br>250,000<br>250,000<br>37,000<br>0<br>0<br>0<br>0<br>0<br>0<br>0<br>0<br>0<br>0<br>0<br>0<br>0<br>0<br>0<br>0<br>0 | 8夏平 合意举<br>62.50% 7.9人路                 | -<br>-<br>-<br>-<br>-<br>-<br>-<br>-<br>-<br>-<br>-<br>-<br>-<br>-                                                                                                    | □<br>■ 丸心<br>をに集す<br>をに集す                                                                                                    |
| 0 K250<br>X 00 00 00 00 00<br>X 100 00 00 00<br>X 100 00 00 00<br>X 100 00 00<br>X 100 00<br>X 100                                                                                                    | R APP<br>No.<br>1<br>2<br>3<br>4<br>5<br>6<br>6<br>7<br>8<br>9<br>1<br>1                                                                                                    |          |                                                                                                    |               | EP         Set           Ø         F.T.FR         C.G.I.I.I.I.I.I.I.I.I.I.I.I.I.I.I.I.I.I.                                                                                                    | 討 と             | b<br>定<br>う<br>意<br>1.000 m3<br>単<br>一                                  | した名<br>結果に<br><sup>8789</sup><br><sup>870</sup><br>(25)                  |                                                                                                    |              | を<br>ぎ<br>*** ***                                 |                                                                                 | 全都 名<br>250,000<br>250,000<br>250,000<br>250,000<br>37,000<br>37,000                                                                                            |                                         | -<br>-<br>-<br>-<br>-<br>-<br>-<br>-<br>-<br>-<br>-<br>-<br>-<br>-                                                                                                    | □<br>東丸の<br>またます<br>またます                                                                                                    |
| 0 K250<br>20 00 00 00 00 00<br>27.14700<br>27.147000<br>27.14700<br>27.147000<br>27.14700<br>27.147000<br>27.147000<br>27.147000<br>27.147000<br>27.                                                                                                    | <b>1</b><br><b>1</b><br><b>1</b><br><b>2</b><br><b>3</b><br><b>4</b><br><b>5</b><br><b>6</b><br><b>7</b><br><b>8</b><br><b>9</b><br><b>10</b><br><b>11</b><br><b>12</b><br><b>12</b><br><b>12</b>                                                                                                    |          | た<br>集約<br>1<br>1<br>1<br>1<br>1<br>1<br>1<br>1<br>1<br>1<br>1<br>1<br>1                           | <u>*</u>      | Exp         66           #1.5 PR (15.1)         Res.2 PR           Res.2 PR         Res.2 PR           # 400000         Res.2 PR           # 400000         Res.2 PR           # 400000         Res.2 PR           # 400000         Res.2 PR           # 400000         Res.2 PR           # 888         Res.2 PR           # 888         Res.2 PR<                                                                                                    | 記と              | B<br>定<br>記<br>○<br>○<br>○<br>○<br>○<br>○<br>○<br>○<br>○<br>○<br>○<br>○ | した名<br>結果に<br>西( <u>25(</u><br>の<br>の<br>の<br>の<br>の<br>の<br>の<br>の<br>の | る意<br>こ引<br><sup>●●●●</sup><br><sup>●●●●●</sup><br><sup>●●●●●</sup><br><sup>●●●●</sup><br><sup>●●●●</sup>                                                                             |              | iを<br>ぎ<br><sup>##</sup> #<br><sup>##</sup><br>=合 |                                                                                 | 金額 2<br>0<br>250,000<br>250,000<br>250,000<br>250,000<br>37,000<br>37,000<br>0<br>0<br>0<br>0<br>0<br>0<br>0<br>0<br>0<br>0<br>0<br>0<br>0<br>0<br>0<br>0<br>0  | 2309 77.12<br>52.5                      | 5,7,4,22<br>5,7,4,22<br>2,7,4,22<br>2,7,4,22,2,22<br>2,7,4,22,22,22,22,22,22,22,22,22,22,22,22,2 | □<br>夏丸め<br>藍に重す<br>藍に重す                                                                                                    |

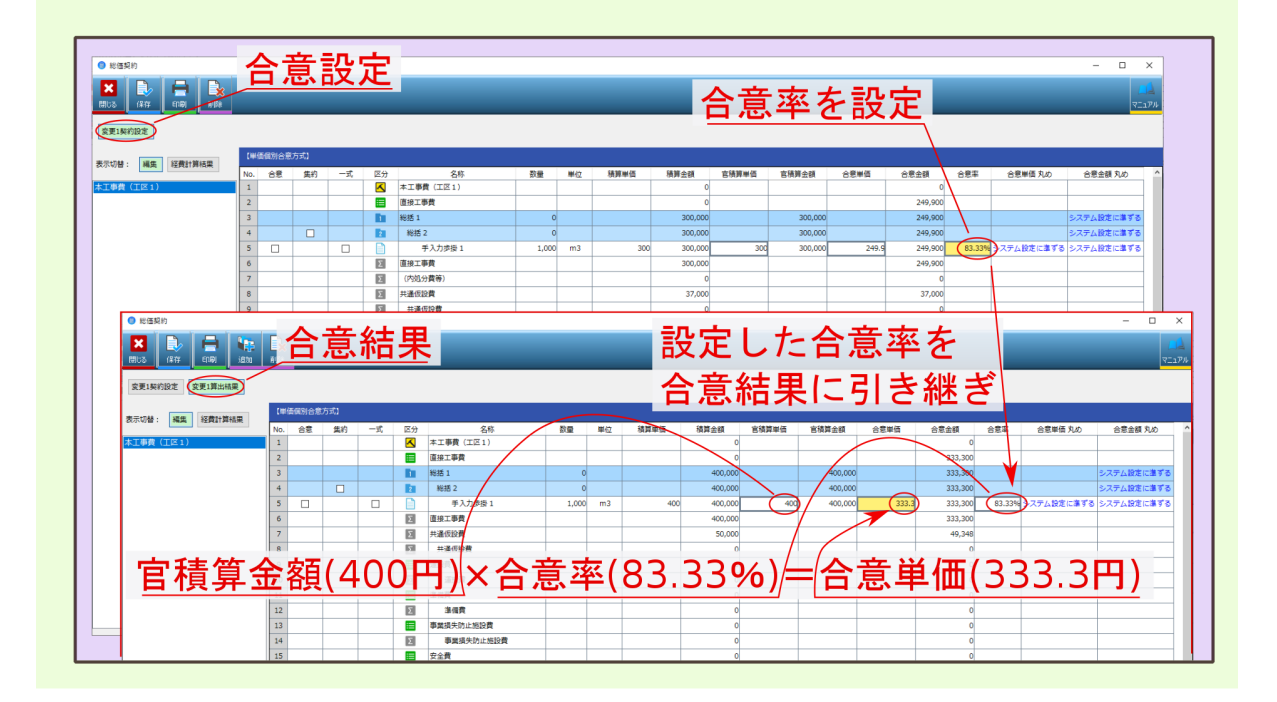

#### 7.2 質問:変更設計後、集約設定が解除されてしまった

#### **7.2.1** 回答:変更設計で集約した複数工種が金額変更された場合、正しく算出するため集約 設定は解除されます

複数工種を 集約 して合意設定後、変更設計時に集約した工種に金額変更が生じた場合、正しく計算し直すた め 集約 設定は解除されます。

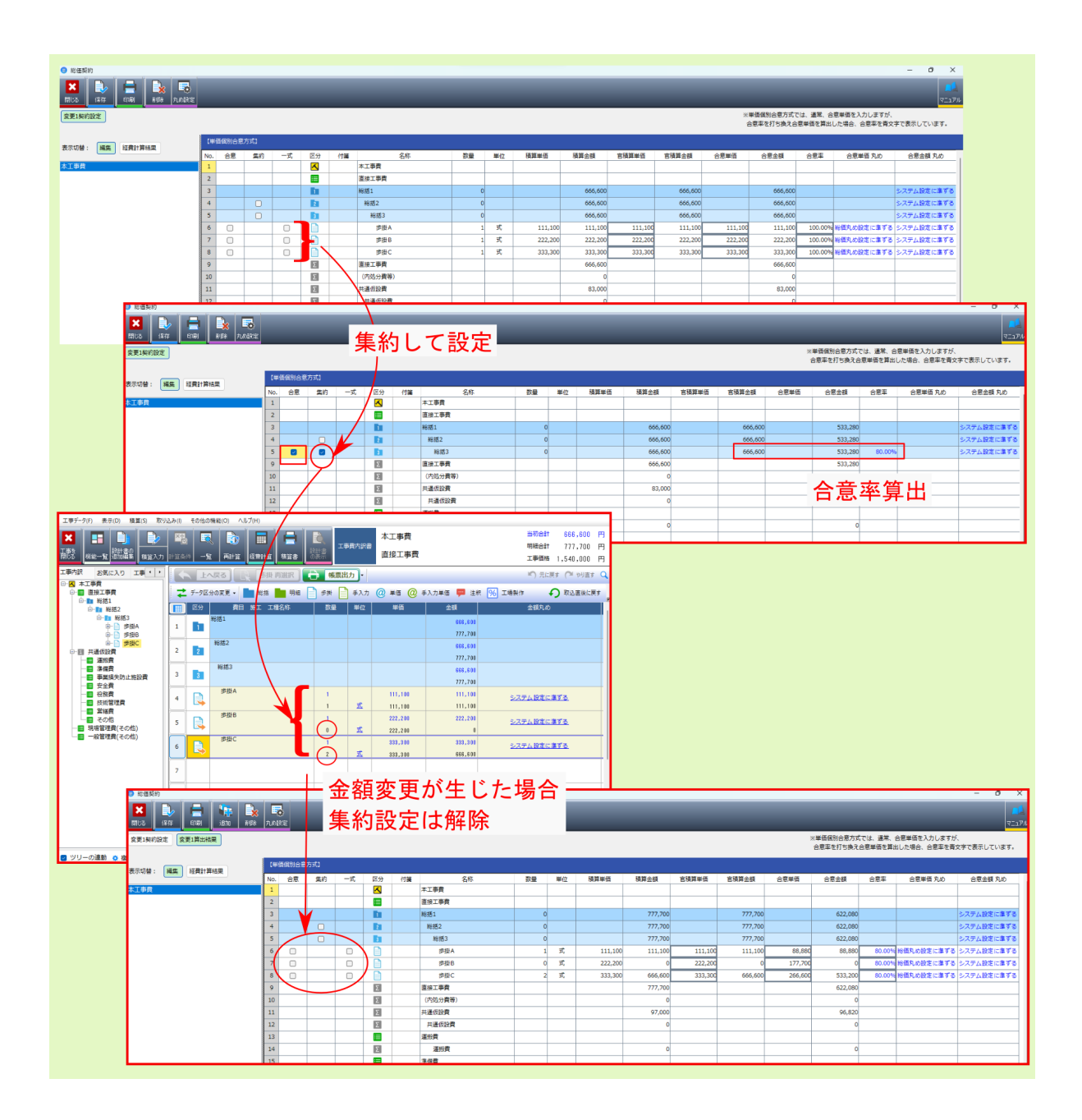

索引

```
11
  一式計上変換,73
え
  FAQ,78
か
  下位明細集約,74
  合算工事の合意単価結果,63
  合算工事の合意単価設定,61
  合算工事の総価契約,60
こ
  Q合意単価・合意金額で設定した場合と、合意率で設定した
    場合で、合意結果の算出値が異なる,79
  個別合意,5
  合意レベル,77
  合意単価結果, 28, 53
  合意単価結果算出事例,65
  合意単価設定, 6, 36
し
  共通仮設費への新規データ追加時の結果算出事例(H28年度
    改訂対応),70
  次回合意単価設定, 34, 59
  新規データ追加時の結果算出事例,69
す
  数量変更時の結果算出事例,65
そ
  その他機能,73
た
  代替明細データを追加した際に合意比率を継承する場合の計
    算事例,72
  単価変更時の結果算出事例,67
は
  はじめに,1
\overline{}
  Q変更設計後、集約設定が解除されてしまった,81
  変更設計, 26, 49
```

```
E
```

包括合意,35